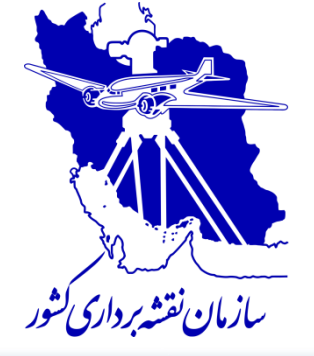

فناورى هاى نوين اطلاعات مكانى (BIM) و سرویسهای سهیدی)

ارائه دهنده: عليرضا اميري اداره کل سامانههای ملی و زیرساختهای اطلاعات مکانی

فهرست مطالب

> BIM یا مدلسازی سهبعدی ساختمان

✓ مرور کوتاهی بر چهار استاندارد OGC

Revit آموزش مختصری از نرمافزار ترسیم سهبعدی Revit

🗸 ساخت سرویسهای سهبعدی

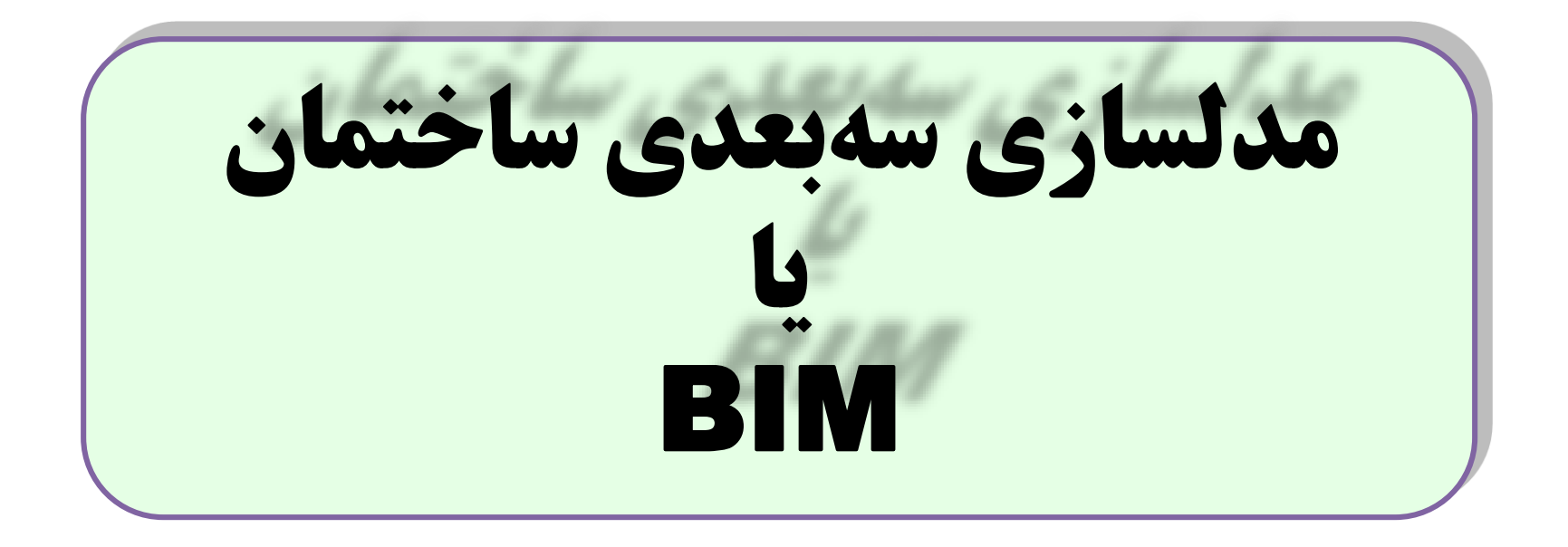

# تعريف BIM (Building Information Modeling)

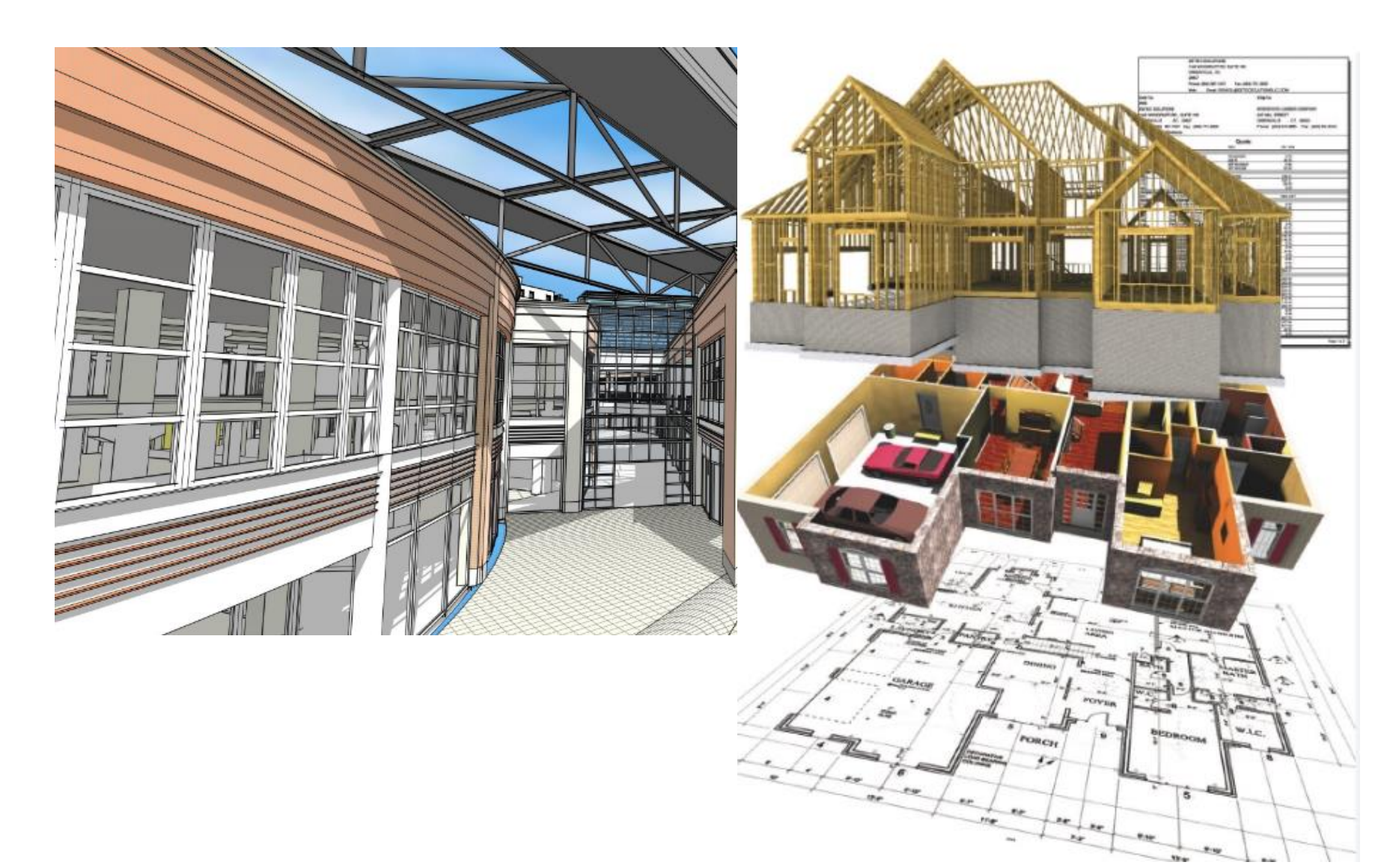

# تاريخچه BIM (Building Information Modeling)

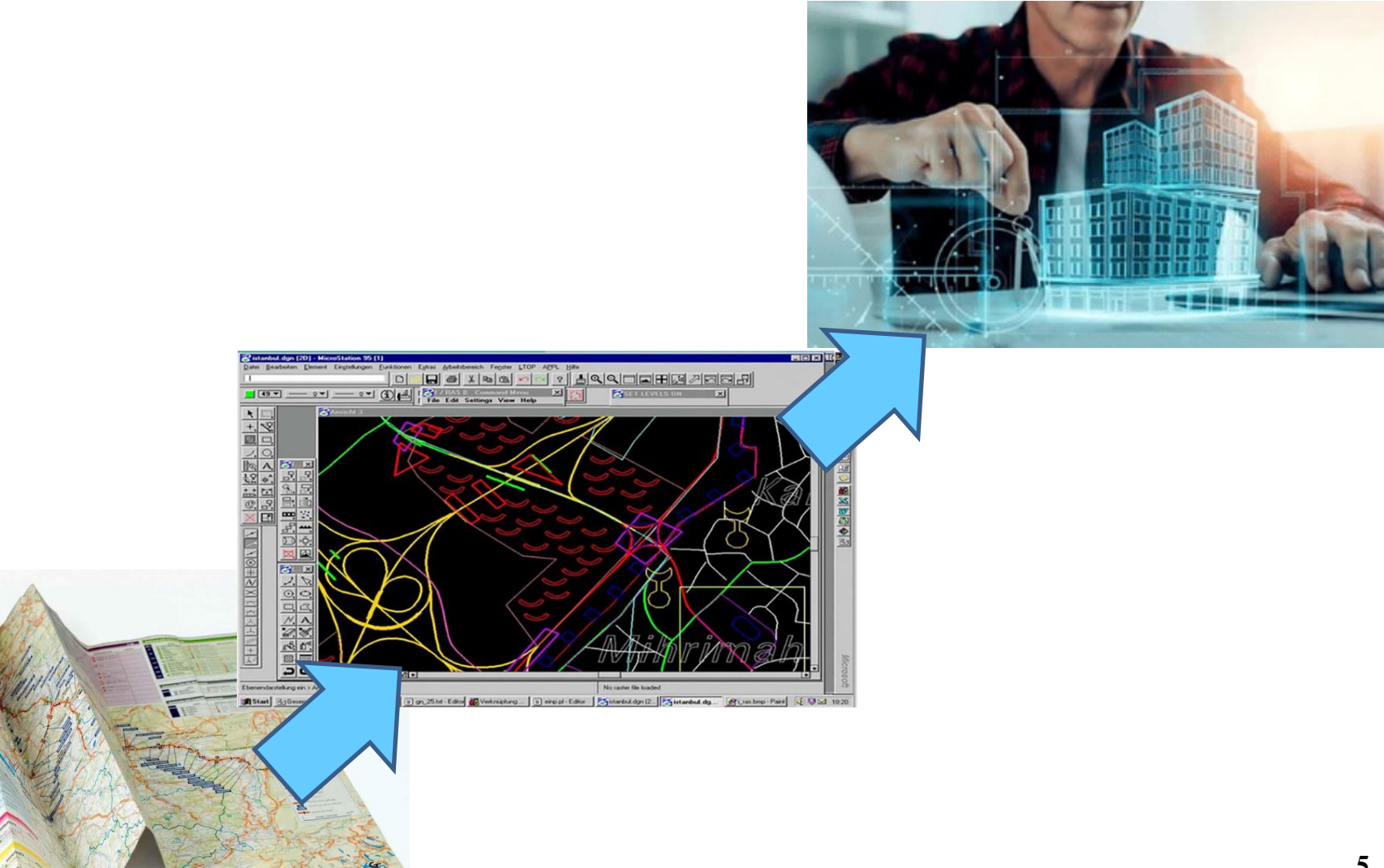

# مزایای BIM

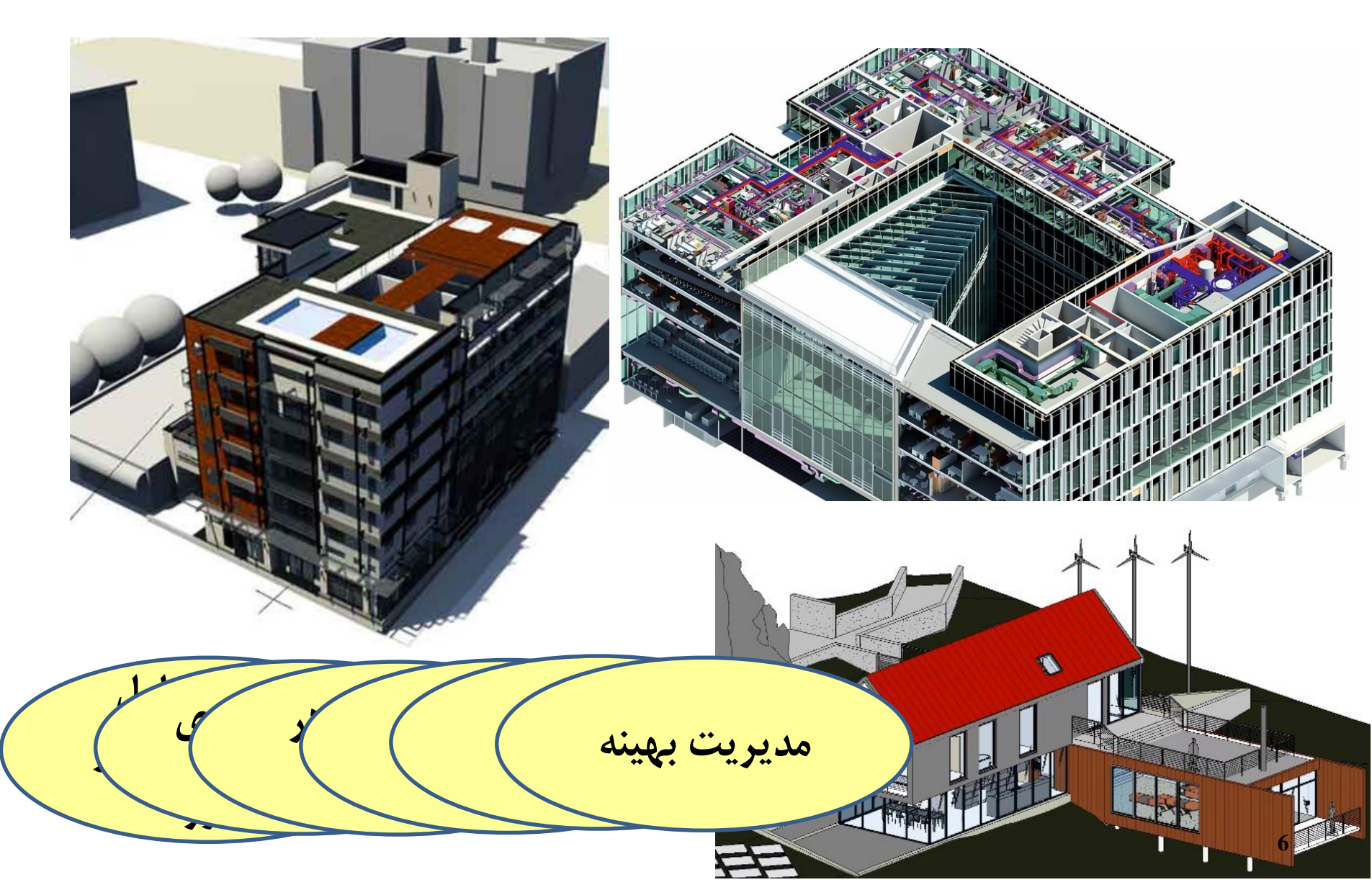

مقایسه BIM با مدل سهبعدی رقومی عمق اطلاعات 🗖 همکاری بین رشتهای 🗖 مديريت چرخه حيات **اقابلیتهای هوشمند و پارامتریک** امکان تحلیل و شبیهسازی □توليد مستندات سازه

# رویکردهای کلی در ارائه مدلها یا سرویسهای سەبعدى مكانى

#### دومین رویکرد کلی در ارائه مدل یا سرویس مکانی سهبعدی: 3D-Point Cloud

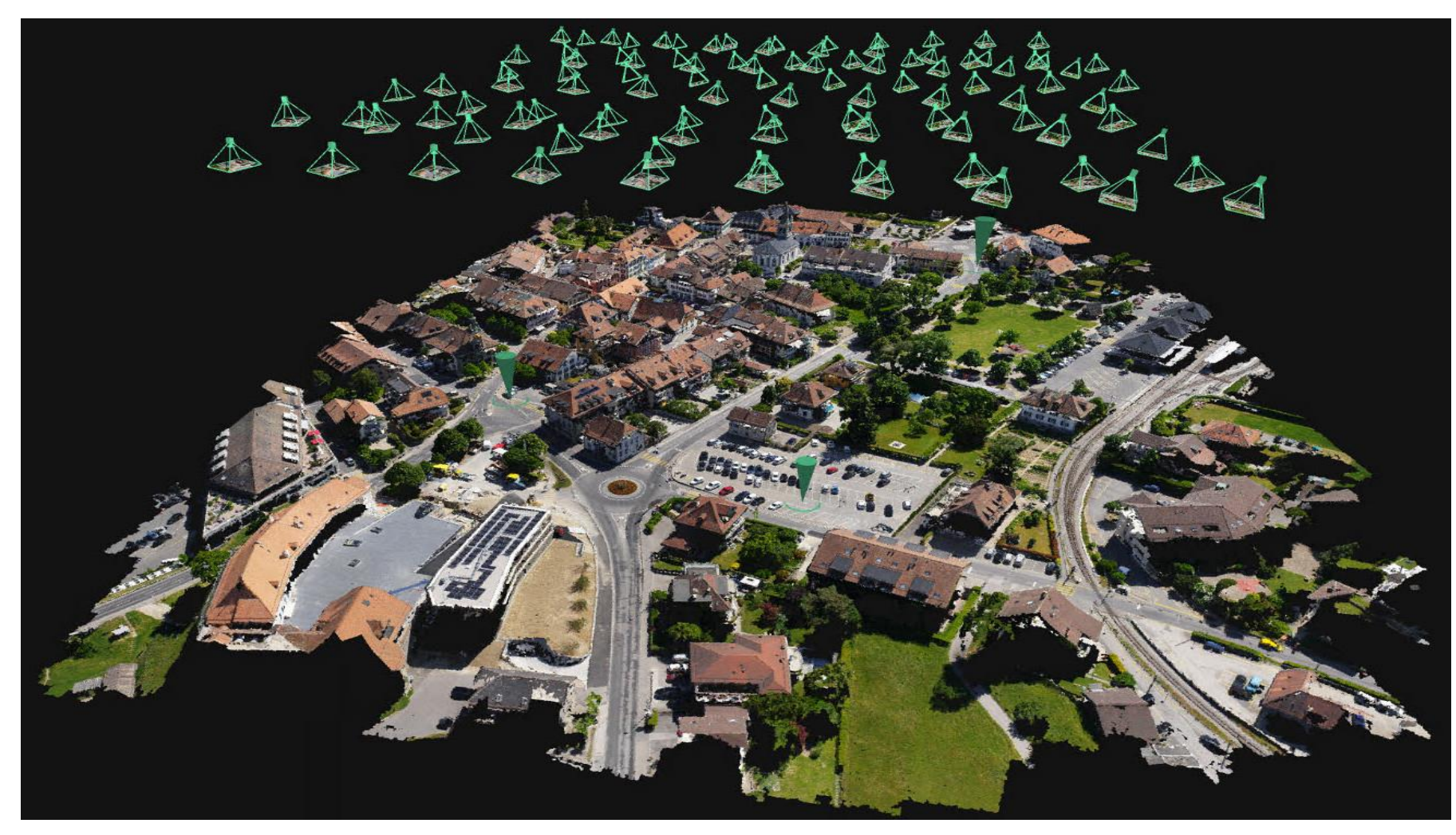

### اولین رویکرد کلی در ارائه مدل یا سرویس مکانی سهبعدی: 3D-GIS Model

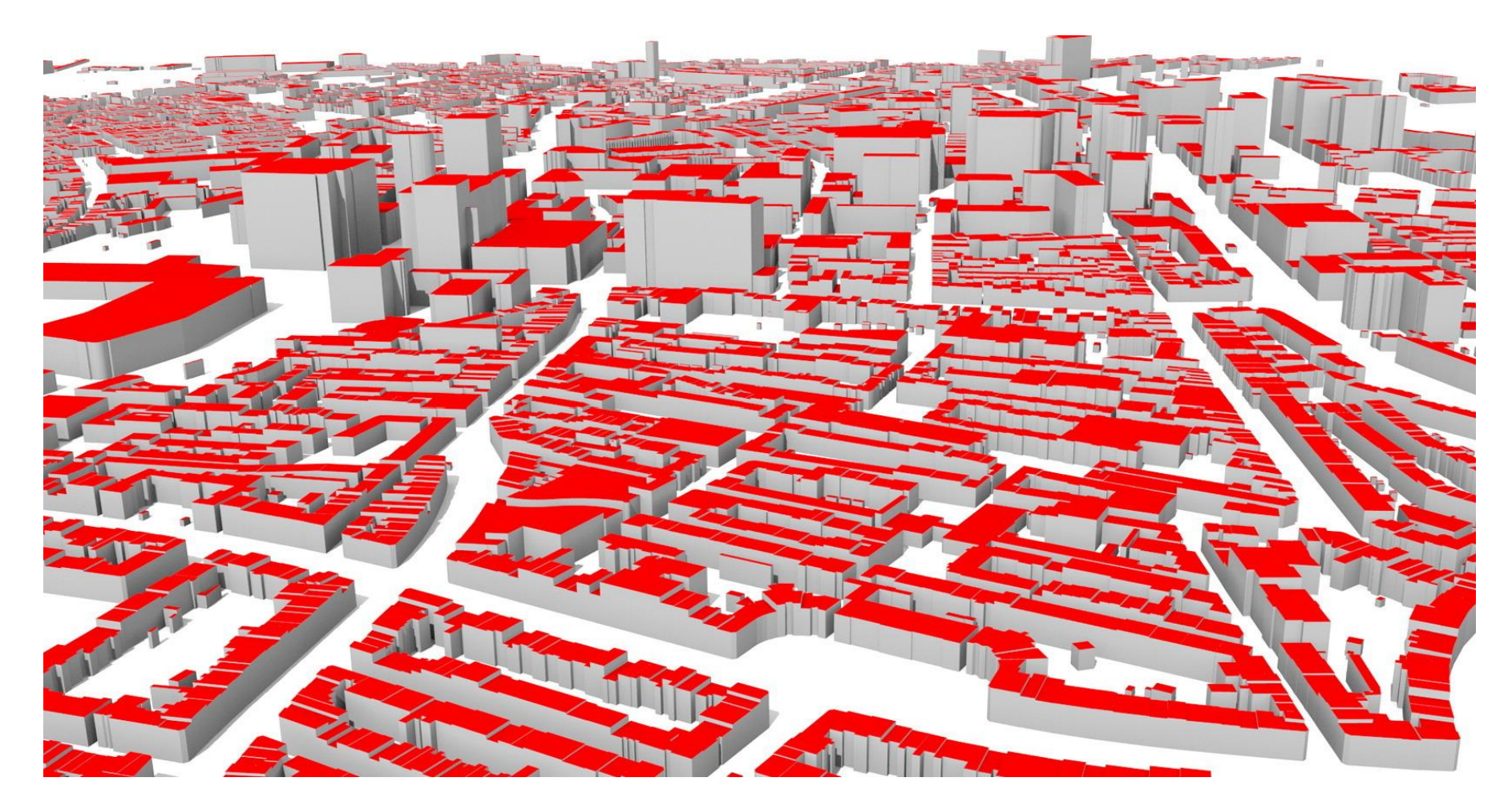

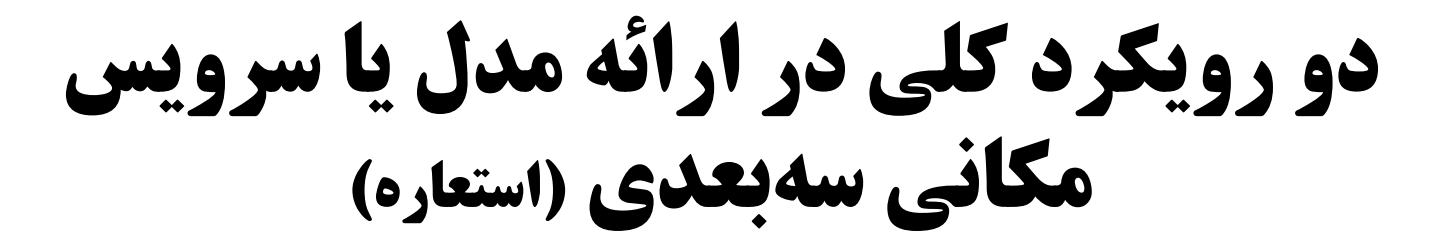

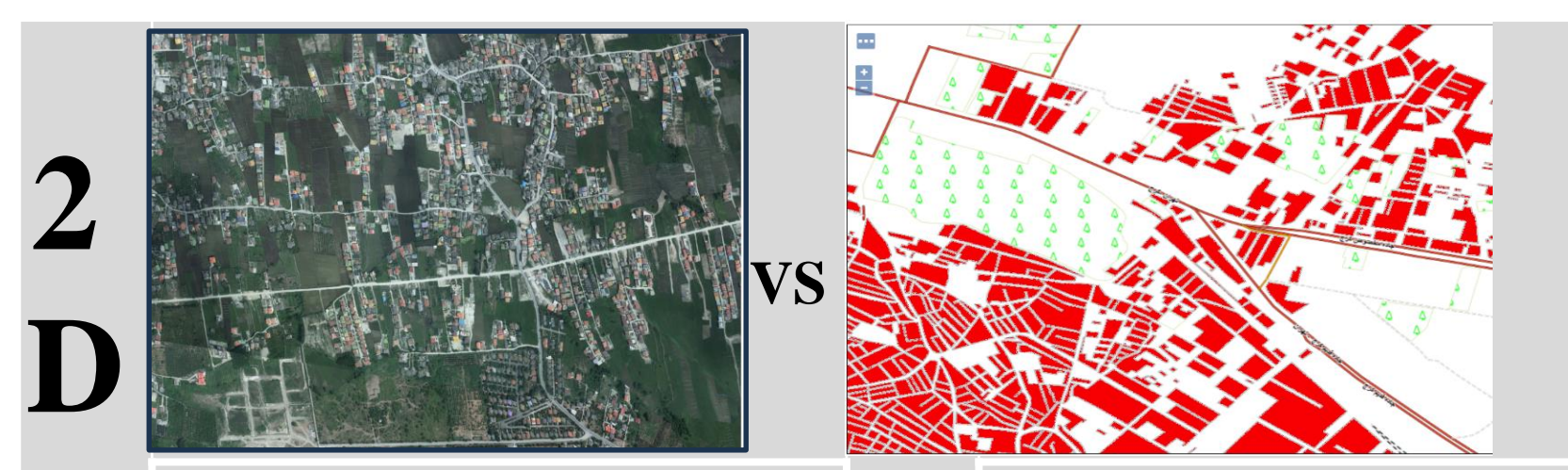

#### Cell - Raster

**Feature - Vector** 

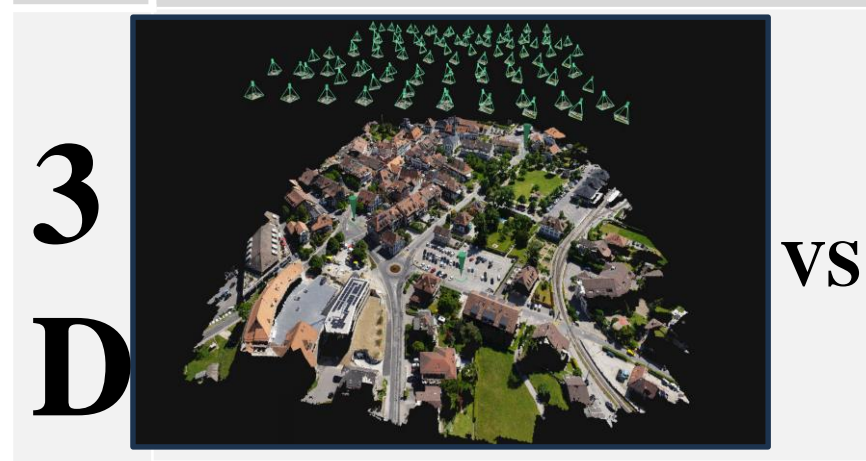

**Point - Cloud** 

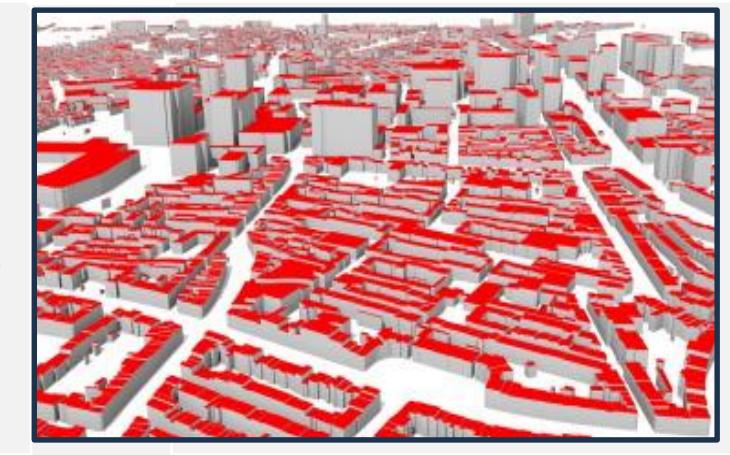

**GIS - Model** 

#### تفاوت 3D Mesh Model و 3D GIS Model

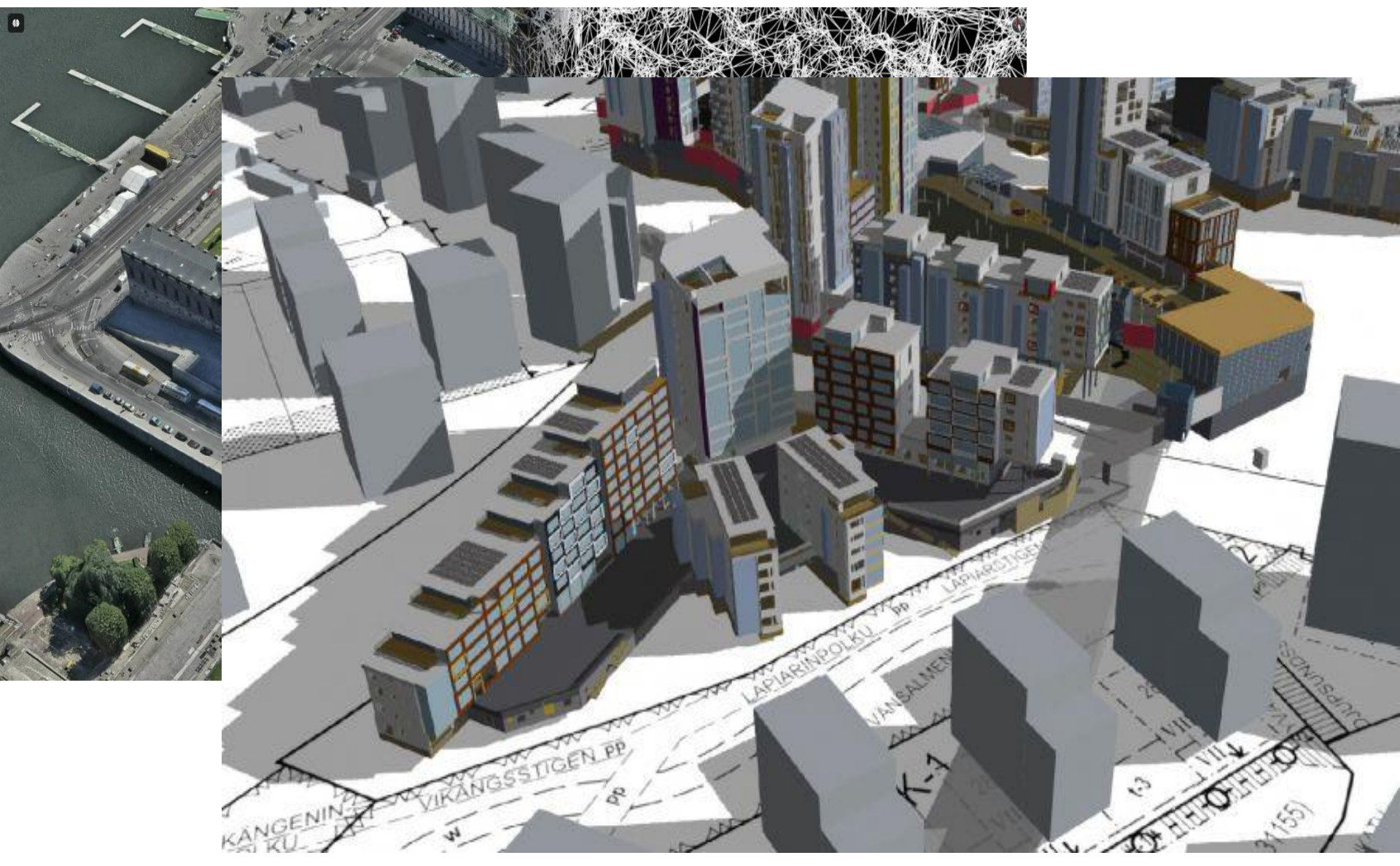

چگونه شهرداریها میتوانند شهر را راحتتر مدیریت کنند؟

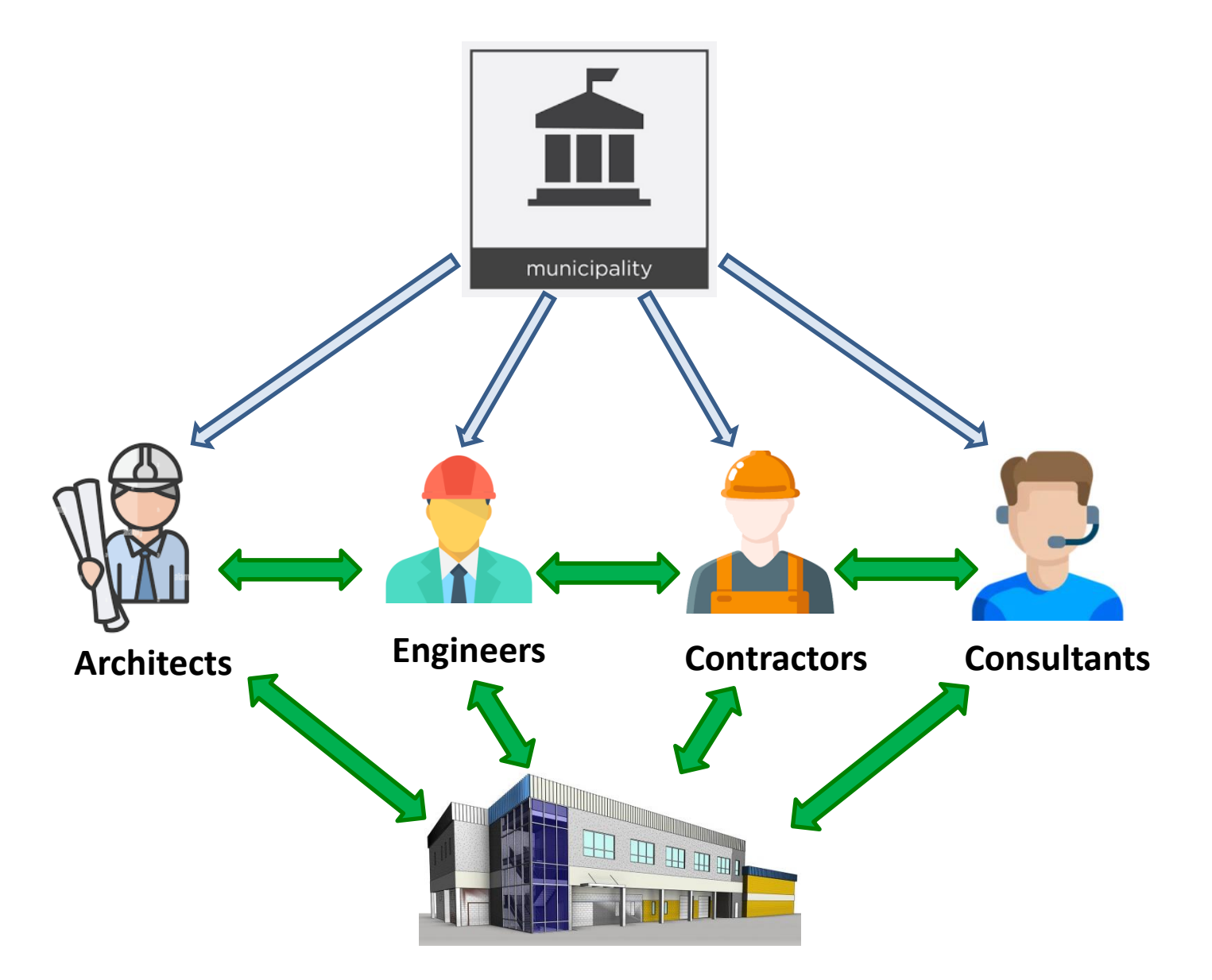

# مراحل استفاده از BIM

🗖 مرحله طراحی

🗖 مرحله ساخت

🗖 مرحله بهرهبرداری

**BIM و کاداستر سهبعدی** 

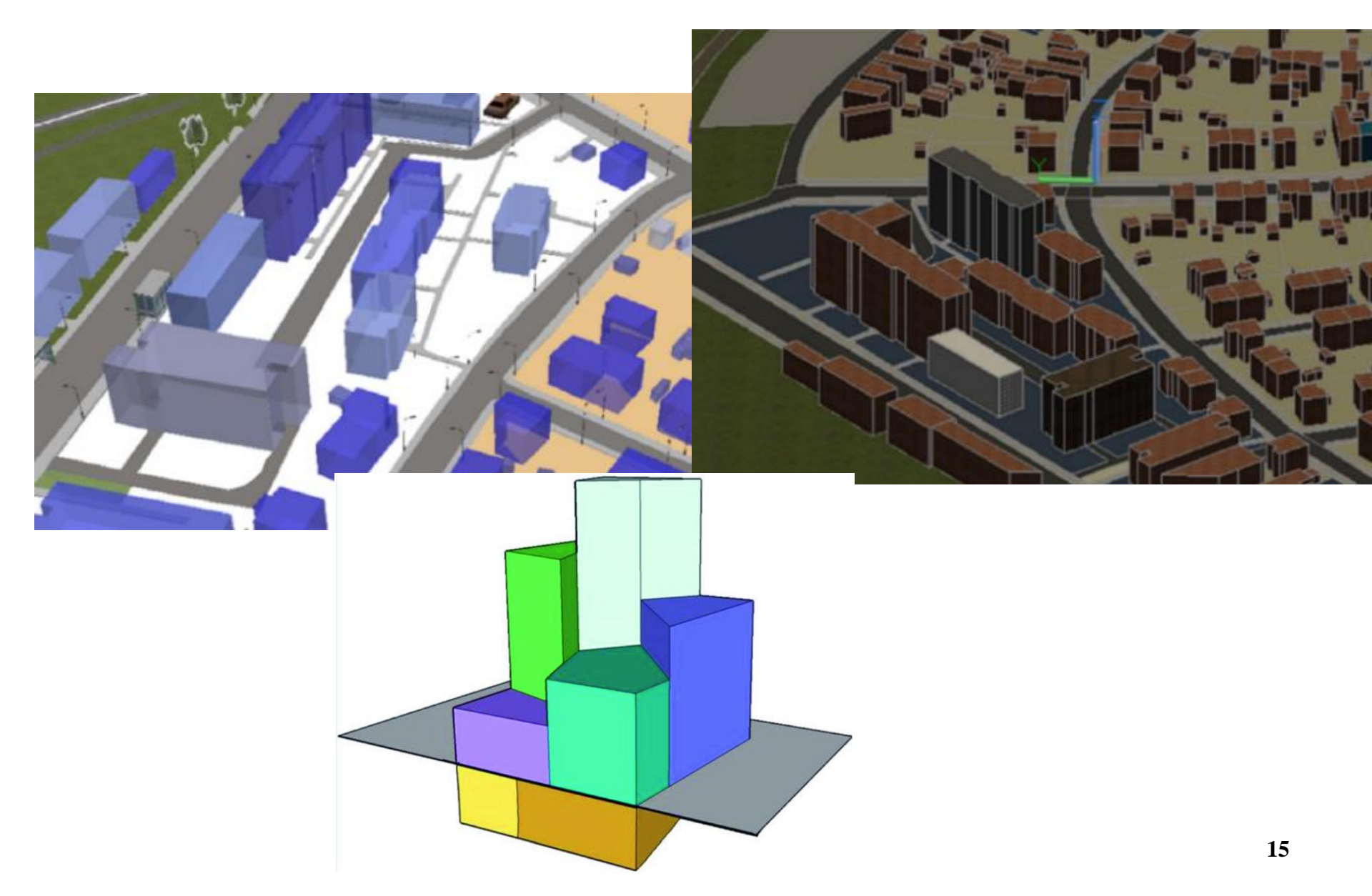

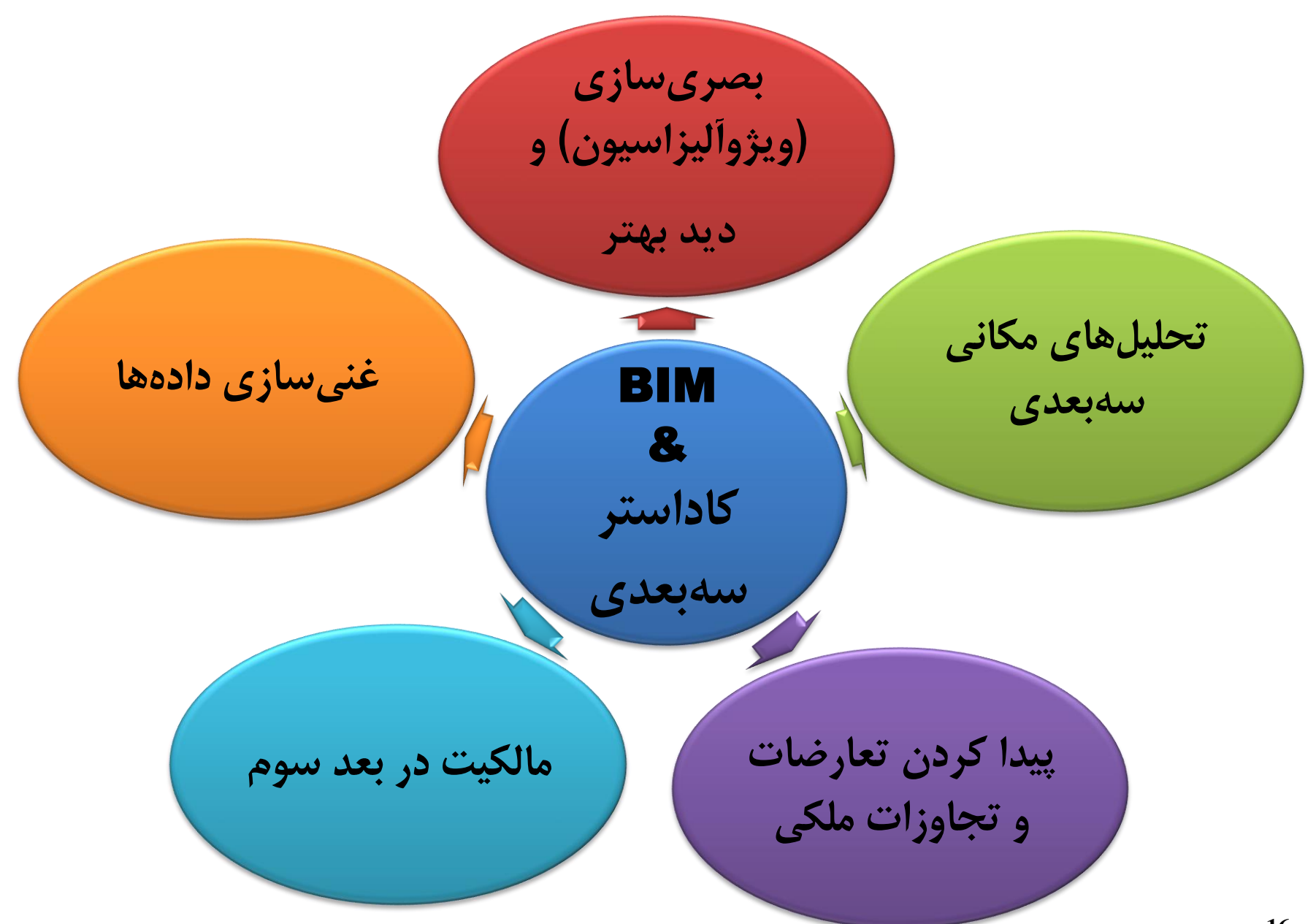

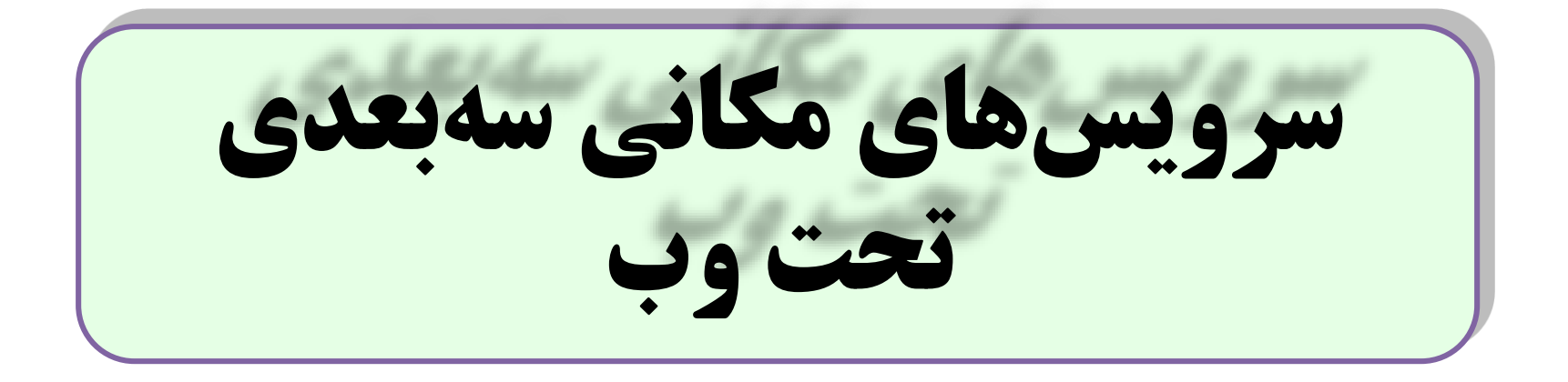

سرويسهاي مكاني سهبعدي تحت وب

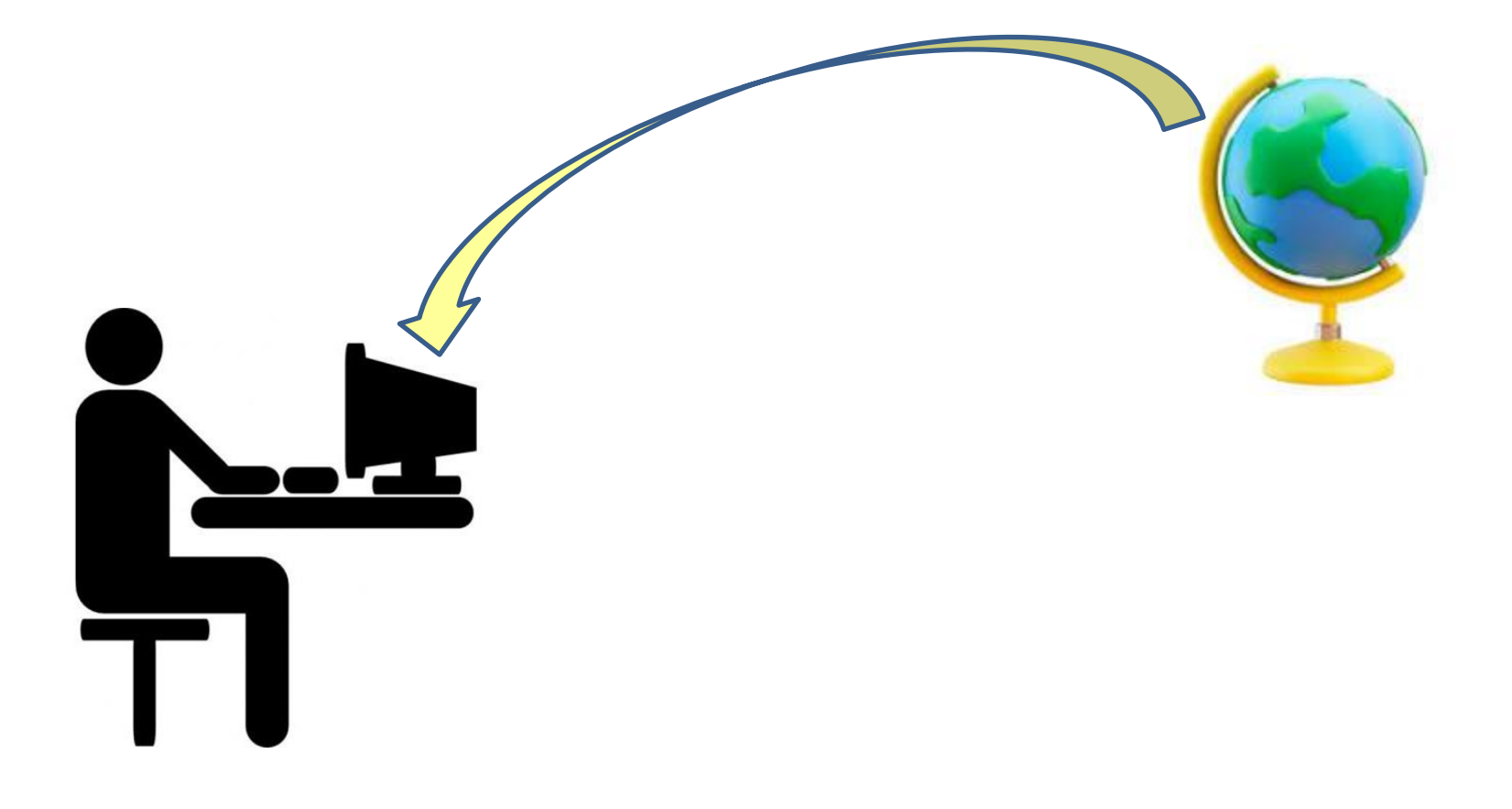

مشخصات سرويسهاي مكاني سهبعدي

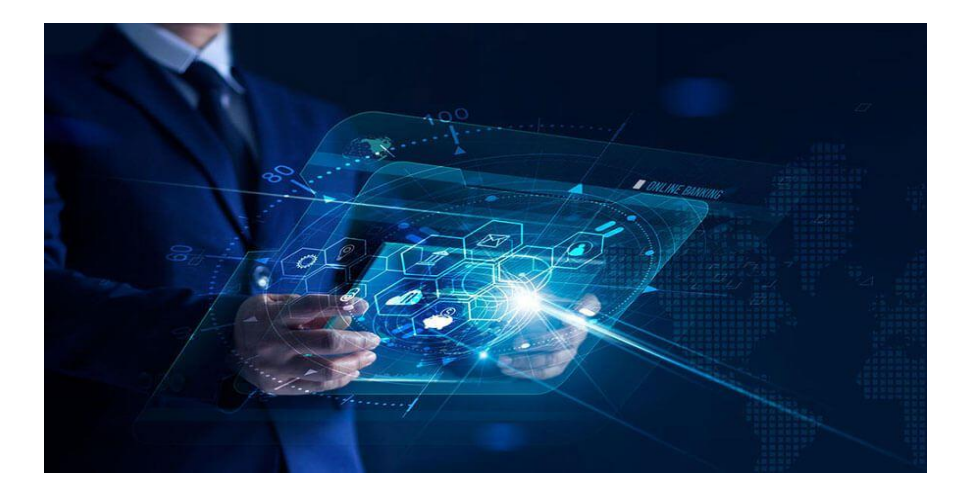

۱- دسترسی آنلاین

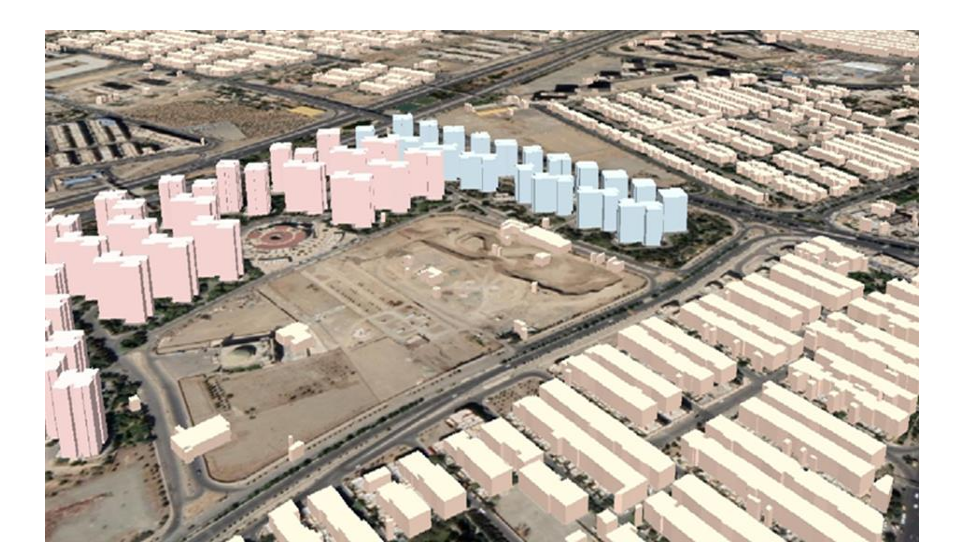

۲- بصریسازی سهبعدی

مشخصات سرويسهاي مكاني سهبعدي

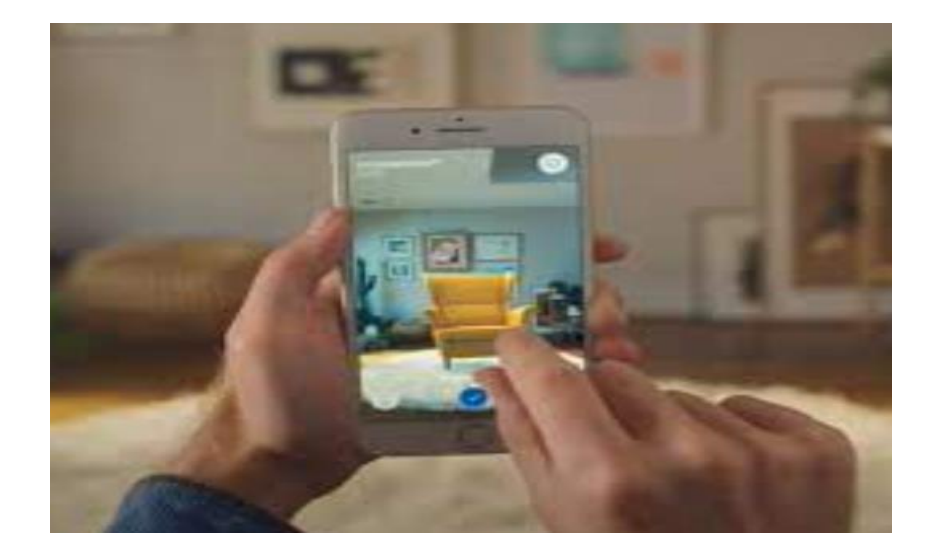

۳- تعامل پذیری

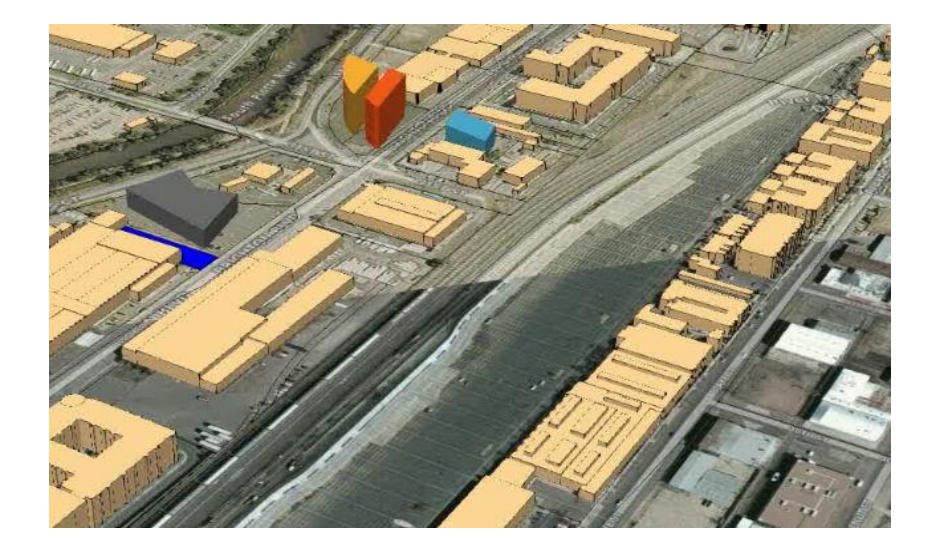

4- امکان ترکیب دادهها با ىكدىگر

مشخصات سرويسهاي مكاني سهبعدي

#### ۵- تعامل و به اشتراکگذاری

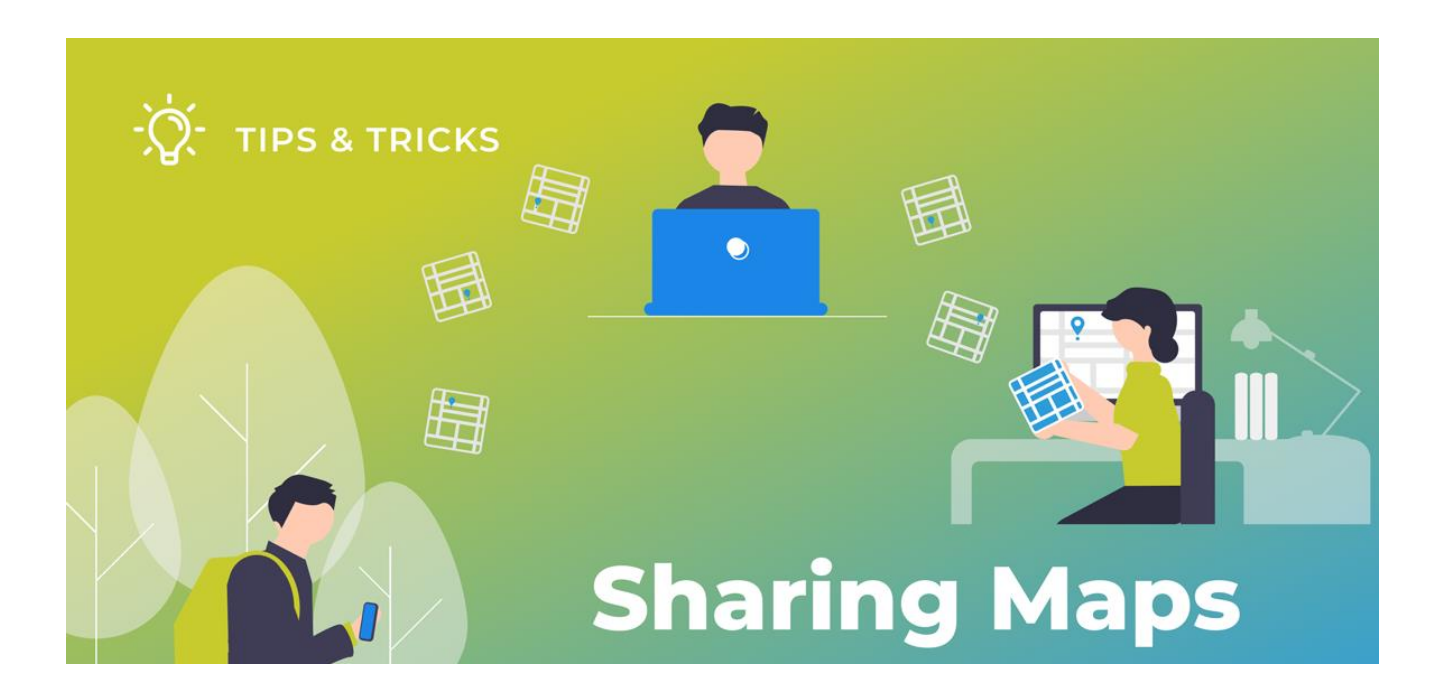

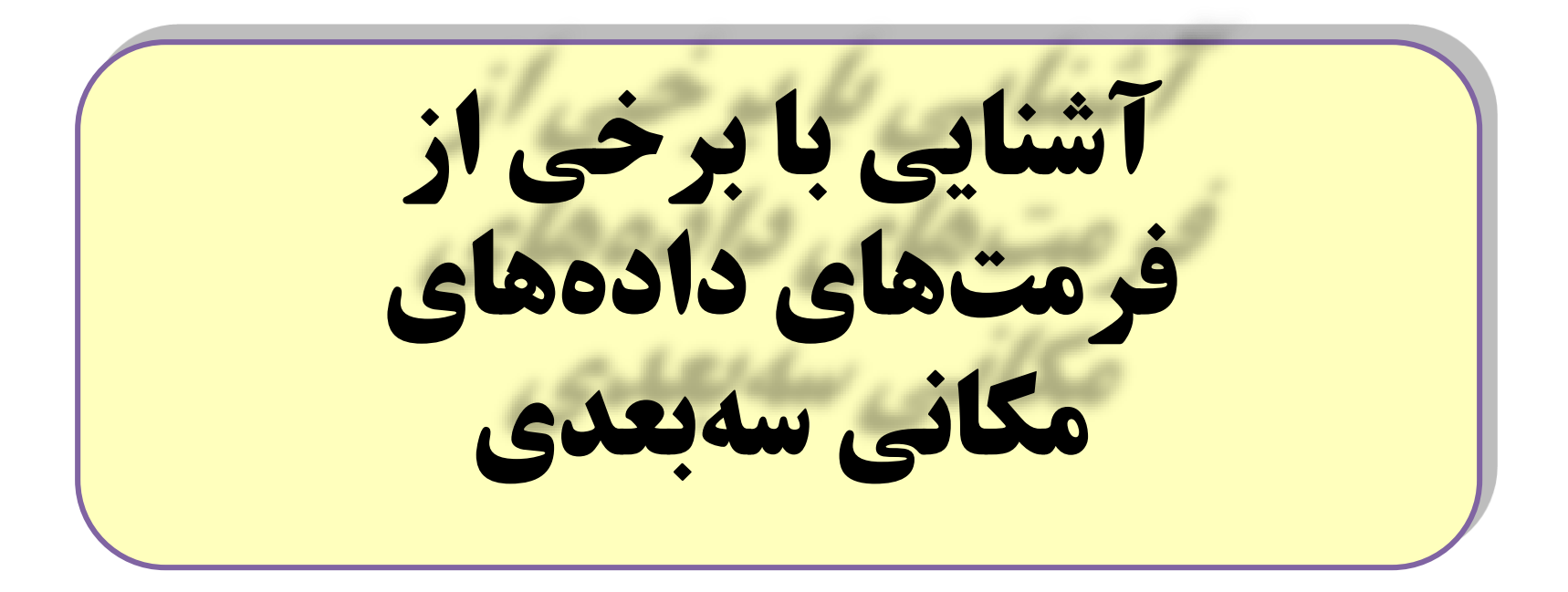

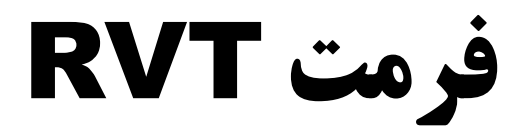

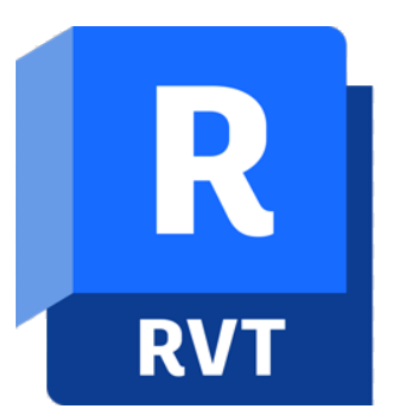

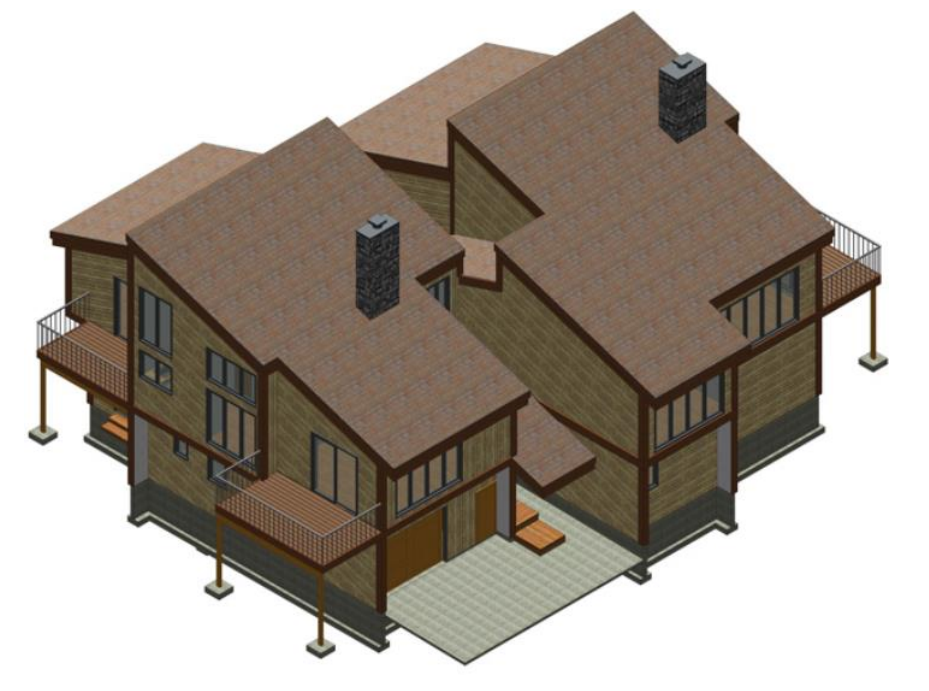

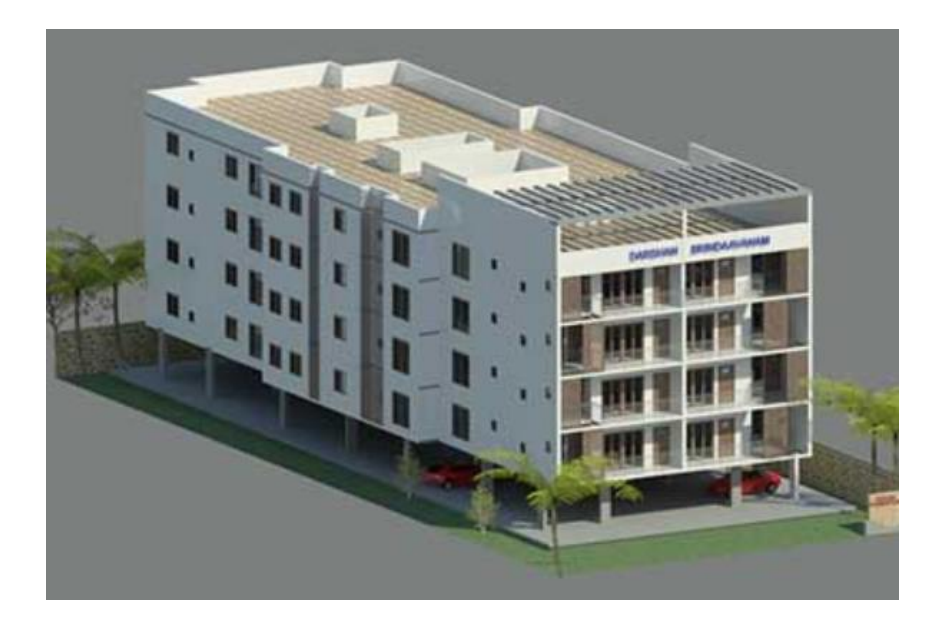

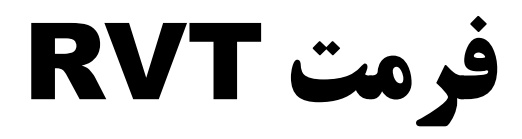

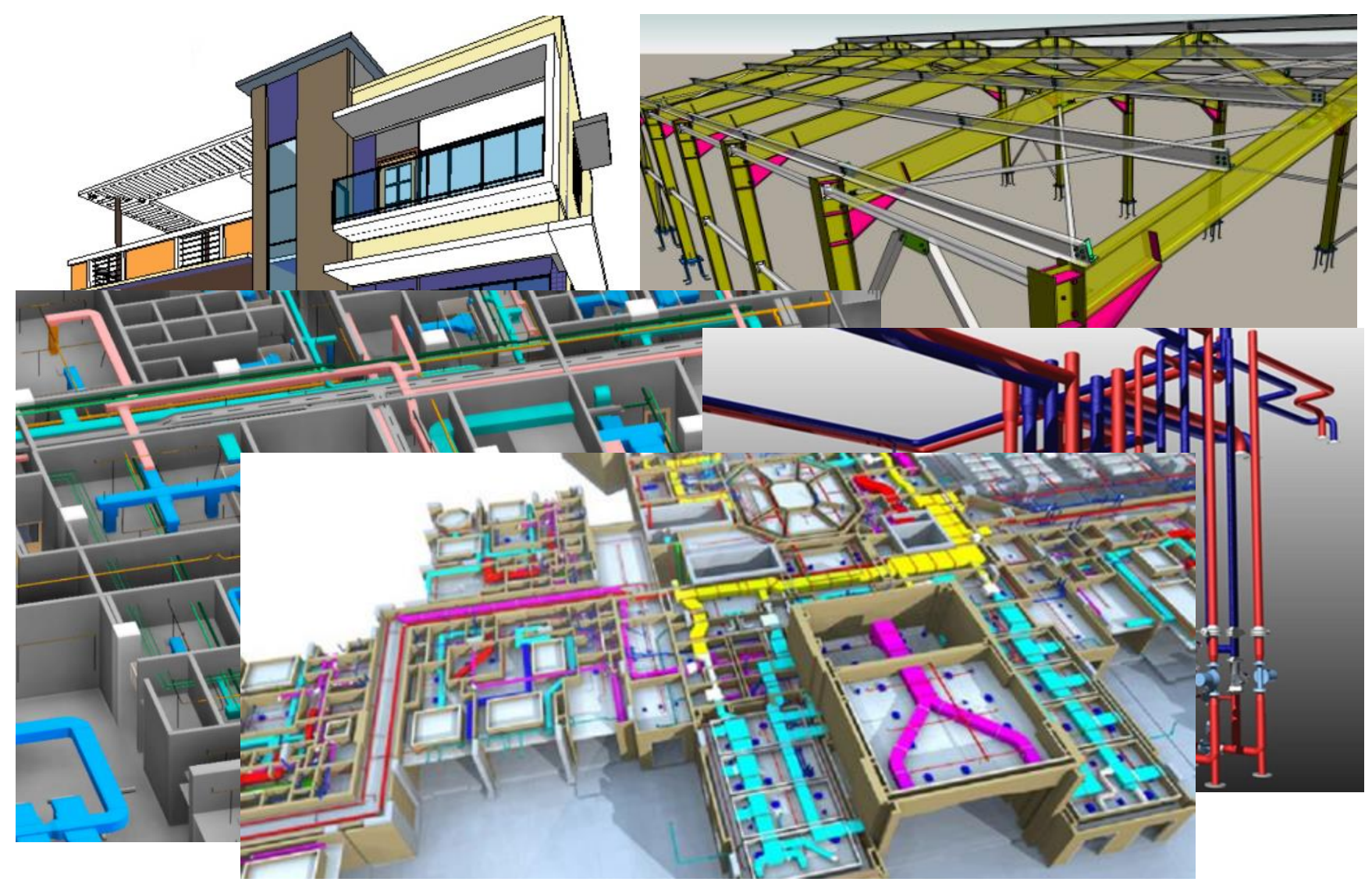

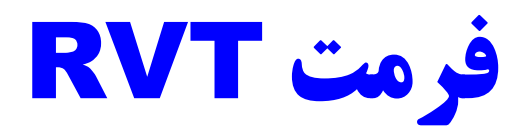

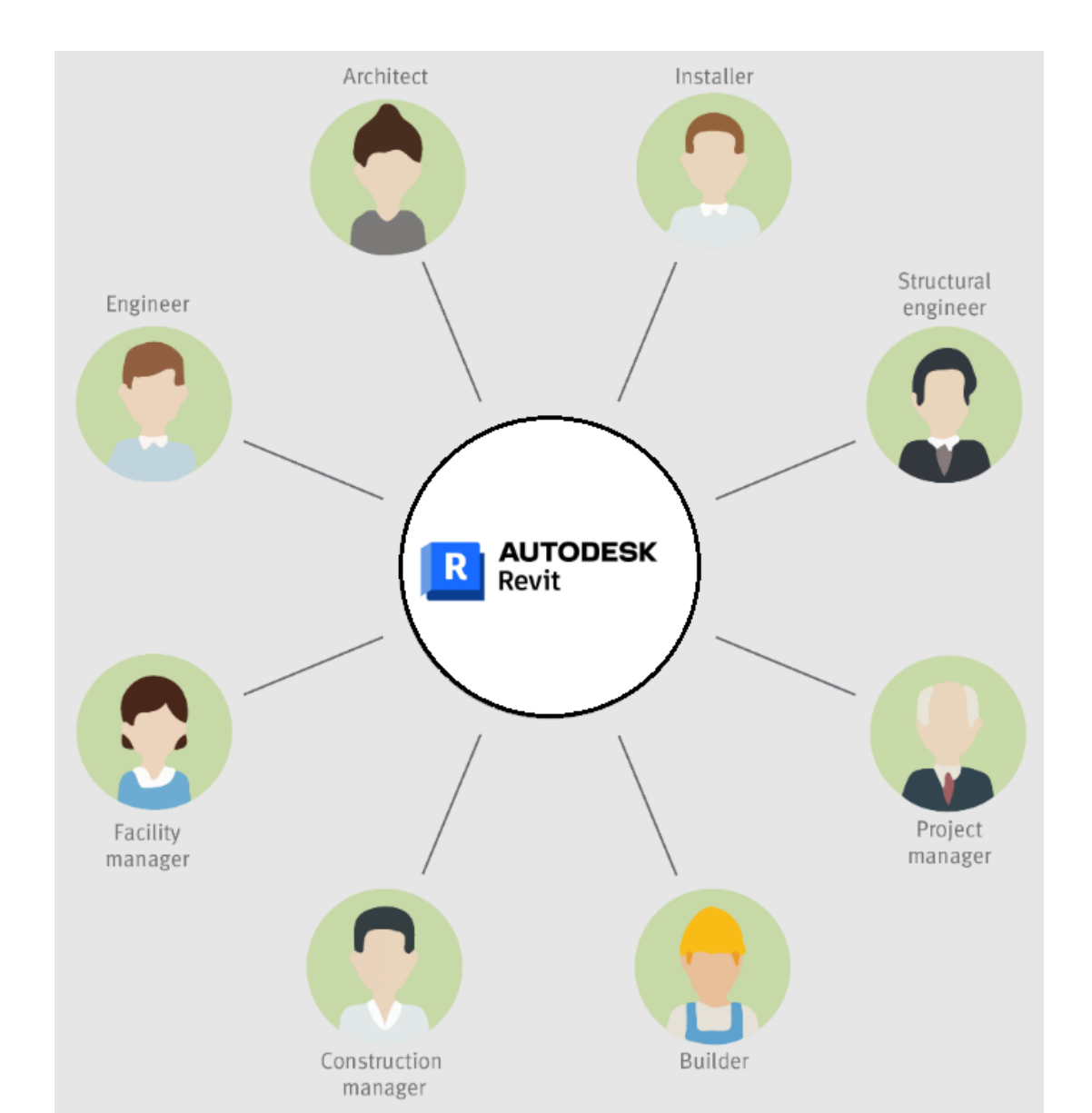

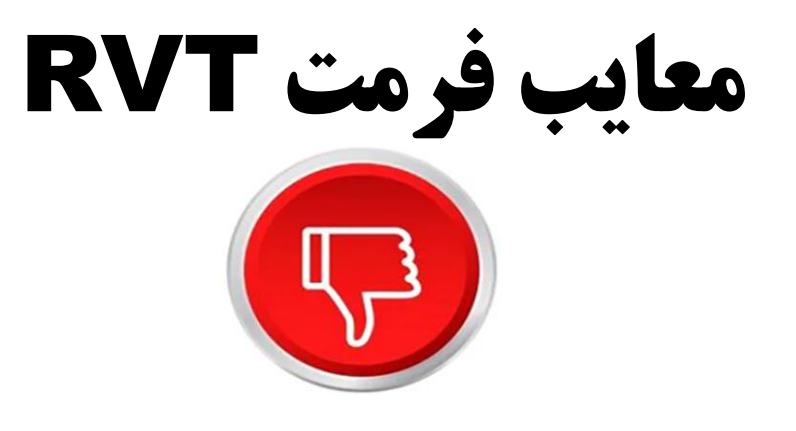

1- حجم فايل

#### **Revit مشکلات عملکرد نرمافزار ۲**

۳- عدم سهولت در استخراج دادهها و ویرایش دادهها

۴- یادگیری زمانبر

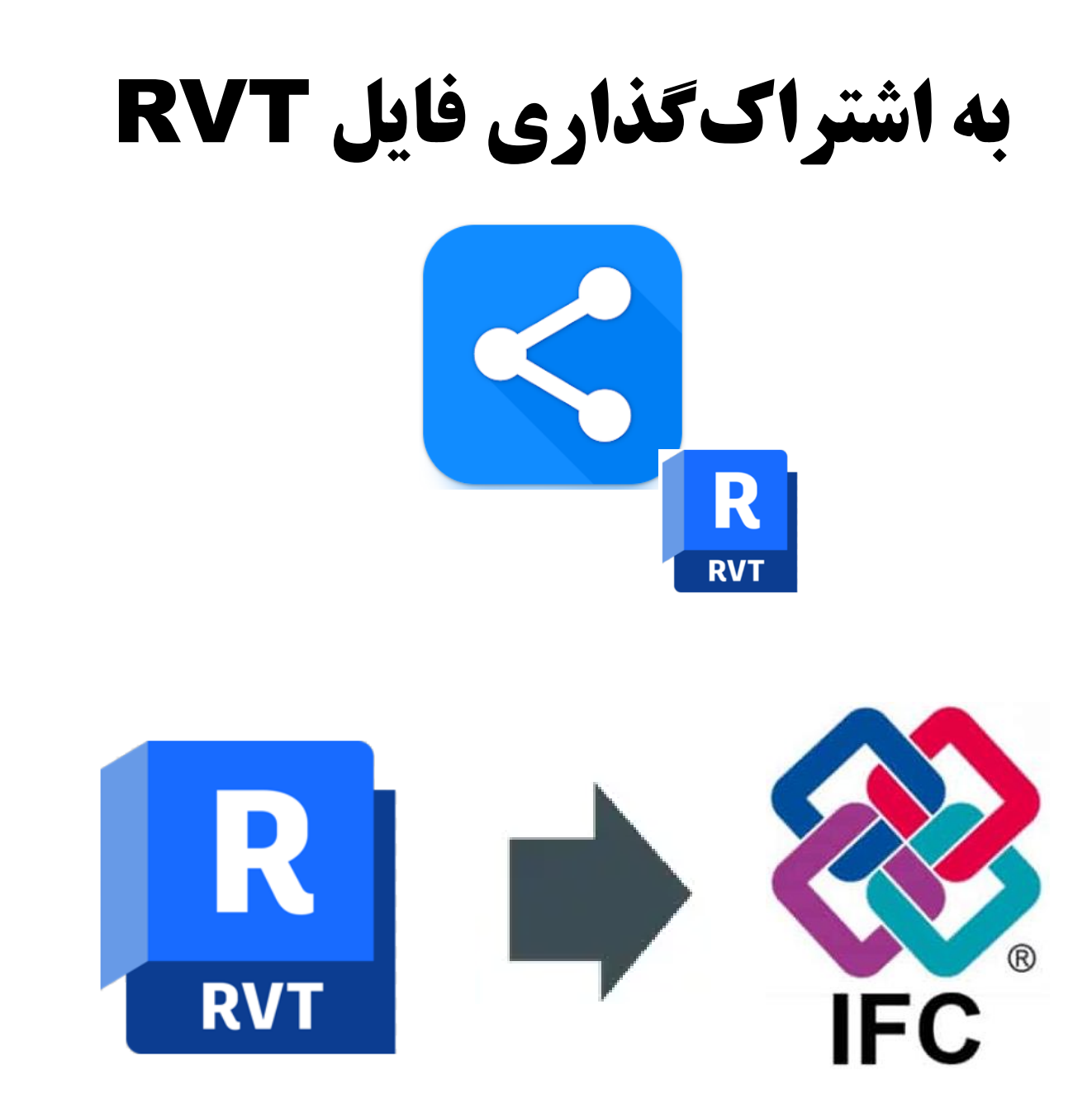

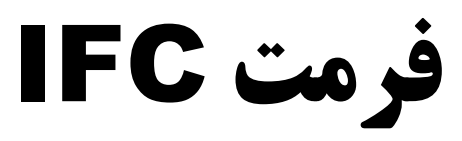

#### **Industry Foundation Classes**

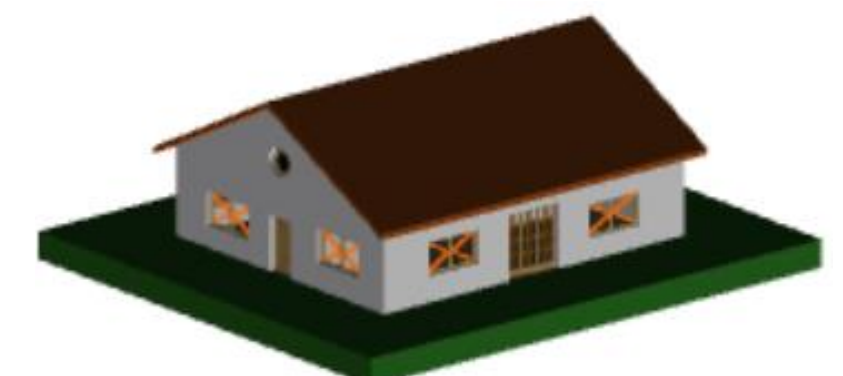

#13204= IFCCARTESIANPOINT((0.817072413507,0.234291850232,0.29333333333));

#13206= IFCCARTESIANPOINT((0.774466560011,0.35028780656,0.29333333333));

#13208= IFCCARTESIANPOINT((0.774466560011,0.35028780656,0.35333333333));

#13210= IFCCARTESIANPOINT((0.817072413507,0.234291850232,0.35333333333));

#13212= IFCPOLYLOOP((#13204,#13206,#13208,#13210));

#13214= IFCFACEOUTERBOUND(#13212,.T.);

#13215= IFCFACE((#13214));

#13217= IFCCARTESIANPOINT((0.096126166295,0.0275637470862,0.29333333333));

#13219= IFCCARTESIANPOINT((0.0892039006313,0.0451958417575,0.29333333333));

#13221= IFCCARTESIANPOINT((0.0790809229718,0.0612062710997,0.29333333333));

#13223= IFCCARTESIANPOINT((0.715492052268,0.458880292823,0.29333333333));

#13225= IFCPOLYLOOP((#13204,#13217,#13219,#13221,#13223,#13206));

#13227= IFCFACEOUTERBOUND(#13225,.T.);

#13228= IFCFACE((#13227));

#13230= IFCCARTESIANPOINT((0.715492052268,0.458880292823,0.35333333333));

#13232= IFCPOLYLOOP((#13206,#13223,#13230,#13208));

#13234= IFCFACEOUTERBOUND(#13232,.T.);

# فرمت IFC

×

|            | In Revit                           |   |           |
|------------|------------------------------------|---|-----------|
| Project In | formation                          |   |           |
| Family:    | System Family: Project Information |   | Load      |
| Type:      |                                    | ~ | Edit Type |

Instance Parameters - Control selected or to-be-created instance

| Parameter                | Value                         |  |  |  |
|--------------------------|-------------------------------|--|--|--|
| Identity Data            | \$                            |  |  |  |
| Organization Name        |                               |  |  |  |
| Organization Description |                               |  |  |  |
| Building Name            | BIM Corner Building Name      |  |  |  |
| Author                   | Ignacy Lozinski               |  |  |  |
| Energy Analysis          | *                             |  |  |  |
| Energy Settings Edit     |                               |  |  |  |
| IFC Parameters           | *                             |  |  |  |
| lfcDescription           | This is BIM Corner test model |  |  |  |
| lfcObjectType            | Test                          |  |  |  |
| SiteName                 | Site 1                        |  |  |  |
| SiteDescription          | This is BIM Corner site 1     |  |  |  |
| SiteObjectType           | This is Site 1 object type    |  |  |  |
| SiteLongName             | Site 1 Long Name              |  |  |  |
| BuildingDescription      | This is School Project        |  |  |  |
| BuildingLongName         | This is IfcBuilding Long Name |  |  |  |
| BuildingObjectType       | Educational Project by BC     |  |  |  |
| Route Analysis           | *                             |  |  |  |
| Route Analysis Settings  | ings Edit                     |  |  |  |
| Other                    | *                             |  |  |  |
| Project Issue Date       | ect Issue Date 02.02.2022     |  |  |  |

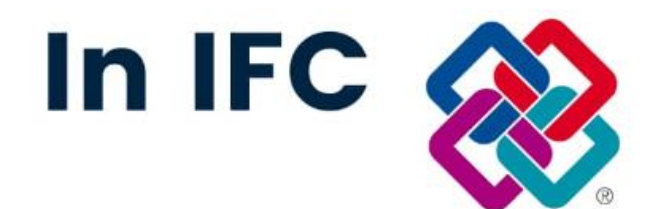

|     | 1         | IFC Structure            | <b>→</b> 4                    | × |
|-----|-----------|--------------------------|-------------------------------|---|
| eş, | Туре      | Name                     | Description                   |   |
|     | □ Project | 112233                   | This is BIM Corner test model |   |
|     | 🗆 Site    | Site 1                   | This is BIM Corner site 1     |   |
| V   | Building  | BIM Corner Building Name | This is School Project        |   |
| <   |           |                          |                               | > |

| Propertie | es Location | Classification | Relations                |           |      |
|-----------|-------------|----------------|--------------------------|-----------|------|
| Name      |             |                |                          | Value     | Unit |
| -         | Element Spe | cific          |                          |           |      |
| -         | Composition | Type ELE       | MENT                     |           |      |
| -         | Description | This           | is School Pro            | oject     |      |
| -         | Guid        |                | 3bmyaIWCvEHufVx1c33vn1   |           |      |
| -         | IfcEntity   | IfcB           | uilding                  |           |      |
| ~         | LongName    | This           | is IfcBuilding           | Long Name |      |
| Y         | Name        | BIM            | BIM Corner Building Name |           |      |
| -         | ObjectType  | Edu            | cational Proje           | ct by BC  |      |
|           |             |                |                          |           |      |

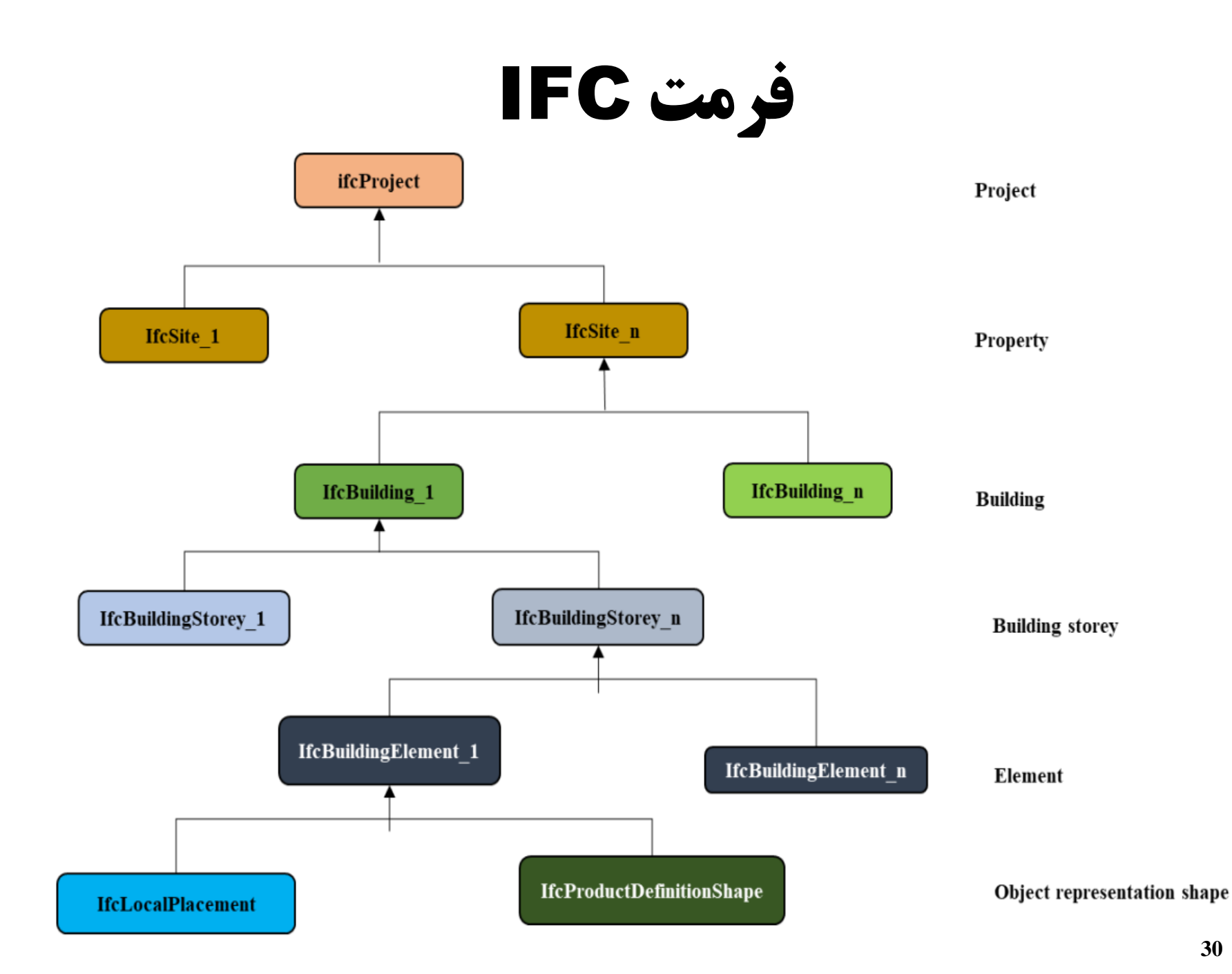

# نرمافزار رایگان BIMvision

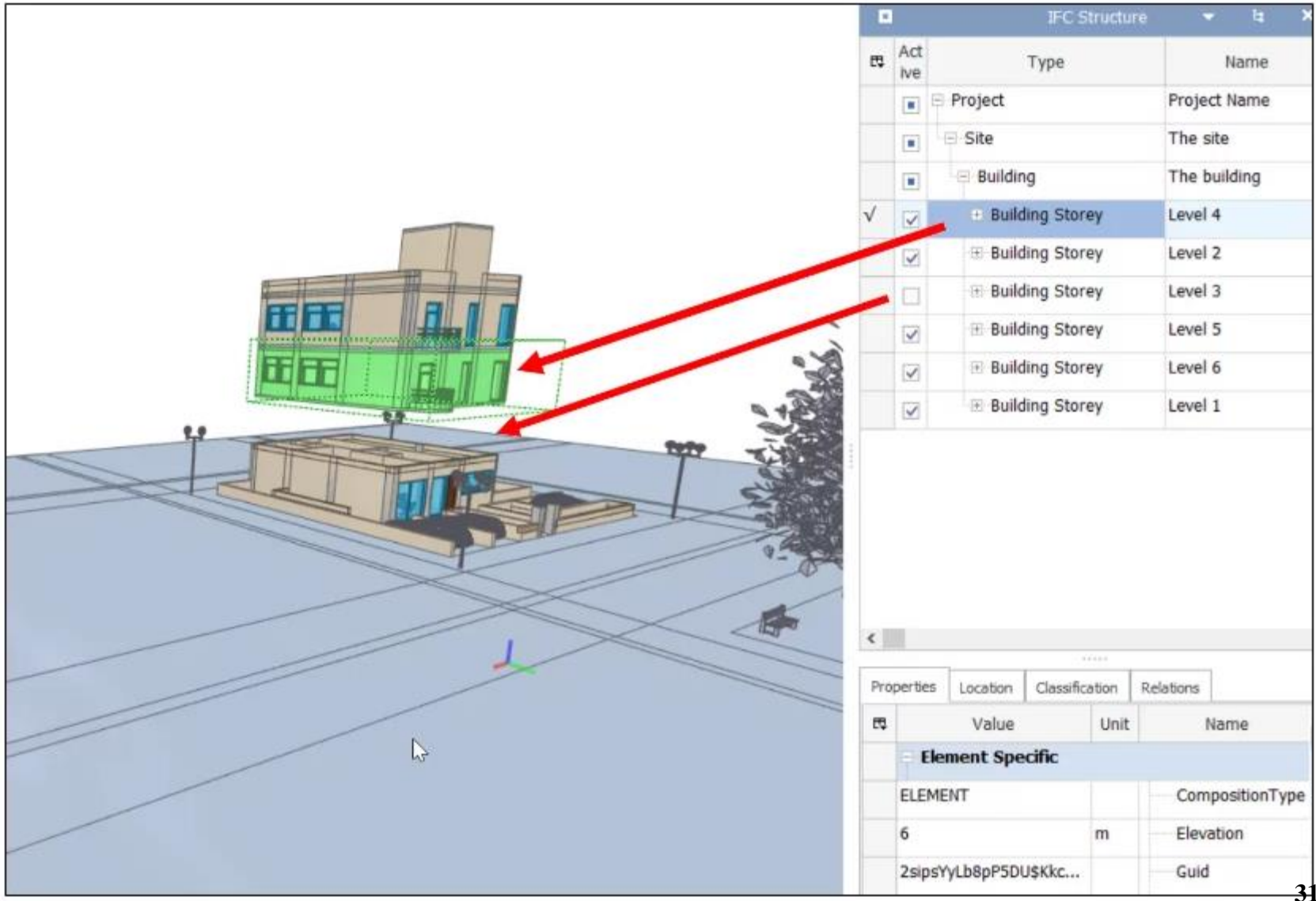

# نرمافزار رایگان BIMvision (کلیپ ۱)

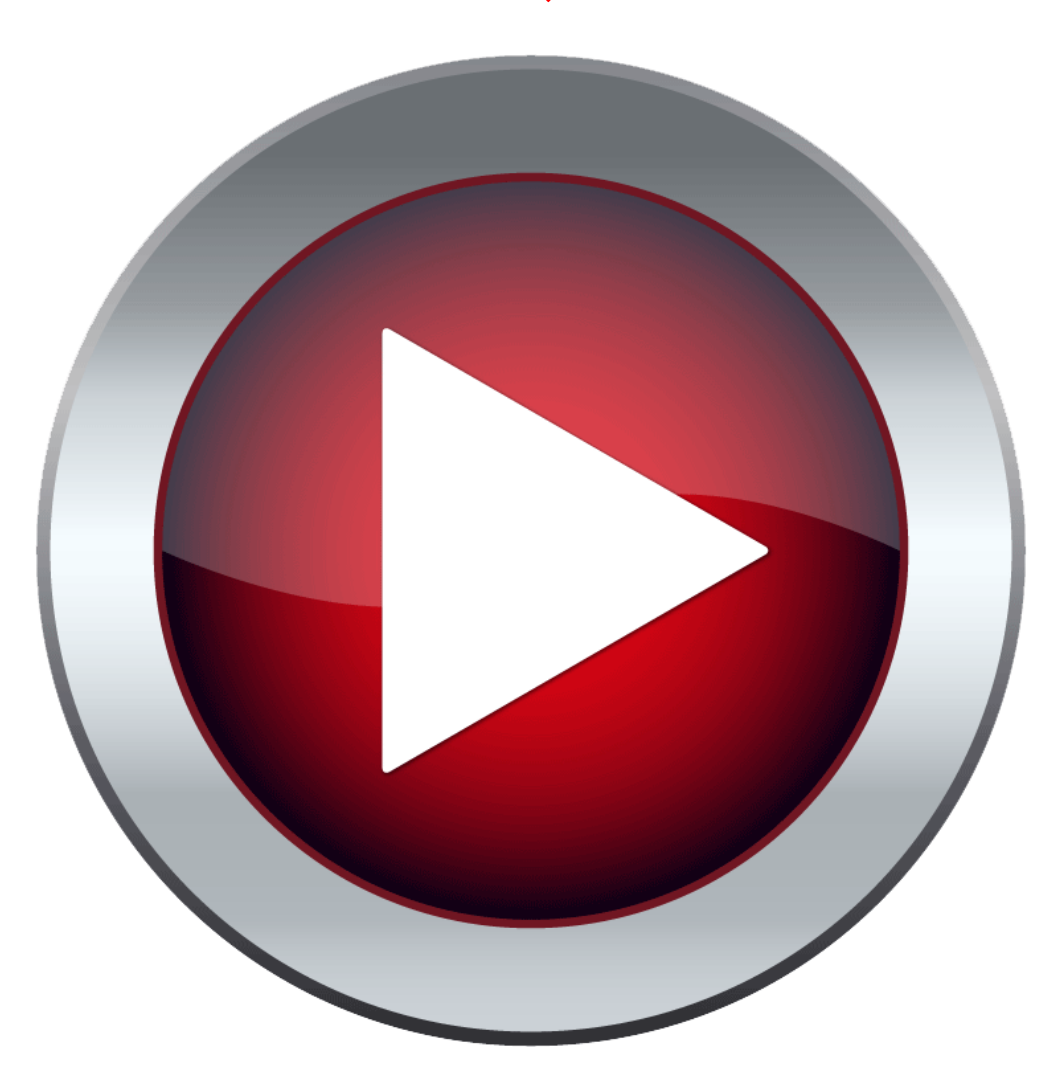

# فرمت استاندارد CityGML (OGC)

# CityGML

# فرمت استاندارد CityGML

```
<cityObjectMember>
    <Building gml:id="B1020 t2">
        <identifier>B1020</identifier>
        <consistsOfBuildingPart>
            <BuildingPart xlink:href="//identifier[text()='BP12']"/>
        </consistsOfBuildingPart>
        <creationDate>2013-10-10</creationDate>
        <function>Living</function>
    </Building>
</cityObjectMember>
<cityObjectMember>
    <BuildingPart gml:id="BP12 t1">
        <identifier>BP12</identifier>
        <creationDate>2012-08-02</creationDate>
        <terminationDate>2014-06-04</terminationDate>
        <roofType>Flat</roofType>
    </BuildingPart>
</cityObjectMember>
```

طبقهبندی عوارض در CityGML (- DTM (رستر منظم، TIN، ابر نقطه و ...) Site -۲ها (ساختمان، پل، تونل) ۳– پوشش گیاهی ۴- عوارض أبي ۵- حمل و نقل ۶- مبلمان شهری ۷- گروہ بندی قابل تعریف توسط کاربر

# سطوح مختلف تعریف شده در CityGML (بر اساس جزئیات)

LOD3 🗆

LOD4 🛛
#### سطوح مختلف جنرالیزاسیون تعریف شده در CityGML (بر اساس جزئیات)

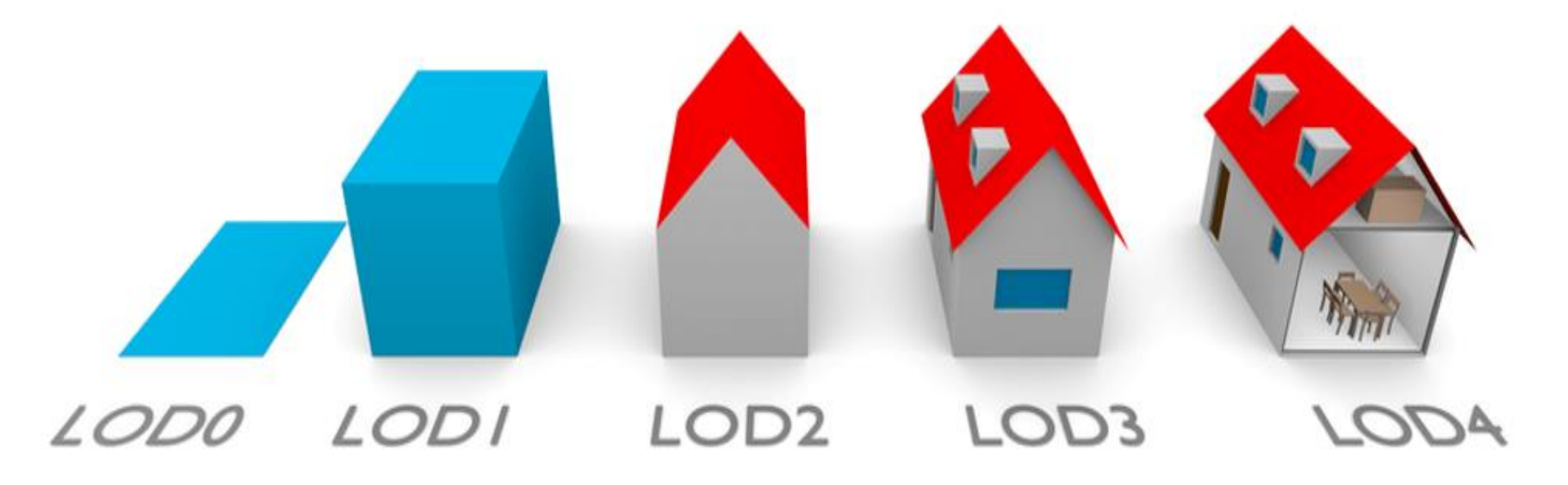

#### فرمت IFC

| IFC               | CityGML              |
|-------------------|----------------------|
| IfcBuilding       | AbstractBuilding     |
| IfcOpeningElement | Opening              |
| IfcDoor           | Door                 |
| IfcWindow         | Window               |
| IfcBeam           | BuildingInstallation |
| IfcColumn         | BuildingInstallation |
| IfcRailing        | BuildingInstallation |
| IfcRamp           | BuildingInstallation |
| IfcStair          | BuildingInstallation |
|                   |                      |
| IfcStairCase      | BuildingInstallation |
| IfcWall           | WalSurface           |
|                   | InteriorWallSurface  |
|                   | ExteriorWallSurface  |
| IfcRoof           | RoofSurface          |
| IfcSlab           | GroundSurfcae        |
| IfcFloor          | FloorSurface         |

#### توپولوژی در CityGML

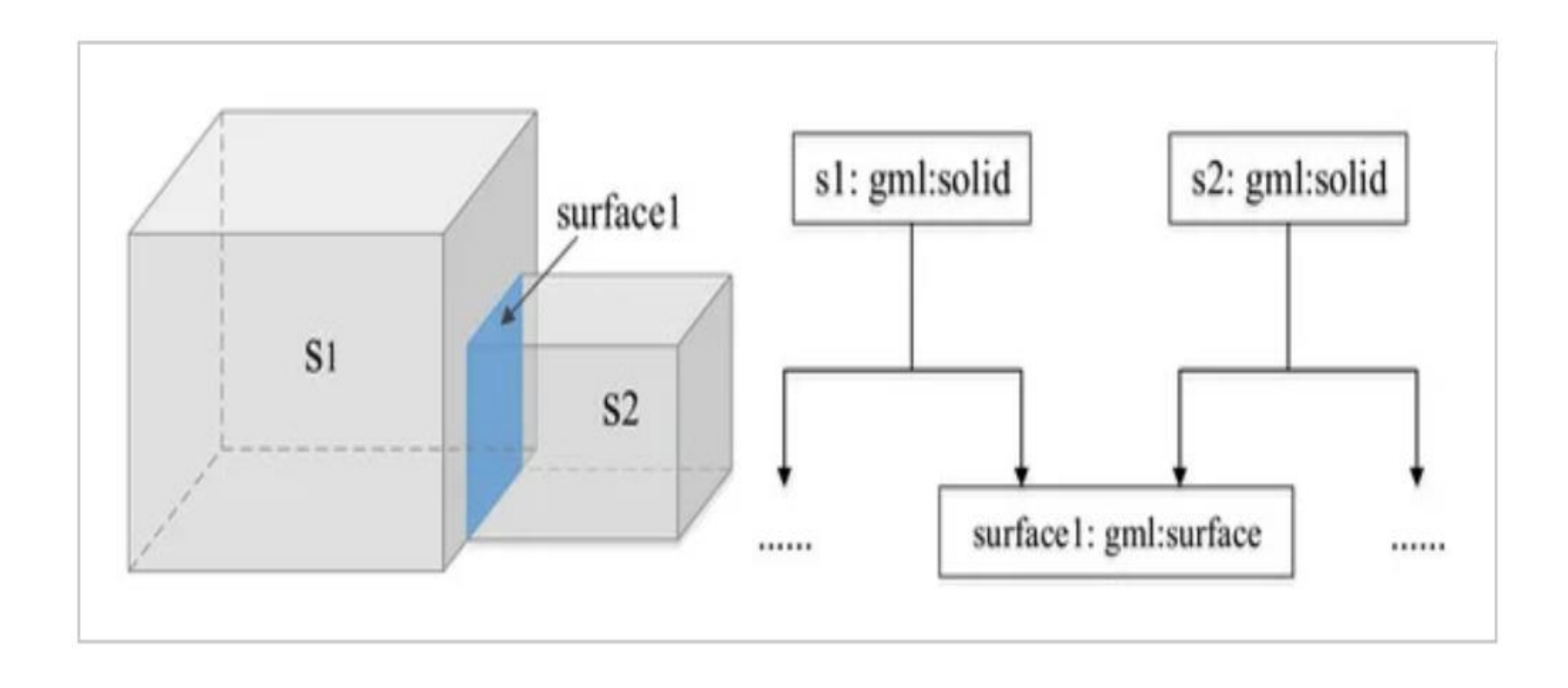

#### المانهاي مهم ساختمان در CityGML

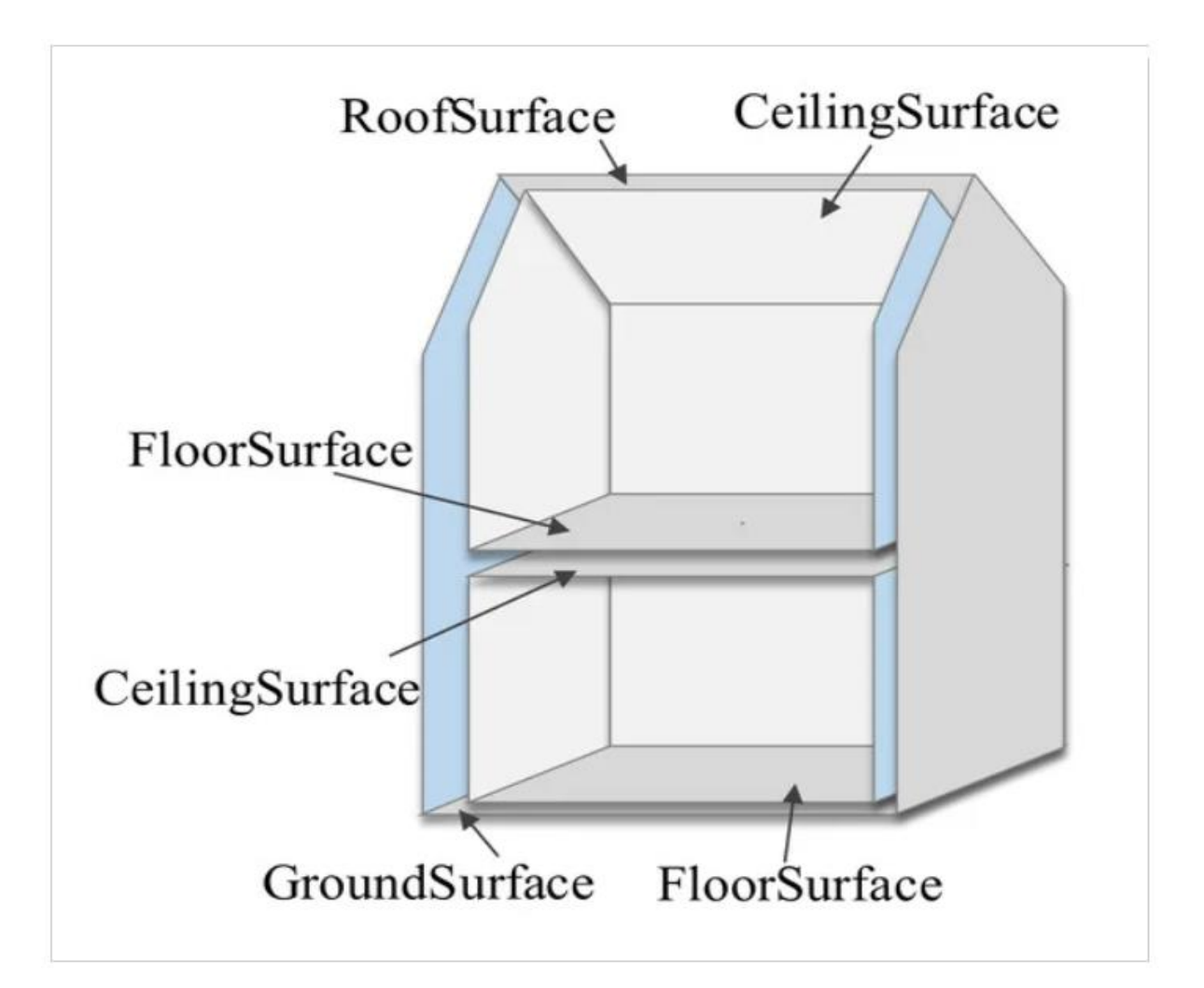

### دستهبندی عوارض در CityGML

- Digital Terrain Models
- Sites (buildings, bridges, and tunnels)
- Vegetation
- Water bodies
- **o** Transportation facilities
- Land use
- City furniture

## فرمت استاندارد 3D Tiles فرمت استاندارد (OGC)

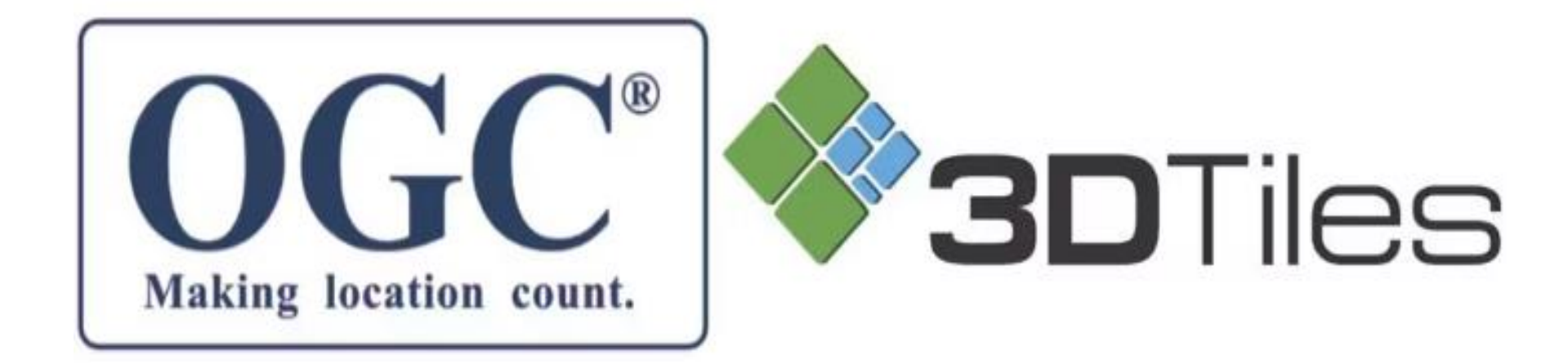

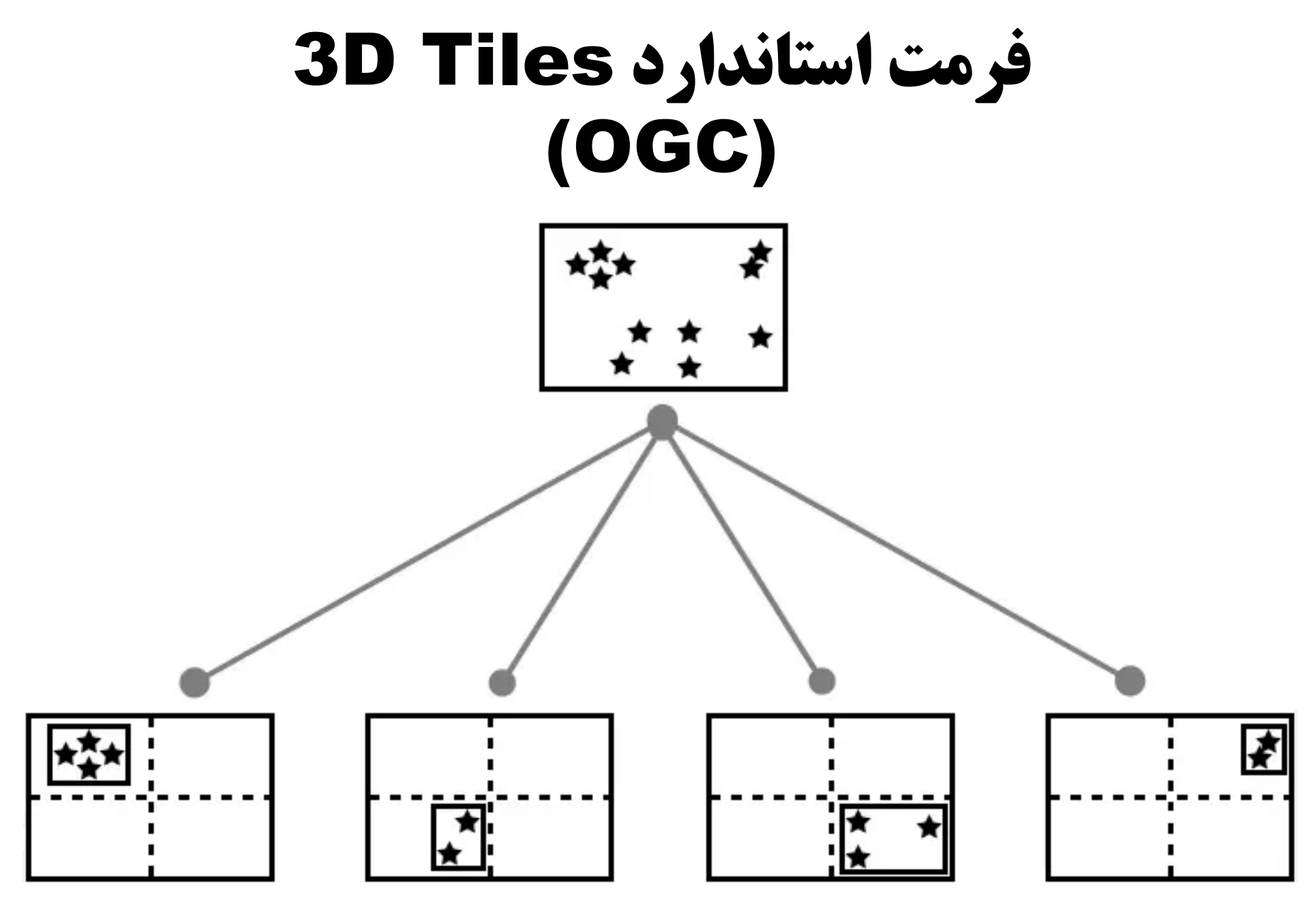

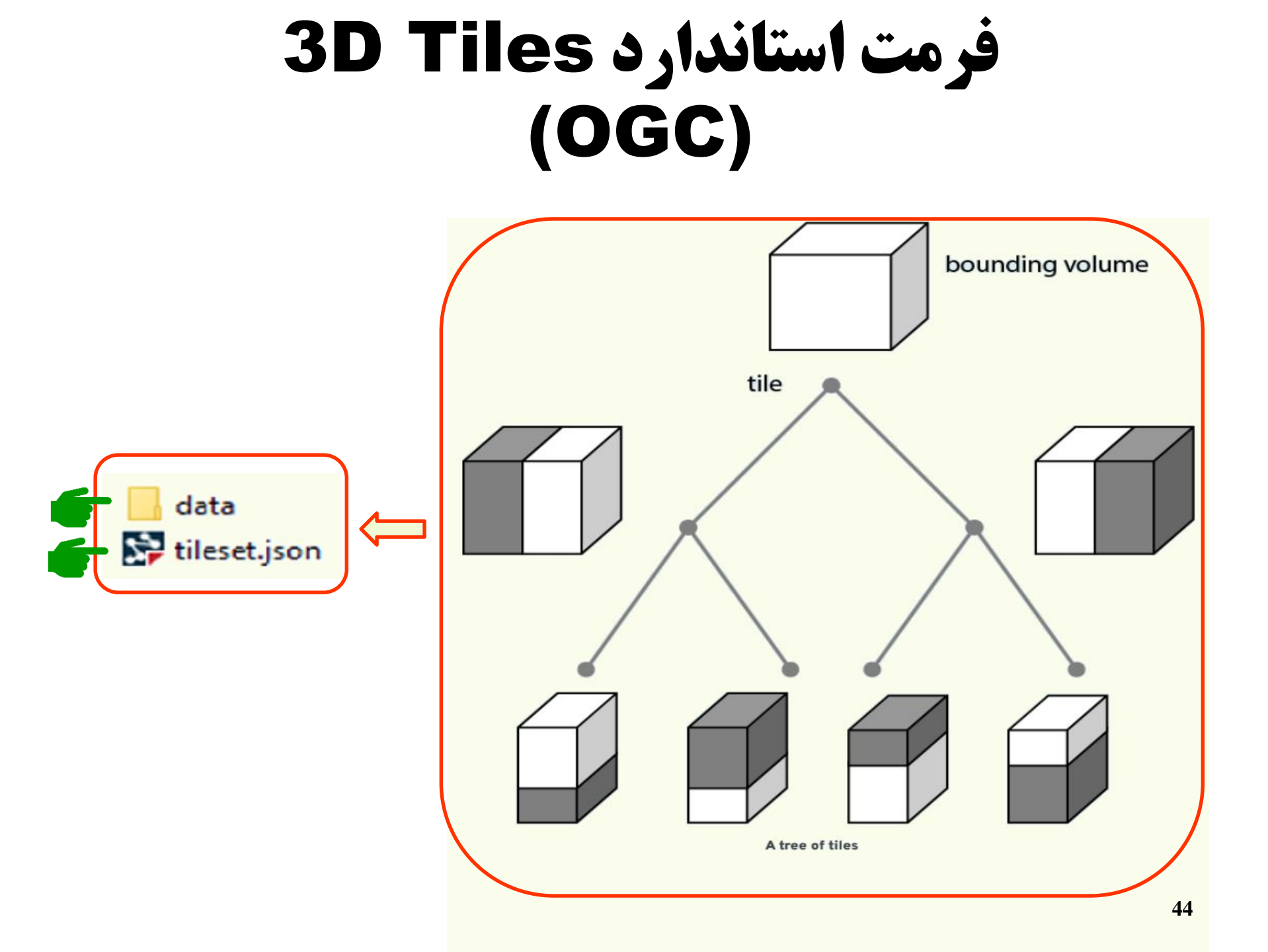

#### فرمت استاندارد 13S (OGC) Indexed 3D Scene Layers

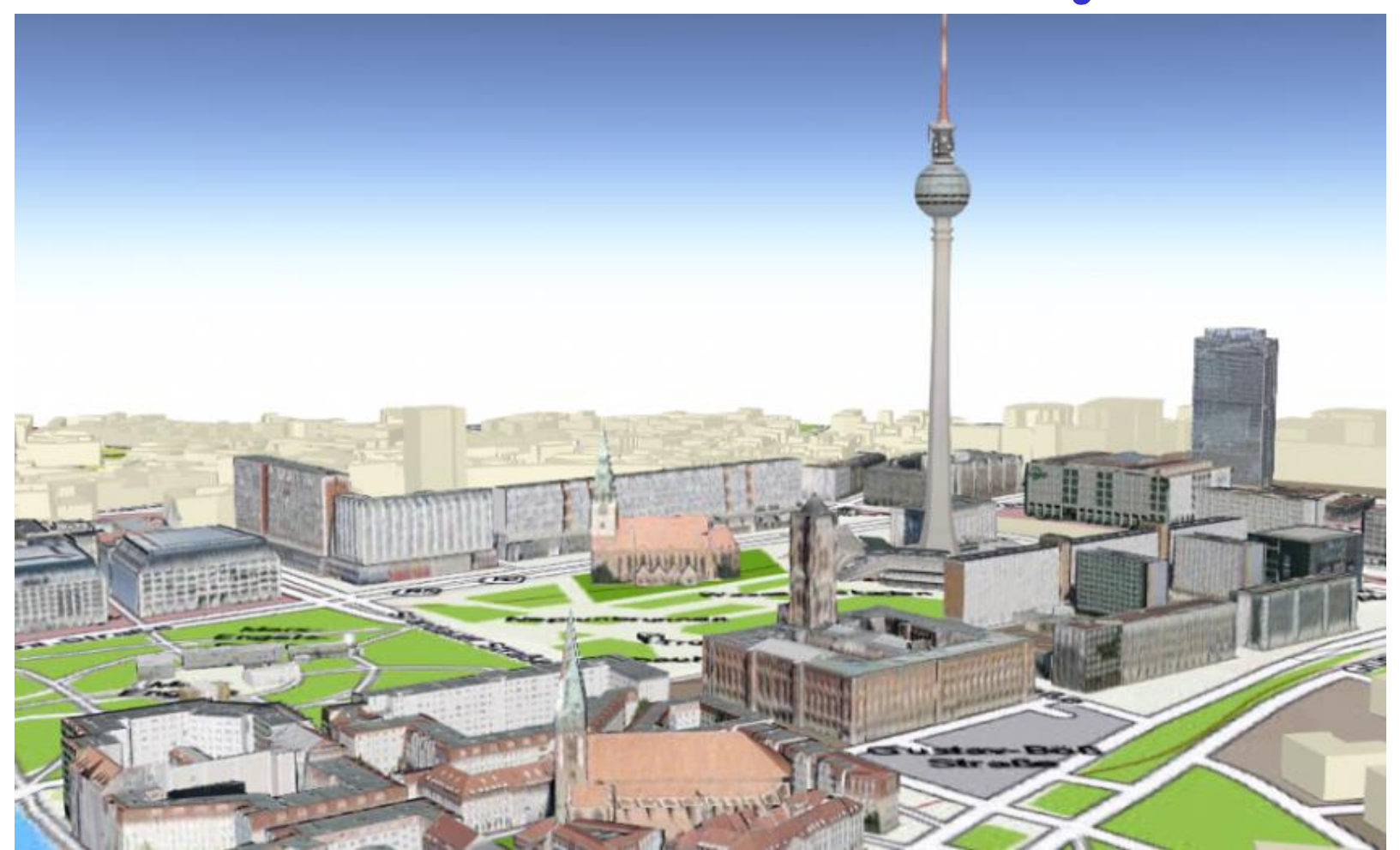

## تفاوت فرمتهای 3D Tiles و 3S Indexed 3D Scene Layers

| I3S                                                                                                    | <b>3D Tiles</b>                                                |
|----------------------------------------------------------------------------------------------------|----------------------------------------------------------------|
| بعد معنایی عوارض را حفظ میکند                                                                                    | بعد معنایی عوارض را از بین میبرد                               |
| دارای یک مکانیزم داخلی برای<br>کوئری گرفتن توصیفی و مکانی<br>سهبعدی دارد.                                        | مکانیزم داخلی برای کوئری گرفتن<br>توصیفی و مکانی سهبعدی ندارد. |
| از ساختار سلسله مراتبی درختی<br>استفاده نمیکند و یک سیستم<br>اندکس گذاری و تایل کردن منحصر به<br>فرد خود را دارد | از ساختار سلسله مراتبی درختی مثل<br>Quadtree استفاده میکند     |

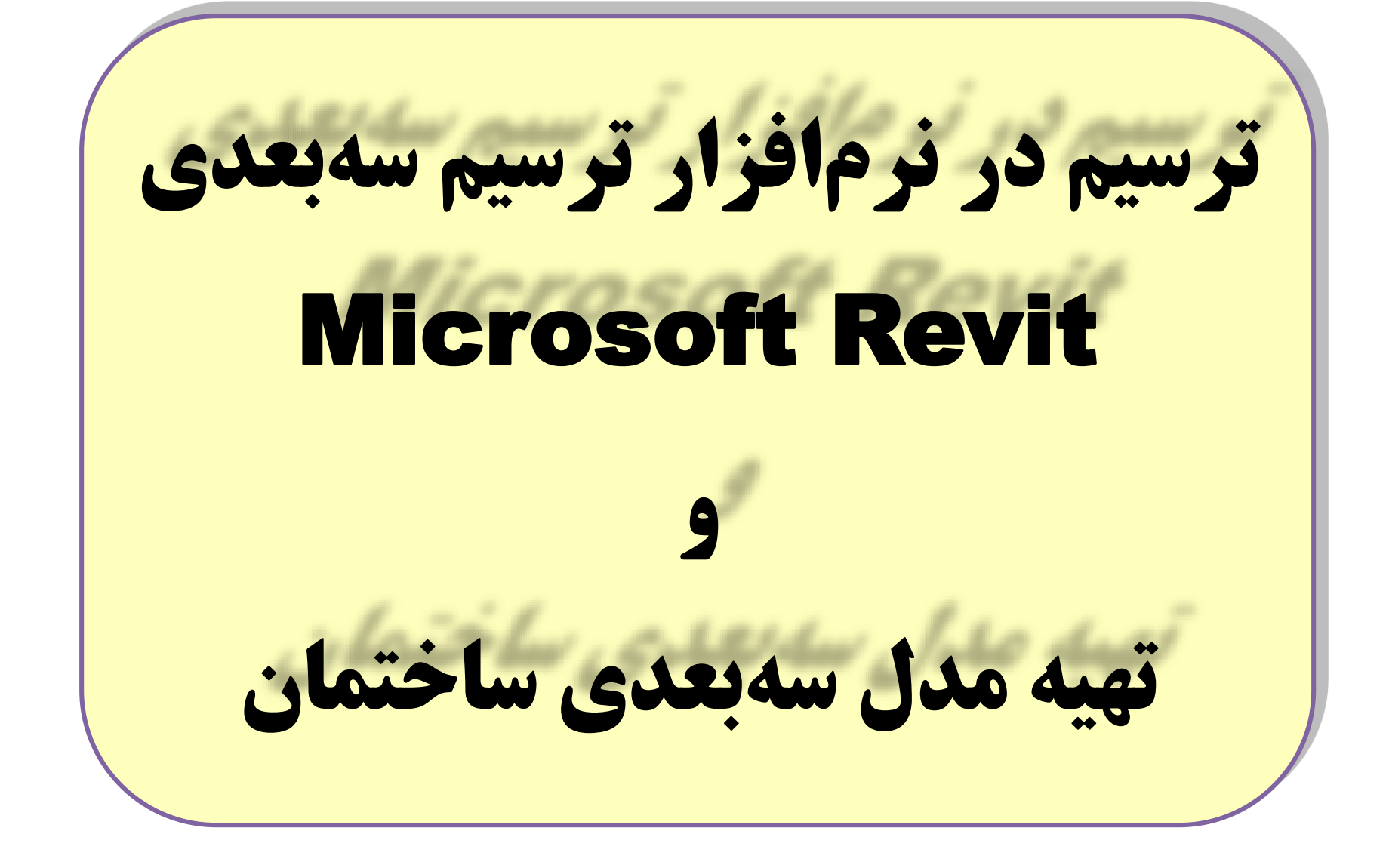

#### بعضی از قابلیتهای نرمافزار Revit

- ایجاد یک مدل مجازی یا پارامتریک از پروژه
- دسترسی به ابزارهای مختلف تحلیل مهندسی در رشتههای مختلف
  - امکان تهیه مستندات مختلف راجع به پروژه
  - پشتیبانی این نرمافزار از بعضی از فرمتهای معروف
    - مجهز به کتابخانههای مختلف مفید

### اولین نمایی که با باز کردن نرمافزار خواهید دید

Sample Structure Project

Sample Structure Family

1 ....

Sample Systems Project

Sample Systems Family

49

| $(\leftarrow)$  | Recent Files                                                                                                    |
|-----------------|----------------------------------------------------------------------------------------------------|
| MODELS          | MODELS                                                                                                    |
| Dpen            |                                                                                                    |
| 🖻 New           |                                                                                                    |
| FAMILIES        | and the second second s |
| Dpen            |                                                                                                    |
| 🖹 New           | Sample Architecture Proj                                                                                                    |
| Recent Files    | FAMILIES                                                                                                    |
| B BIM 360       |                                                                                                    |
| What's new      | County Auditoria Court                                                                                                    |
| Online help     | Sample Architecture Fami.                                                                                                    |
| Community forum |                                                                                                    |

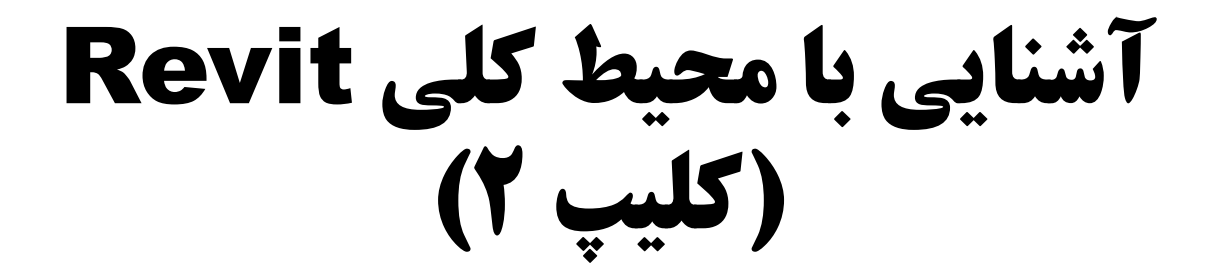

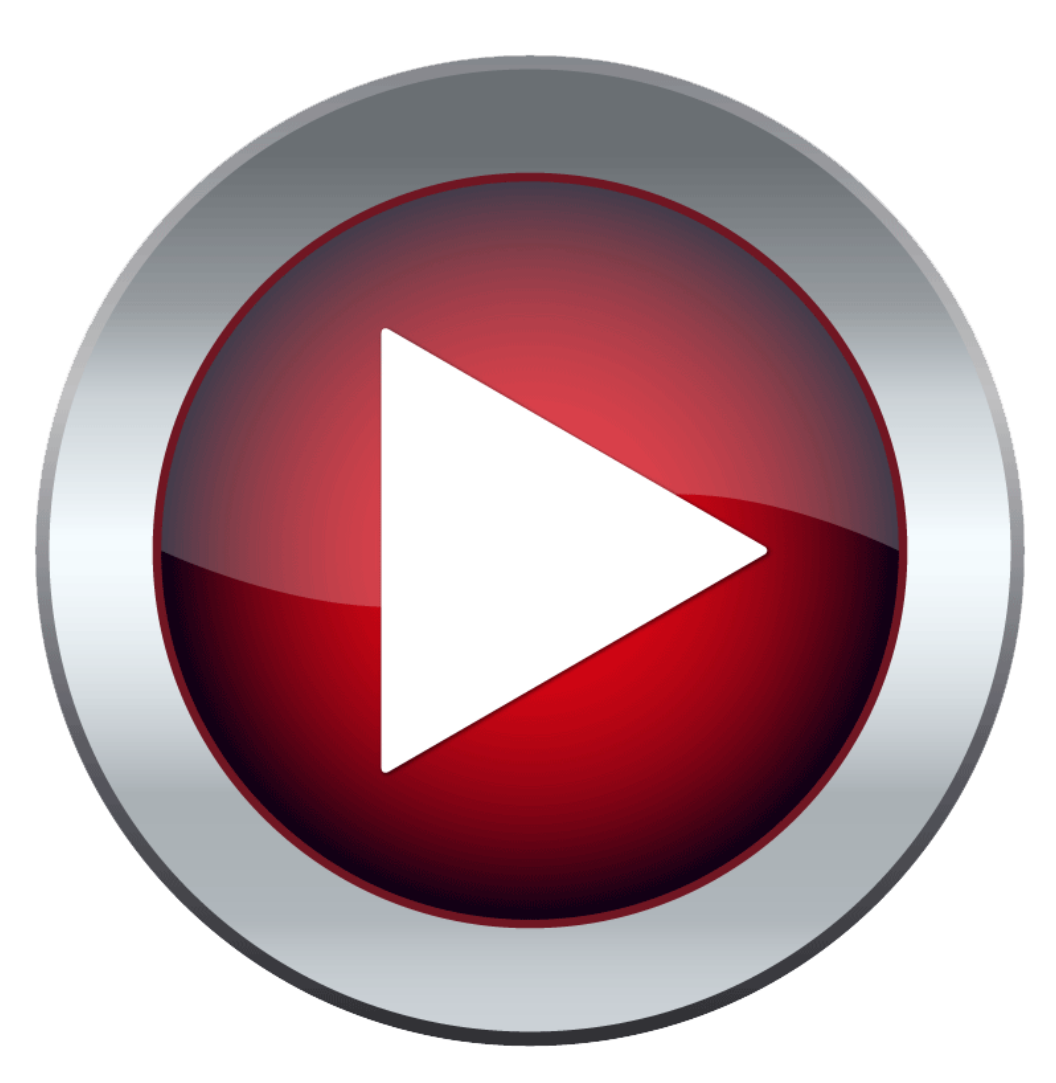

#### آغاز پروژه، Levelبندی و رسم پلان در Revit (کلیپ ۳)

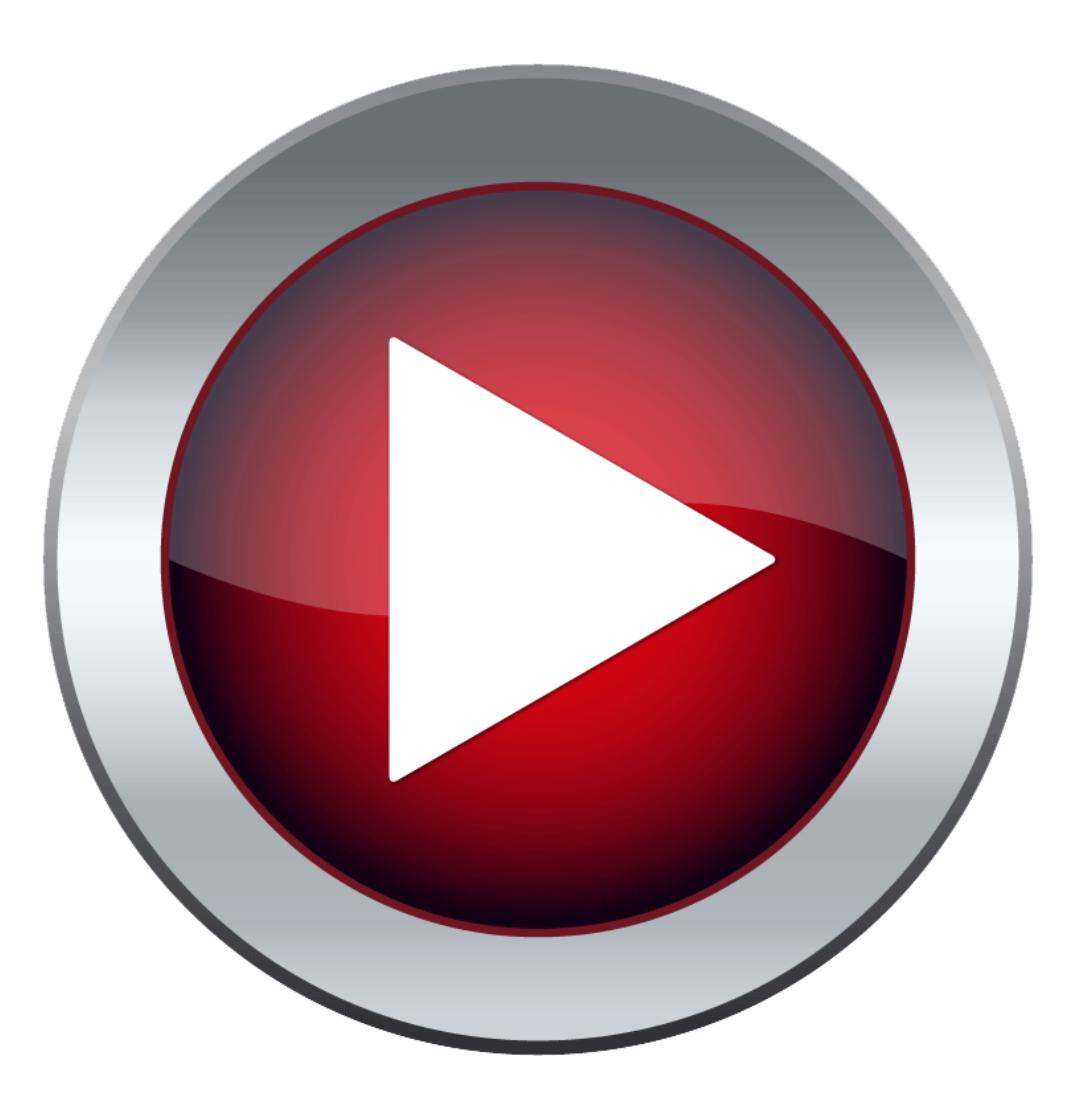

#### ترسیم اصولی دیوار و Levelبندی در Revit (کلیپ ۴)

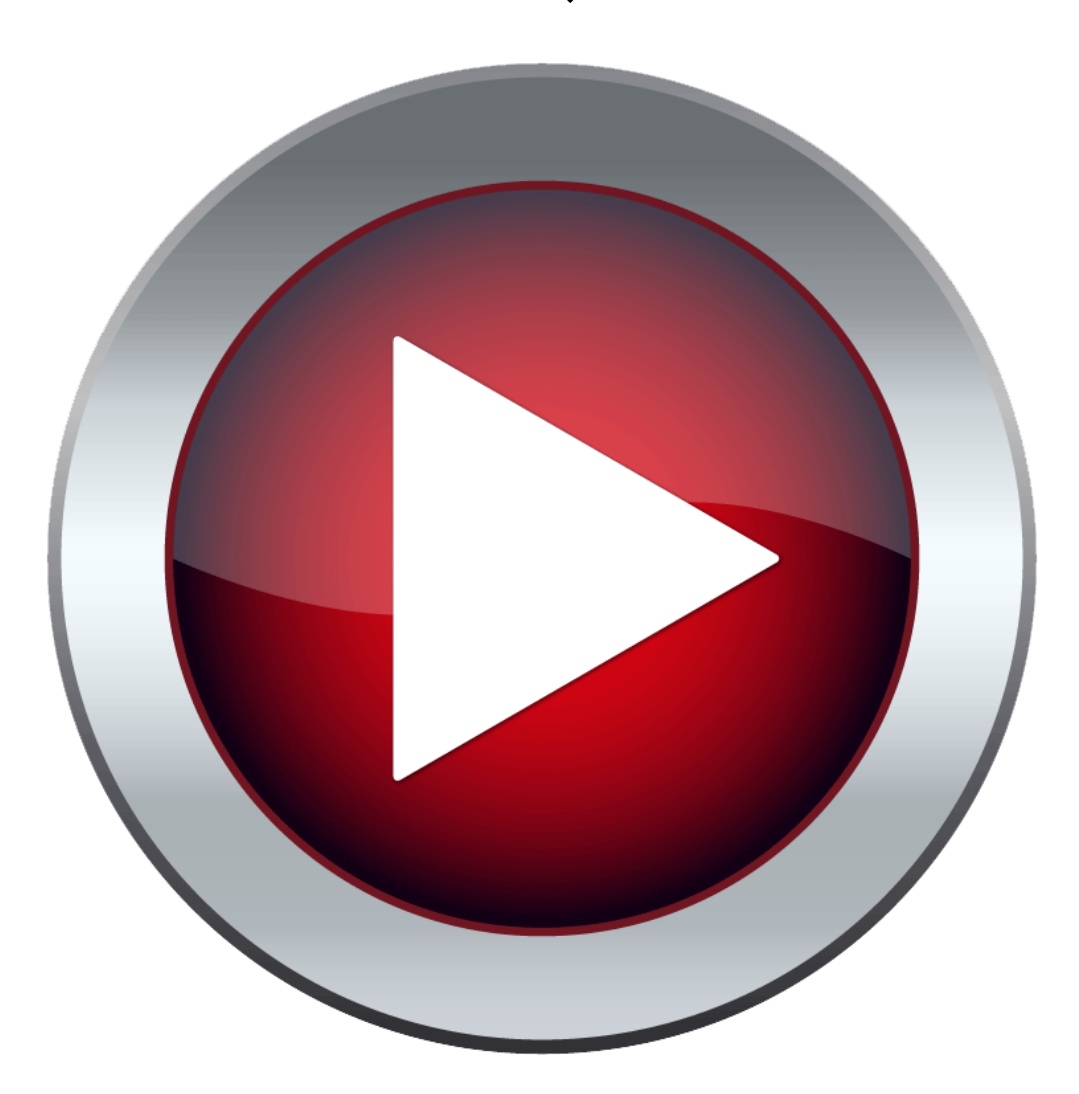

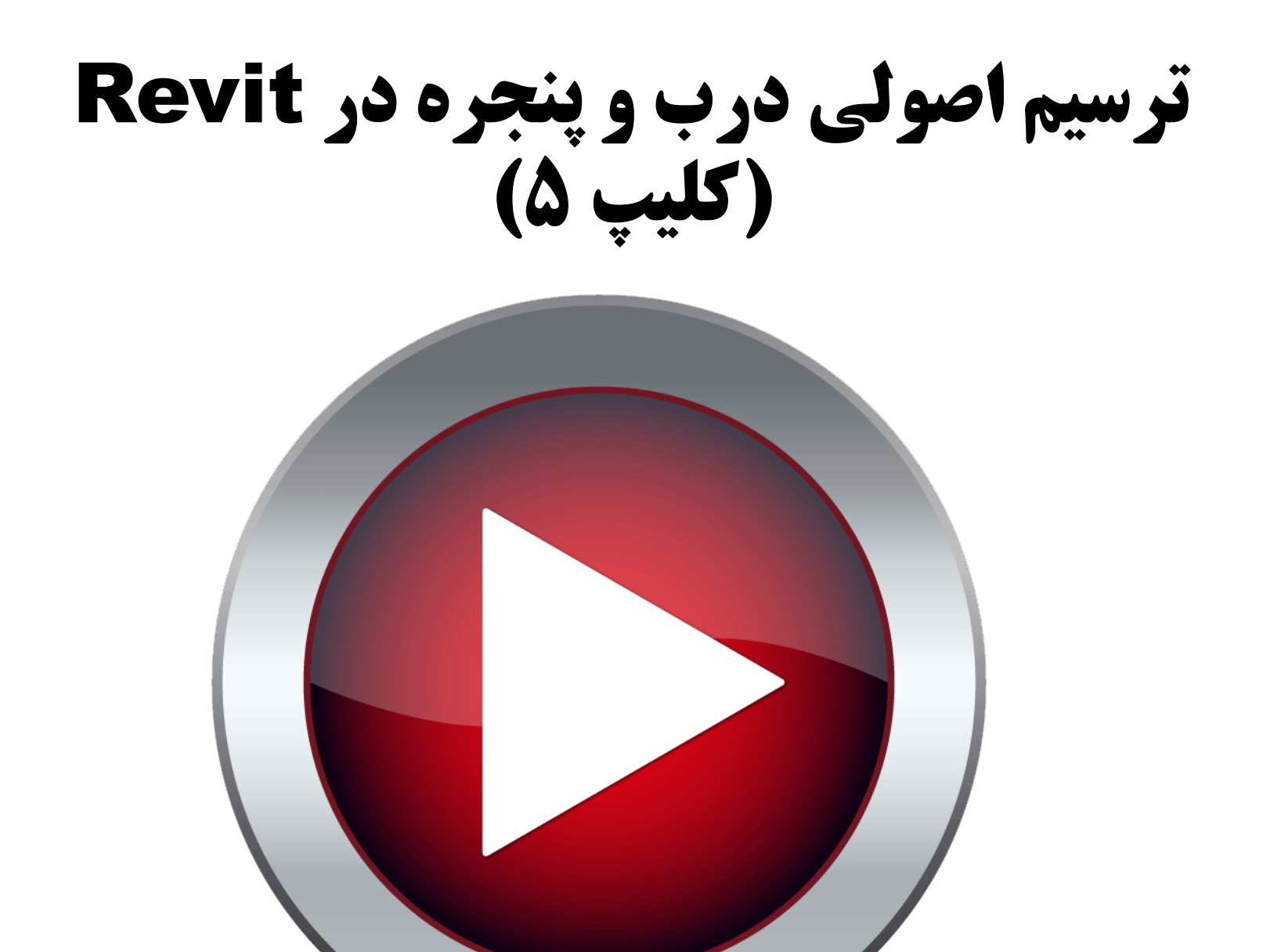

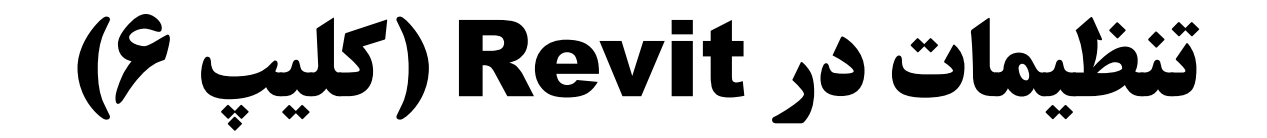

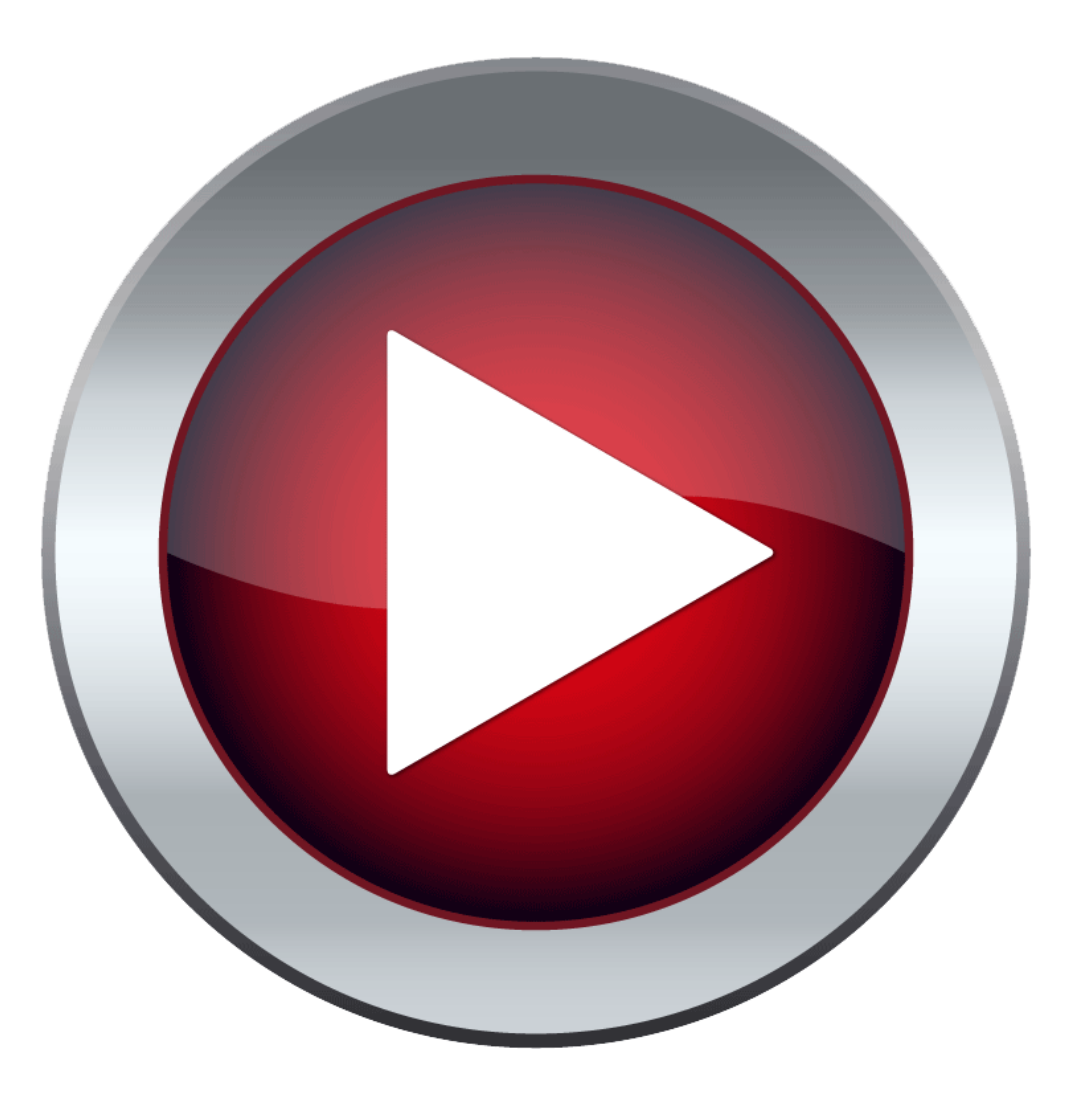

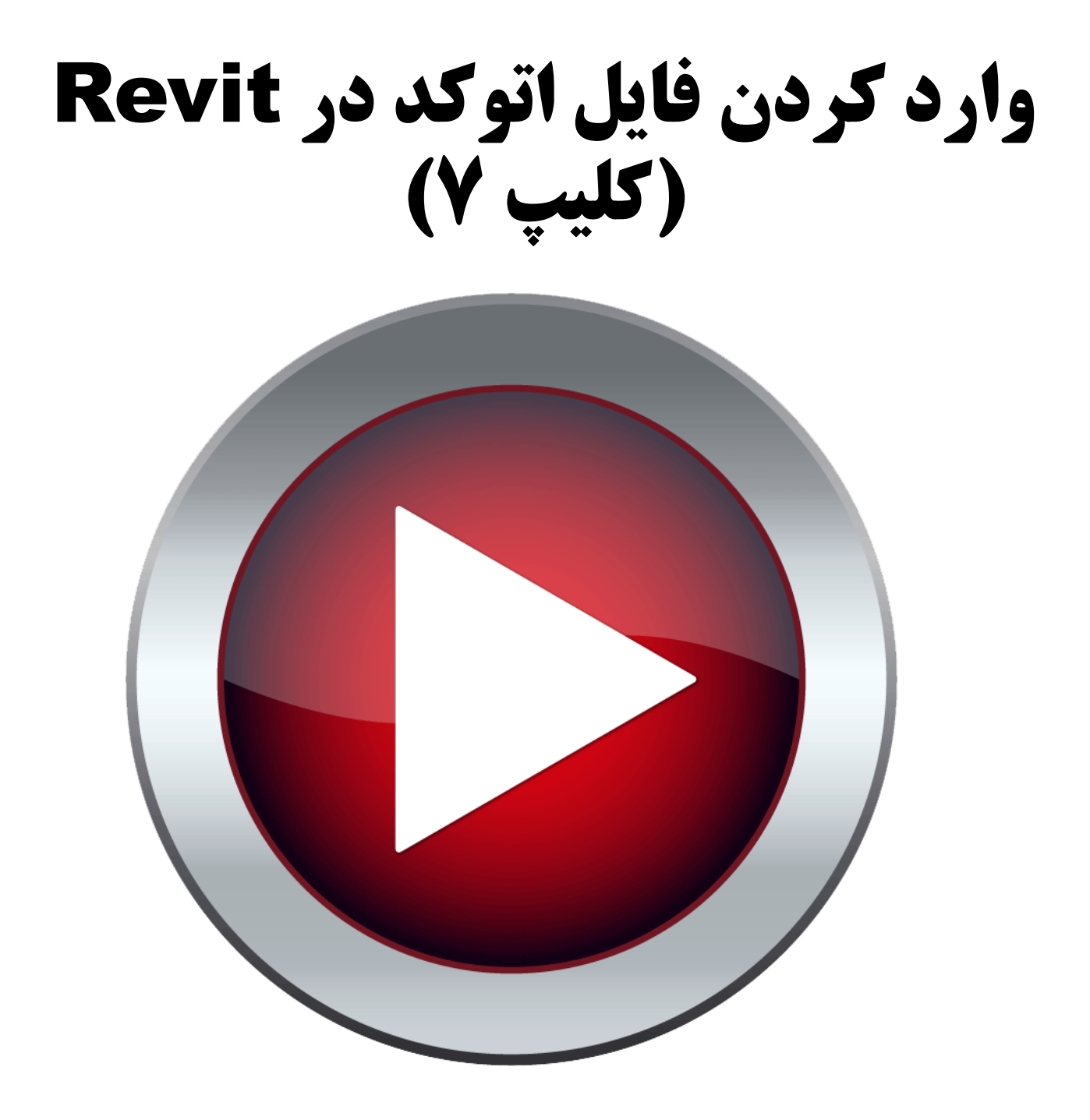

#### ترسیم اصولی کف و سقف کاذب و کاربرد Levelبندی حرفهای در Revit (قسمت اول) (کلیپ ۸)

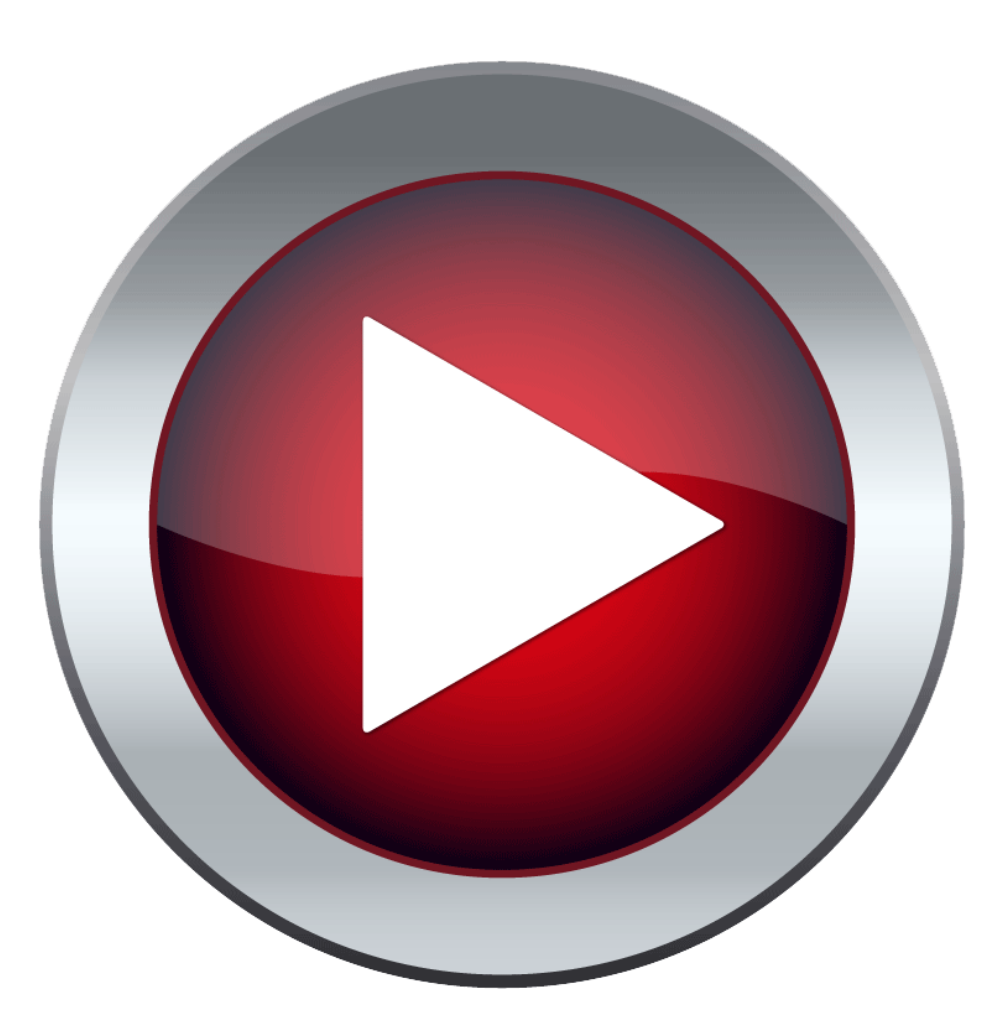

#### ترسیم اصولی کف و سقف کاذب و کاربرد Levelبندی حرفهای در Revit (قسمت دوم) (کلیپ ۹)

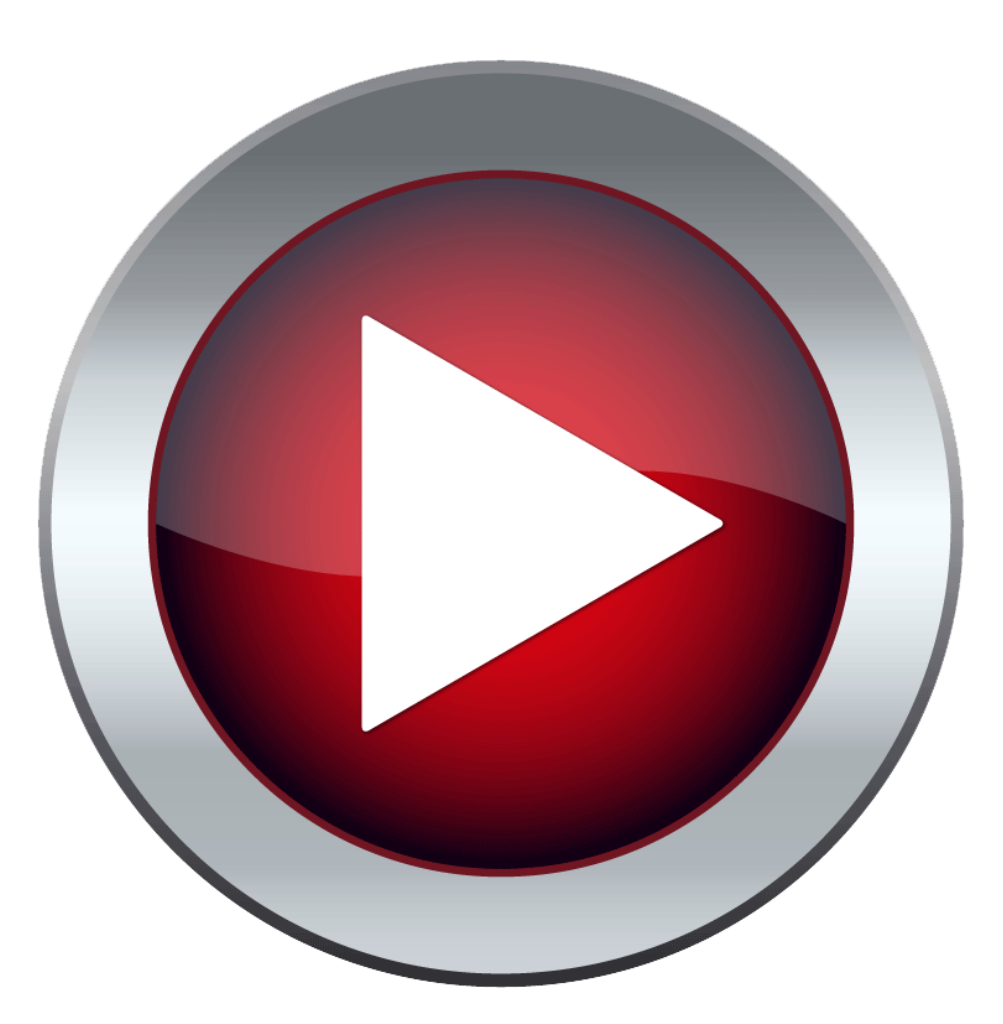

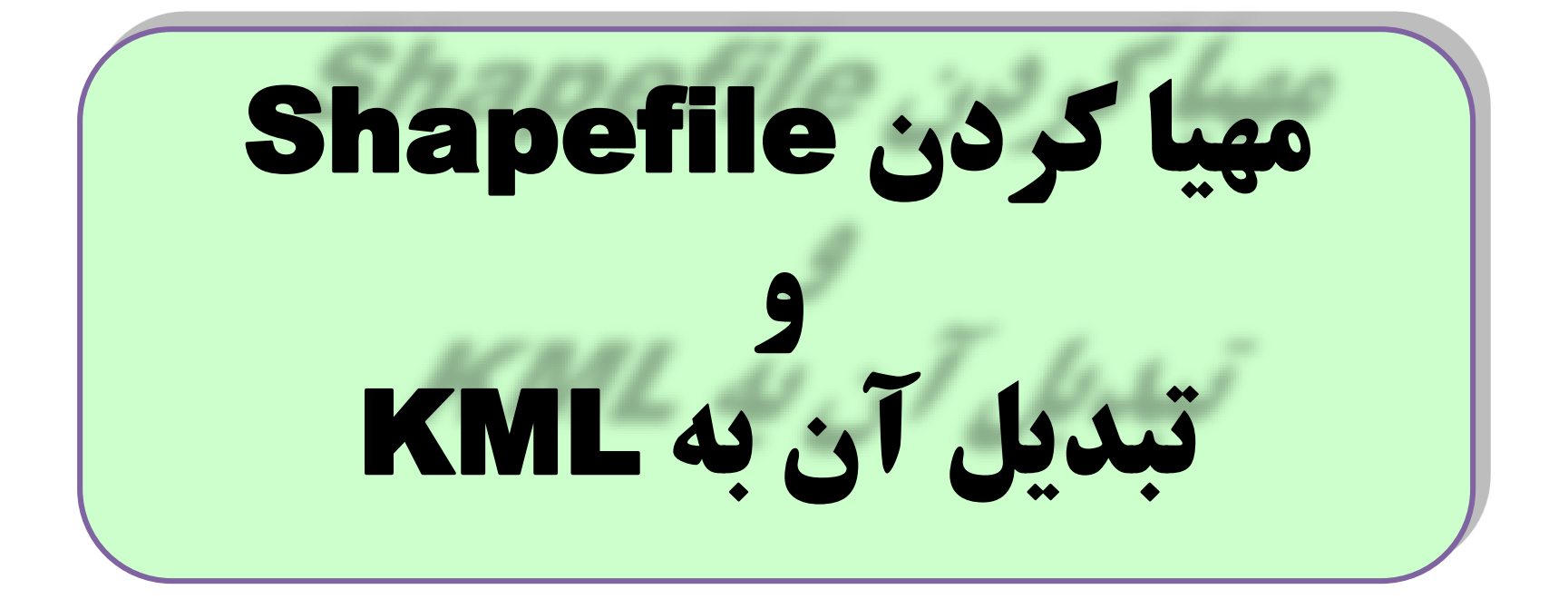

#### تبديل Shapefile به KML در Shapefile کر (کليپ ۱۰)

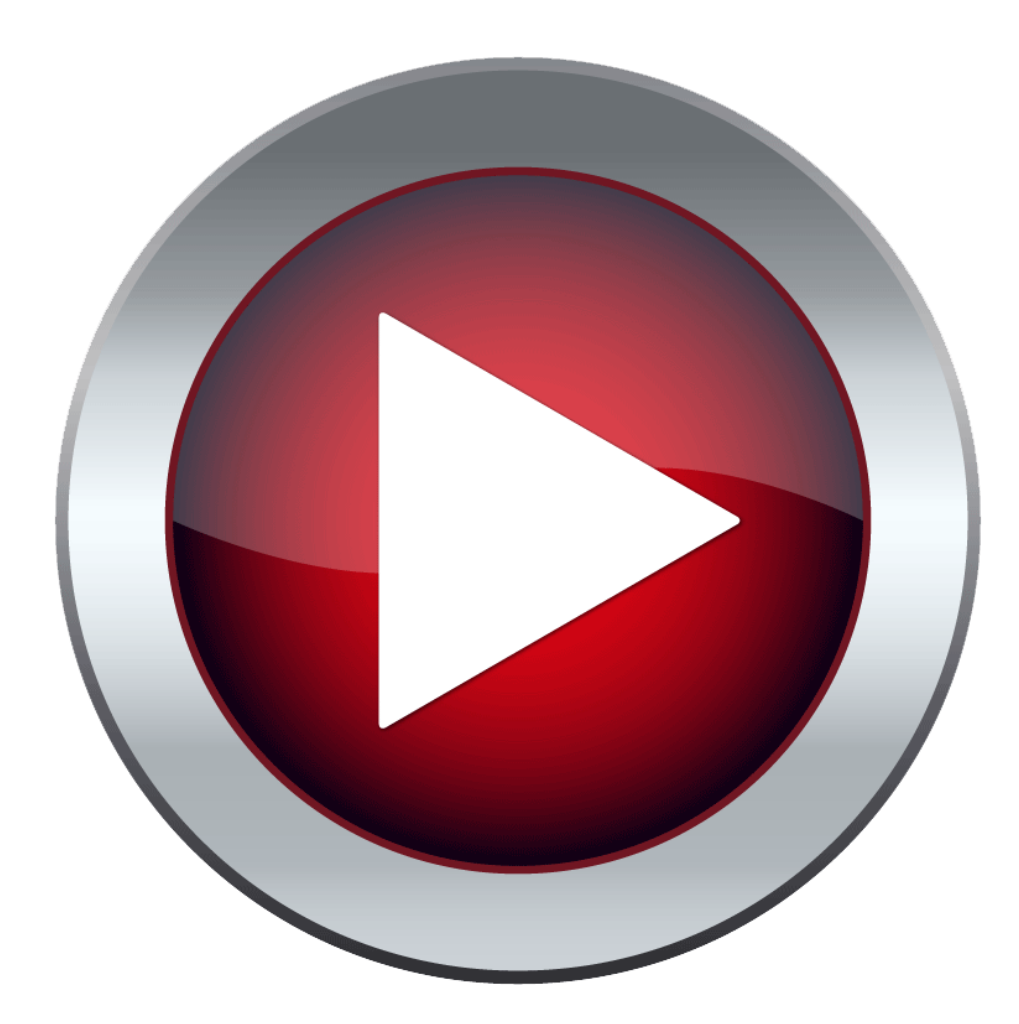

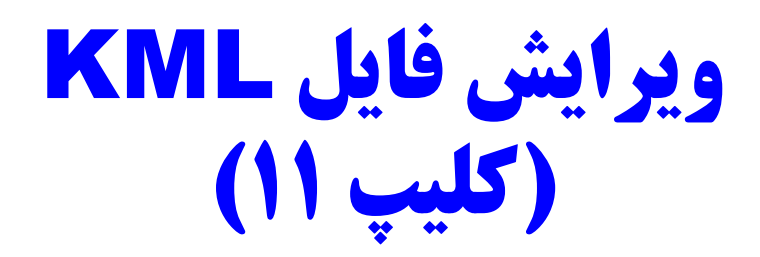

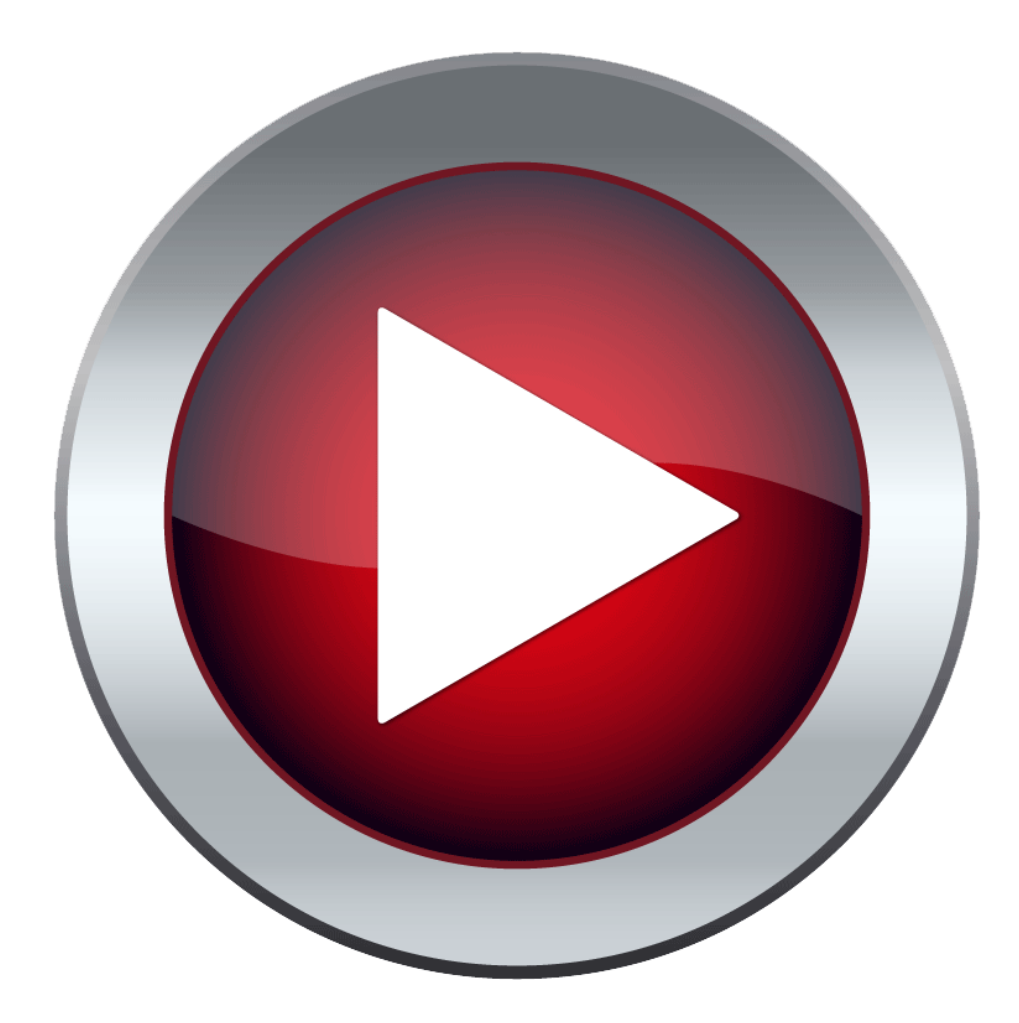

## ايجاد سرويس سەبعدى از Shapefile دوبعدی در سطح اول جزئیات از CityGML (LOD1)

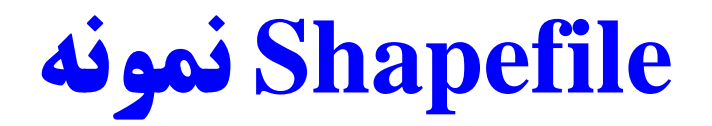

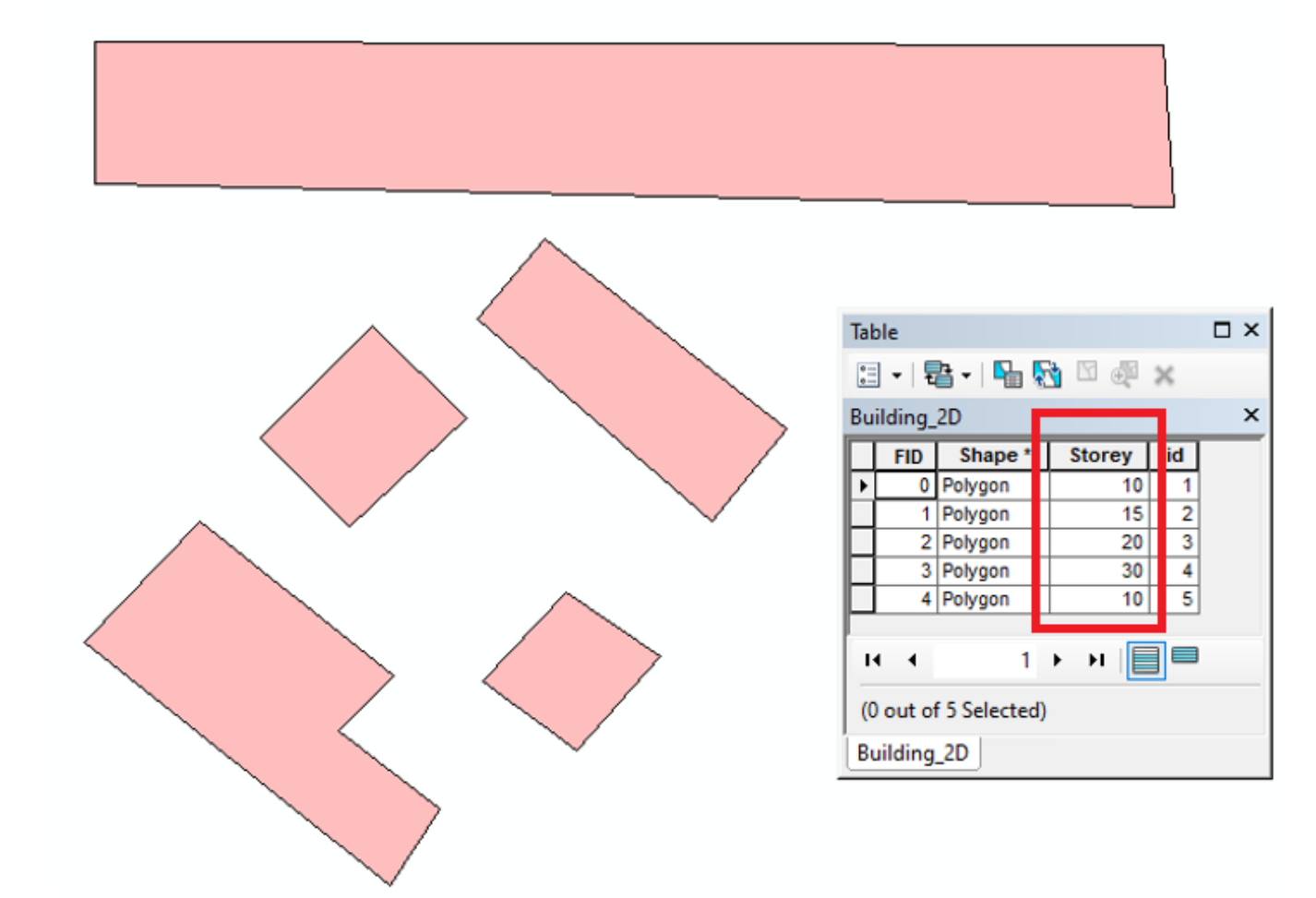

#### مراحل ایجاد سرویس سهبعدی از Shapefile دوبعدی

- Adding a Field to Shapefile as Height of Building
- Converting Shapefile to CityGML (LOD1)
- Converting CityGML (LOD1) to 3D Tiles
- Representing 3D Tiles in Cesium

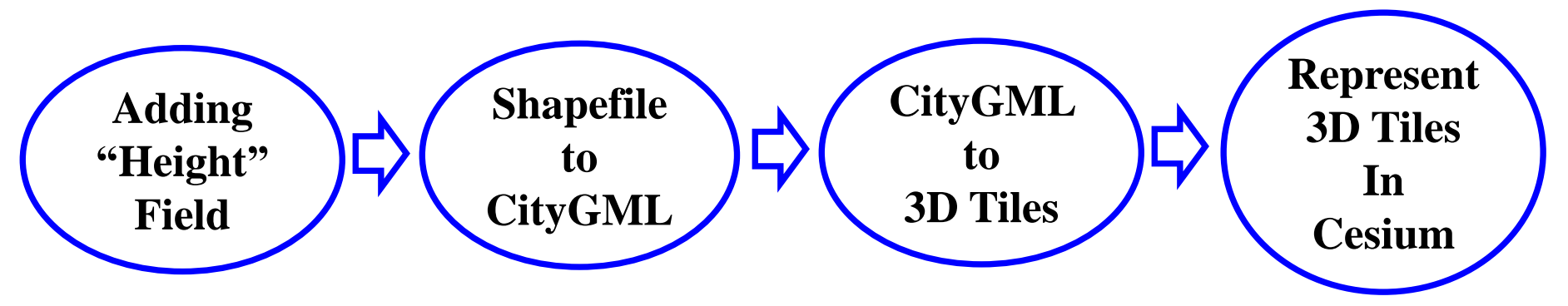

#### تبديل Shapefile به CityGML

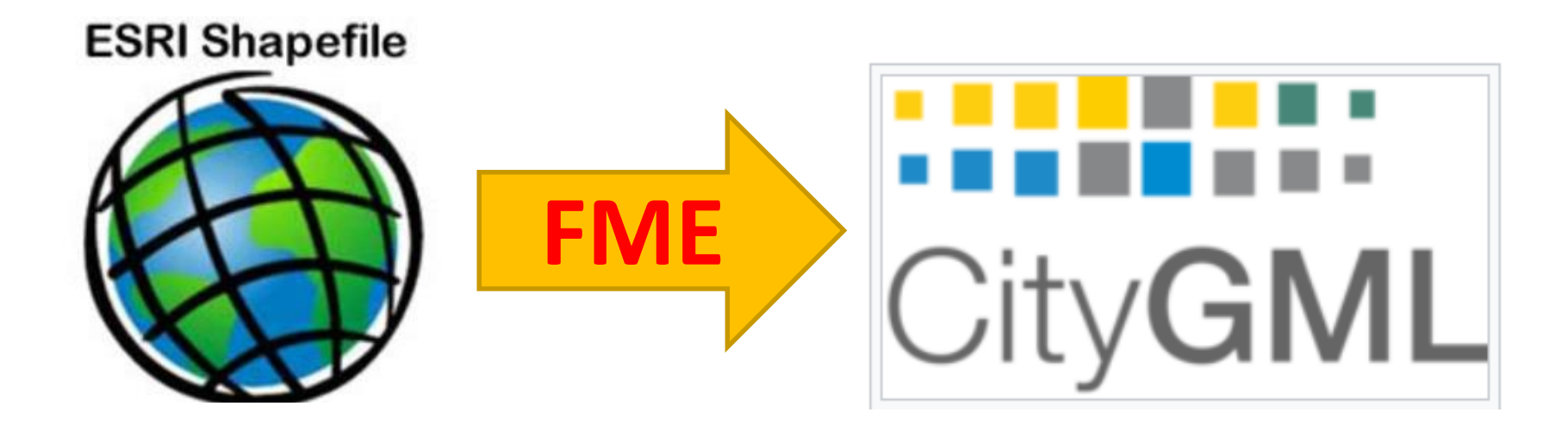

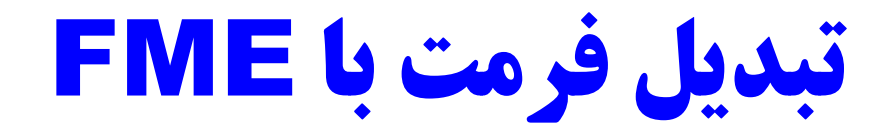

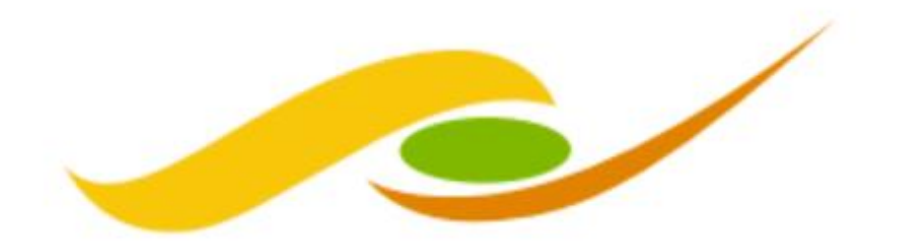

#### SAFE SOFTWARE™

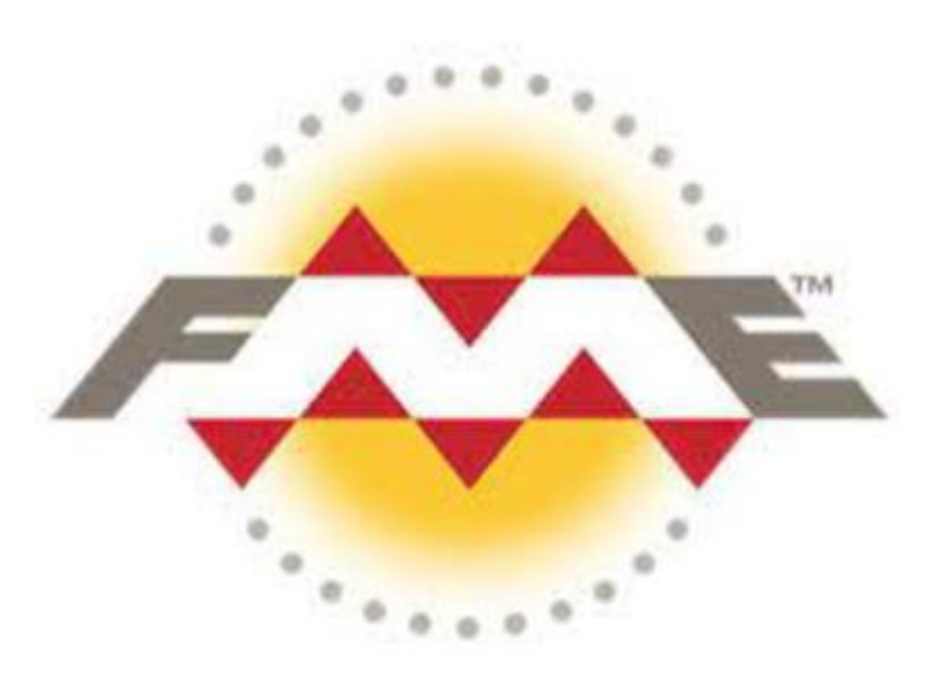

#### **Feature Manipulation Engine**

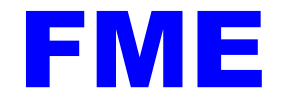

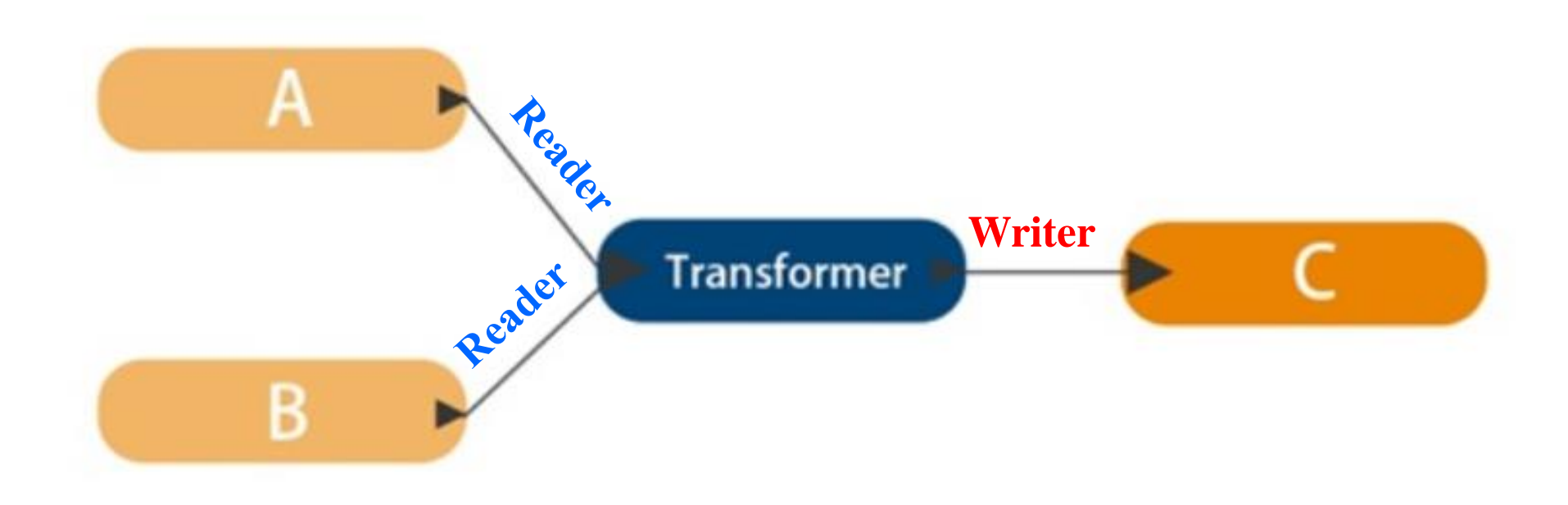

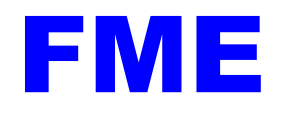

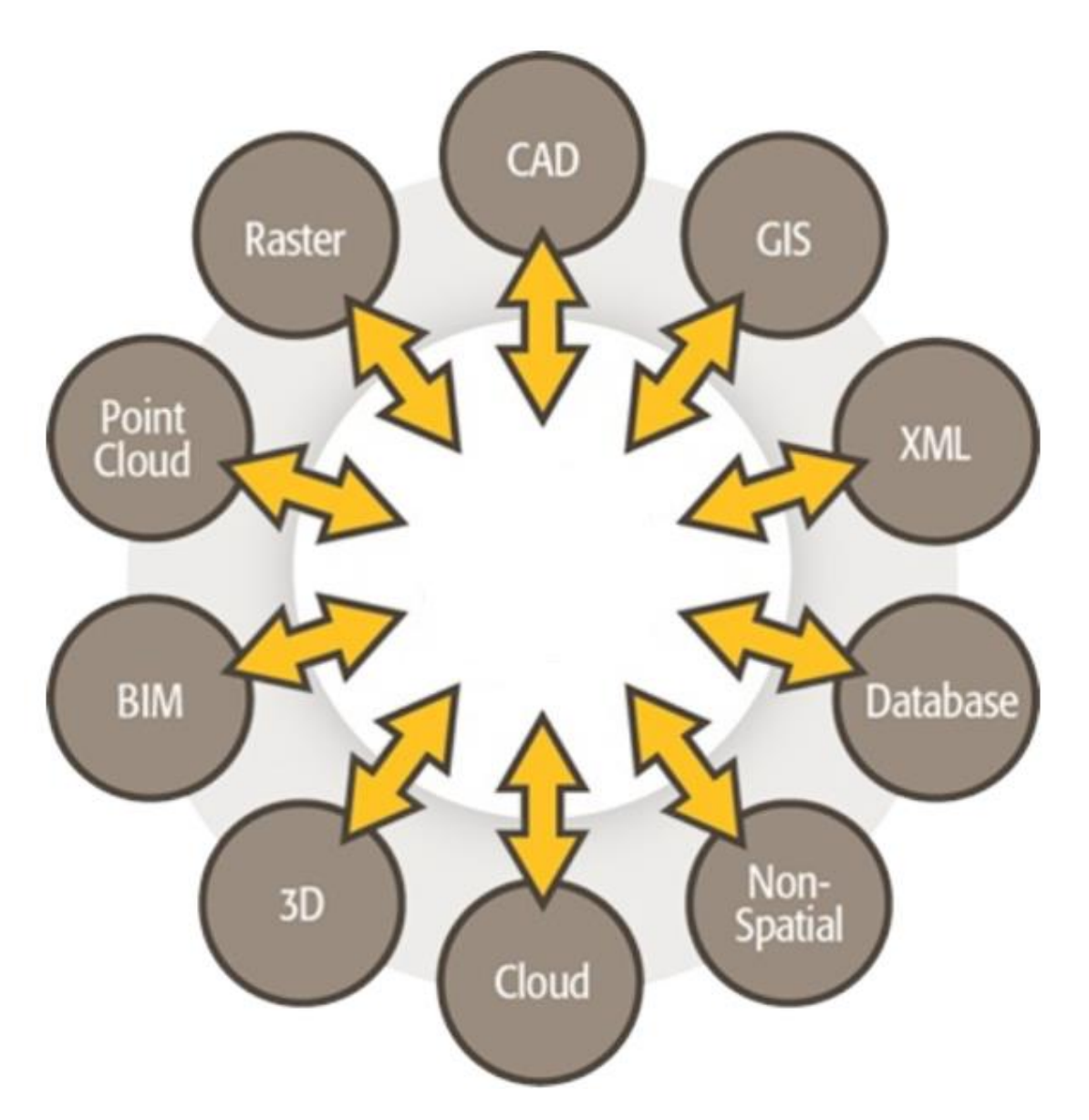

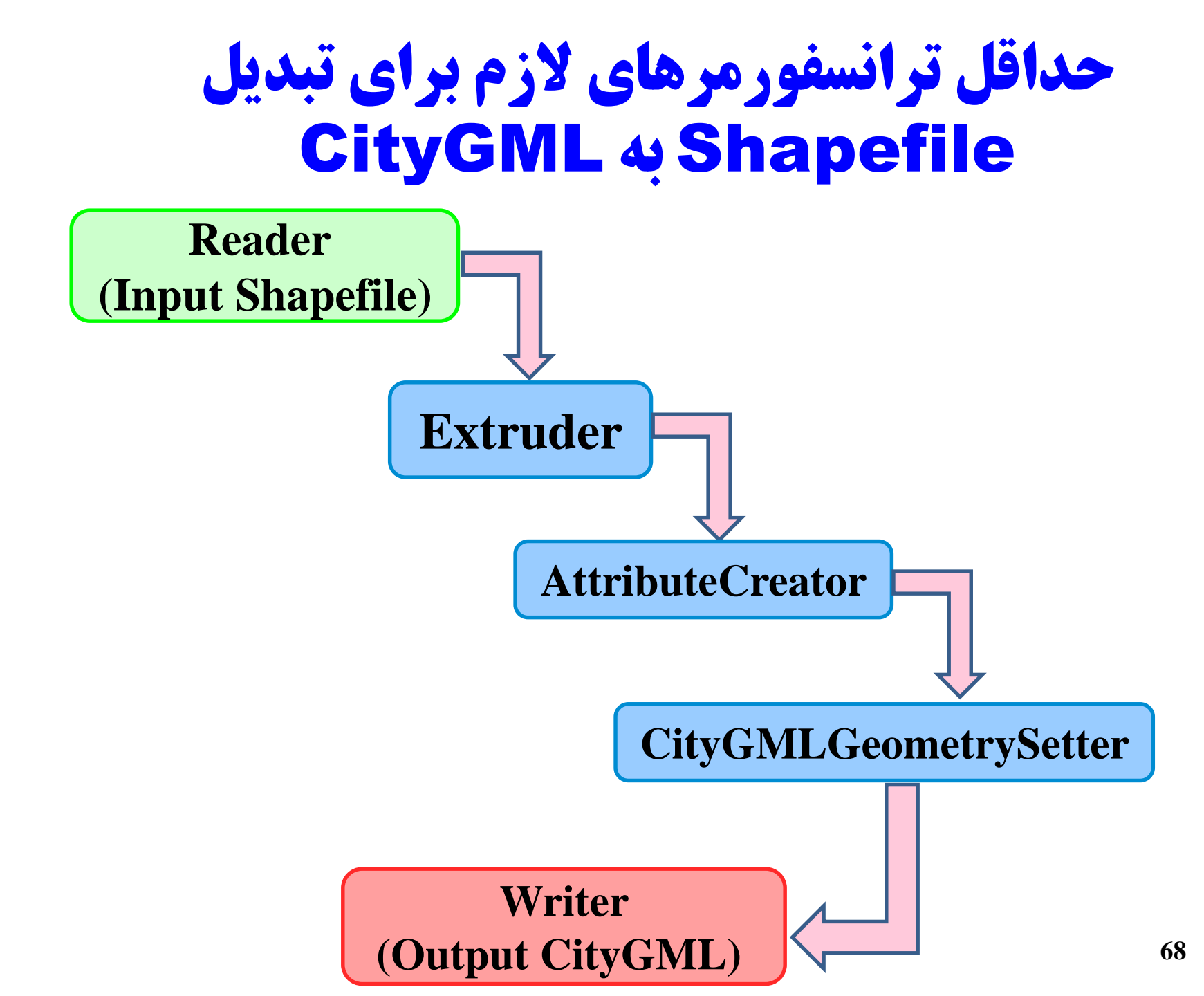

#### NONE → NONE (Untitled) - FME Workbench 2019.2

| File  | Edit              | View                  | Read | ers                          | Transformers   | Writers | Run | Tools  | Н |  |  |
|-------|-------------------|-----------------------|------|------------------------------|----------------|---------|-----|--------|---|--|--|
|       |                   | , P                   | 5    | Add Reader                   |                |         |     | +Alt+R |   |  |  |
| New   | Oper              | n Save                |      | Import Feature Types         |                |         |     |        |   |  |  |
| Navig | ator              |                       |      | Update Feature Types         |                |         |     |        |   |  |  |
|       | Tran              | sformer               |      | Enable/Disable Feature Types |                |         |     |        |   |  |  |
|       | Bool              | kmarks                |      | Remove Feature Types         |                |         |     |        |   |  |  |
| ~ 8   | User              | Parame                |      | Remove Readers               |                |         |     |        |   |  |  |
|       | (1)<br>(1)<br>(1) | Publishe<br>Private F | 6    | Add                          | Reader as Reso | urce    |     |        |   |  |  |

| 🕞 Add Reader                           | ×                            |
|----------------------------------------|------------------------------|
| Reader                                 |                              |
| Format: Esri Shapefile                 | ~                            |
| Dataset: E:\Data\Input\Building_2D.shp |                              |
| Parameters Coord. System:              | Read from source 🗸           |
| ● Individual Feature Types             | ○ Single Merged Feature Type |
| Help -                                 | OK Cancel                    |

| ★ *SHAPEFILE → NONE (Untitled) - FME Workbench 2019.2      |       |          |           |      |     |      |      |         |                  |         |        |                 |           |
|------------------------------------------------------------|-------|----------|-----------|------|-----|------|------|---------|------------------|---------|--------|-----------------|-----------|
| File Edit View Readers Transformers Writers Run Tools Help |       |          |           |      |     |      |      |         |                  |         |        |                 |           |
| New                                                        | Oper  | Save     | Run       | Stop | Cut | Сору | Past | ]<br>te | <b>N</b><br>Undo | Redo    | Select | Pan             | E Zoom In |
| Navig                                                      | ator  |          |           |      | 8   | ×s   | tart | ×       | Ma               | in X    |        |                 |           |
| > 🕻                                                        | Build | ling_2D  | [SHAPER   | ILE] |     |      |      |         |                  |         |        |                 |           |
|                                                            | Trans | former   | s         |      |     |      | 10   |         |                  |         |        |                 |           |
| E                                                          | Book  | marks    |           |      |     |      |      | E       |                  |         | TA D   | ▶.              |           |
| > 6                                                        | User  | Parame   | ters (23) |      |     |      |      | 1       |                  |         | -0 -   | -               |           |
| (6                                                         | Work  | cspace F | Resource  | s    |     |      |      |         | <b>₽</b> )⊳      | Buildir | ng_2D  | -<br>-<br>-<br> | >         |
| > 🞼                                                        | Work  | cspace F | aramete   | ers  |     |      |      | 8       |                  |         |        | 8               |           |
| q                                                          | Work  | cspace S | Search    |      |     |      |      |         |                  |         |        |                 |           |

| $\%$ *SHAPEFILE $\rightarrow$ NONE (Untitled) - FME Workbench 2019.2 |                             |                                               |         |     |       |      |  |  |
|----------------------------------------------------------------------|-----------------------------|-----------------------------------------------|---------|-----|-------|------|--|--|
| File Edit View Readers                                               | Transformers                |                                               | Writers | Run | Tools | Help |  |  |
| 🗋 🛅 🔛 🕨 -                                                            | 官                           | Add Trans                                     | sformer |     | /     |      |  |  |
| New Open Save Run                                                    |                             | Remove Transformers                           |         |     |       |      |  |  |
| Navigator                                                            | Enable/Disable Transformers |                                               |         |     |       |      |  |  |
| > 🕞 Building_2D [SHAPEFIL                                            | $\checkmark$                | <ul> <li>Enable/Disable Inspectors</li> </ul> |         |     |       |      |  |  |
| Transformers                                                         |                             | Create Custom Transformer Ctrl+T              |         |     |       |      |  |  |
| > 🙀 User Parameters (23)                                             |                             | Embed All Transformers                        |         |     |       |      |  |  |

.....

# extruder FME Transformers Extruder Extruder Custom Transformers FME Hub Transformers Readers Writers

### Extruder Creates line, surface or solid geometries with a fixed cross-sectional profile taken from the original geometry of the feature. Browse Additional Help ...

Q\_

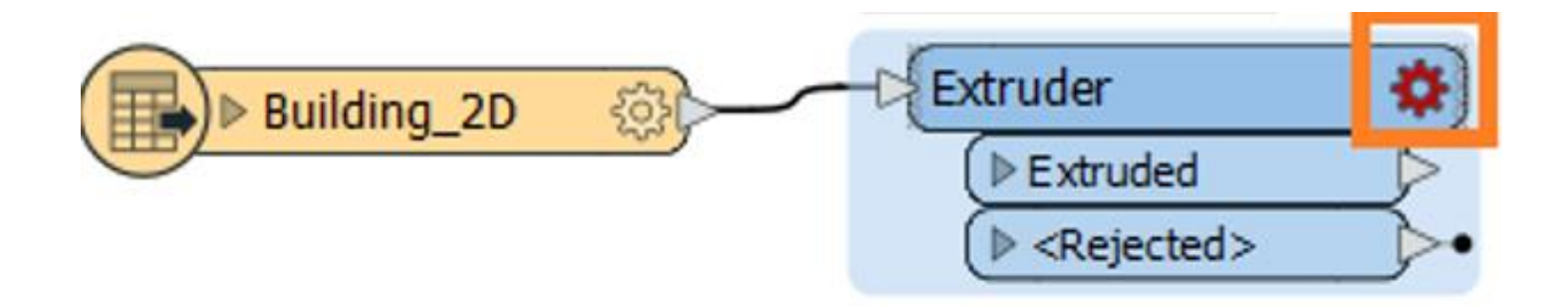
| 🙊 Extruder Parameters      | ×                               |
|----------------------------|---------------------------------|
| Transformer                |                                 |
| Transformer Name: Extruder |                                 |
| Parameters                 |                                 |
| Direction: Auto 🗸          |                                 |
| Distance:                  |                                 |
| Extrusion Vector X:        | 💠 Attribute Value 🔹 🔶 Id        |
| Extrusion Vector Y:        | Open Arithmetic Editor 🔷 Storey |
| Extrusion Vector Z:        | 🚱 User Parameter                |
| Help 🚱 Presets 🔻 OK Canc   | Conditional Value               |
|                            | Clear Value                     |

| attributecr                                                                                                    | Q,_                                                                                                    |
|----------------------------------------------------------------------------------------------------|----------------------------------------------------------------------------------------------------|
| attributecr         FME Transformers         AttributeCreator         NullAttributeCreator         Custom Transformers         FME Hub Transformers         Readers | AttributeCreator<br>Adds one or more attributes to the feature and optionally assigns a<br>value derived from constants, attribute values, and expressions.<br>Values can reference adjacent features.<br>Browse Additional Help |
| Writers                                                                                                    |                                                                                                    |

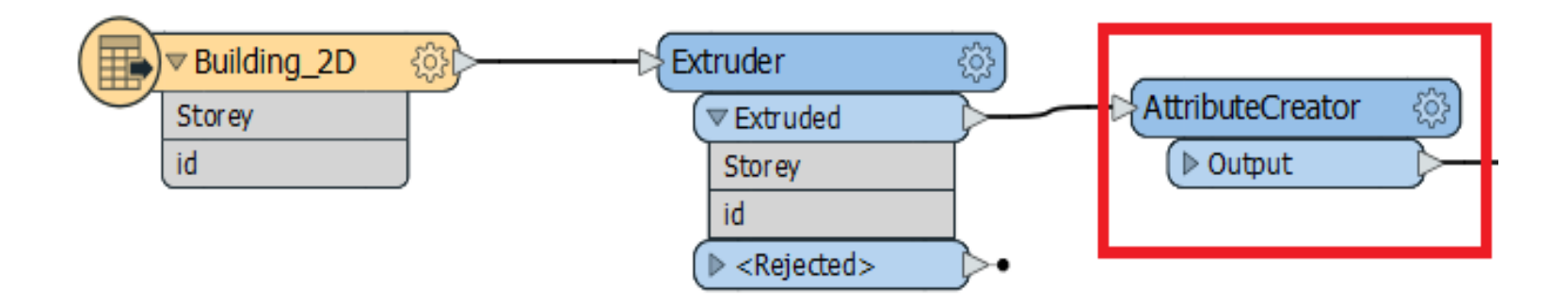

| AttributeCreator Parameters                                  | ×               |
|--------------------------------------------------------------|-----------------|
| Transformer                                                  |                 |
| Transformer Name: Att                                        | tributeCreator  |
| > Advanced: Attribute Value Handling<br>Attributes To Create |                 |
| New Attribute                                                | Attribute Value |
| id                                                           | id_             |
| Storey                                                       | Storey          |
| citygml_class                                                | 1000            |
|                                                              |                 |
| + - * * * * % » Fi                                           | ilter: Import   |
| Help                                                         | OK Cancel       |

#### C.1 Building module

| Code list of the _ <i>AbstractBuilding</i> attribute <i>class</i>                |                       |      |                                   |
|----------------------------------------------------------------------------------|-----------------------|------|-----------------------------------|
| http://www.sig3d.org/codelists/standard/building/2.0/ AbstractBuilding class.xml |                       |      |                                   |
| 1000                                                                             | habitation            | 1100 | schools, education, research      |
| 1010                                                                             | sanitation            | 1110 | maintainence and waste management |
| 1020                                                                             | administration        | 1120 | healthcare                        |
| 1030                                                                             | business, trade       | 1130 | communicating                     |
| 1040                                                                             | catering              | 1140 | security                          |
| 1050                                                                             | recreation            | 1150 | storage                           |
| 1060                                                                             | sport                 | 1160 | industry                          |
| 1070                                                                             | culture               | 1170 | traffic                           |
| 1080                                                                             | church institution    | 1180 | function                          |
| 1090                                                                             | agriculture, forestry |      |                                   |

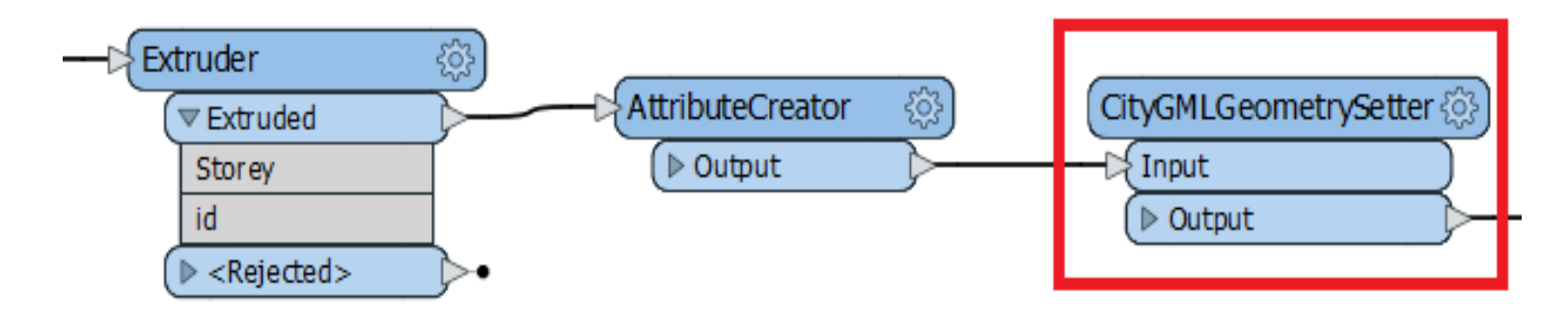

| Transformer Transformer Name: CityGMLGeometrySetter |        |  |
|-----------------------------------------------------|--------|--|
| User Parameters                                     |        |  |
| CityGML Lod Name: lod 1MultiSurface                 | ~ -    |  |
| Feature Role: cityObjectMember                      | ~ -    |  |
| <u>H</u> elp <u>© P</u> resets ▼ OK                 | Cancel |  |

#### NONE → NONE (Untitled) - FME Workbench 2019.2 Edit Readers Transformers Writers Run Tools Help File View S Add Writer... Ctrl+Alt+W Open Cut New Save Run Stop 됿 Add Feature Type... 8 × Navigator Import Feature Types... Update Feature Types... Enable/Disable Feature Types... Remove Feature Types... Remove Writers... Move Feature Types... Redirect to FME Data Inspector

| 🞝 Add Wr     | riter                                               | × |
|--------------|-----------------------------------------------------|---|
| Writer       |                                                     |   |
| Format:      | CityGML ~                                           |   |
| Dataset:     | E: \Data \Output \Building_CityGML_Output.gml 🛄 📲 💌 |   |
| Paramet      | ters Coord. System: Same as source ~                |   |
| Add Featu    | ure Type(s)                                         |   |
| Feature T    | ype Definition: Import from Dataset V               |   |
| <u>H</u> elp | ▼ OK Cancel                                         |   |

| 🙊 Import V   | Vriter Feature Types X                              |  |
|--------------|-----------------------------------------------------|--|
| Reader       |                                                     |  |
| Format:      | CityGML ~                                           |  |
| Dataset:     | writer_feature_types \CityGML_feature_types.xml 🛛 💌 |  |
| Paramete     | rs Coord. System: Read from source ~                |  |
| <u>H</u> elp | OK Cancel                                           |  |

C:\Program Files\FME\xml\CityGML\writer\_feature\_types\CityGML\_feature\_types.xml

| 😤 Select Feature Types 🛛 🗙                             | ( |
|--------------------------------------------------------|---|
| Feature Type List                                      |   |
| AuxiliaryTrafficArea                                   |   |
| BreaklineRelief                                        |   |
| 🗹 🃑 Building                                           |   |
|                                                        |   |
| BuildingInstallation                                   |   |
| 🔲 📑 BuildingPart                                       |   |
| CeilingSurface                                         |   |
| CityFurniture                                          |   |
| CityModel                                              |   |
|                                                        |   |
| Q     Filter       ■     Select all       ✓     Sorted |   |
| OK Cancel                                              |   |

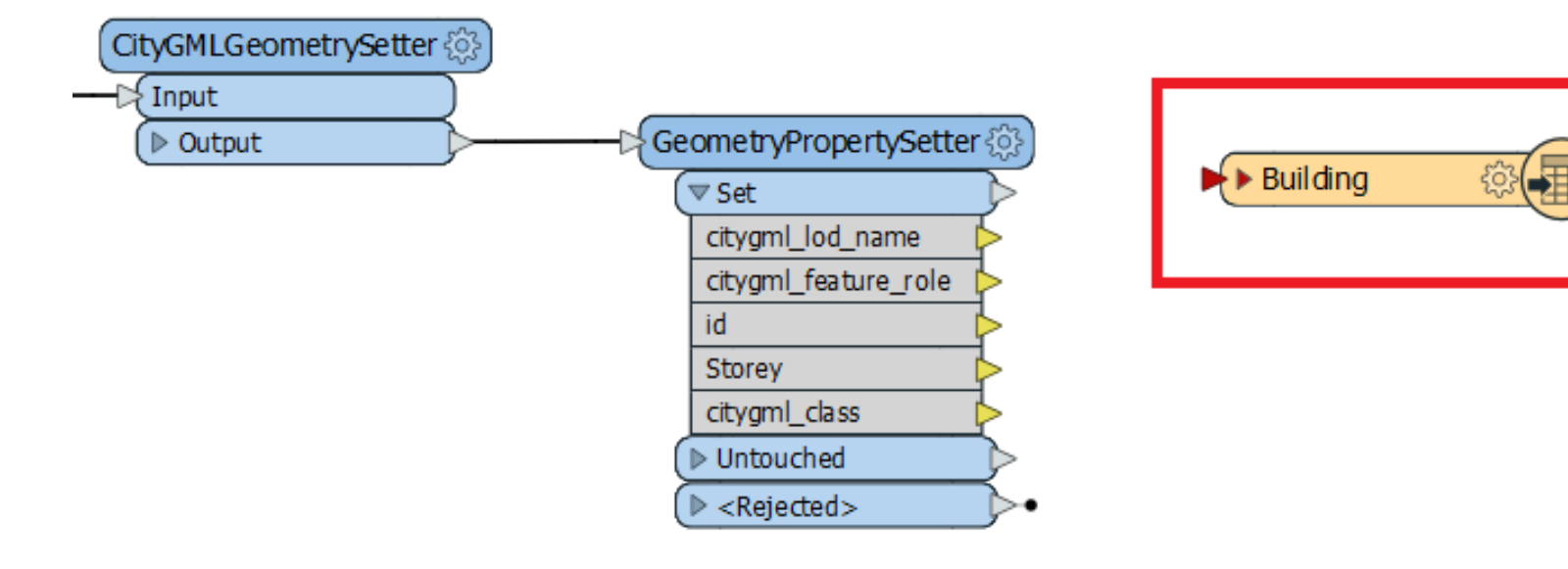

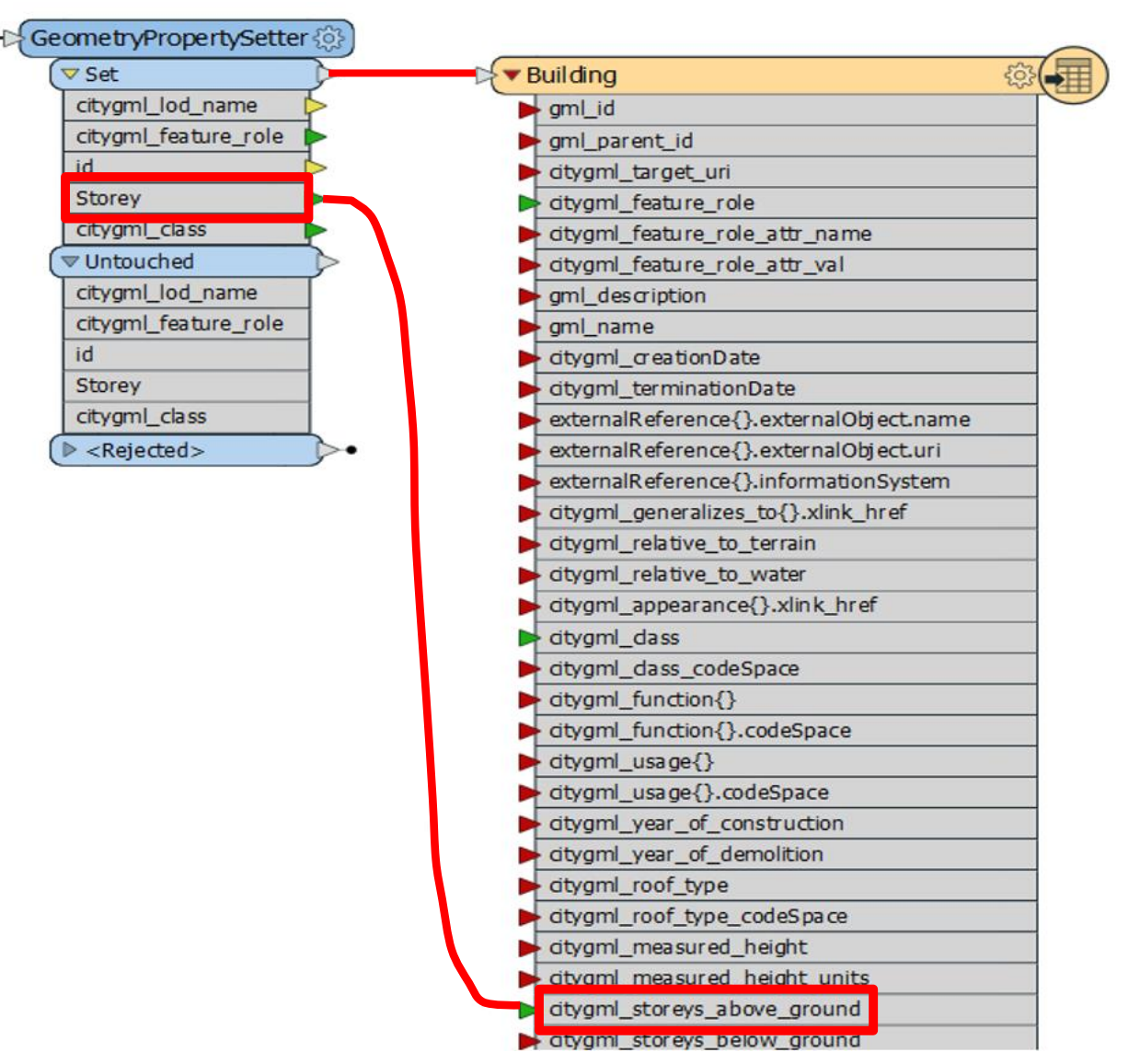

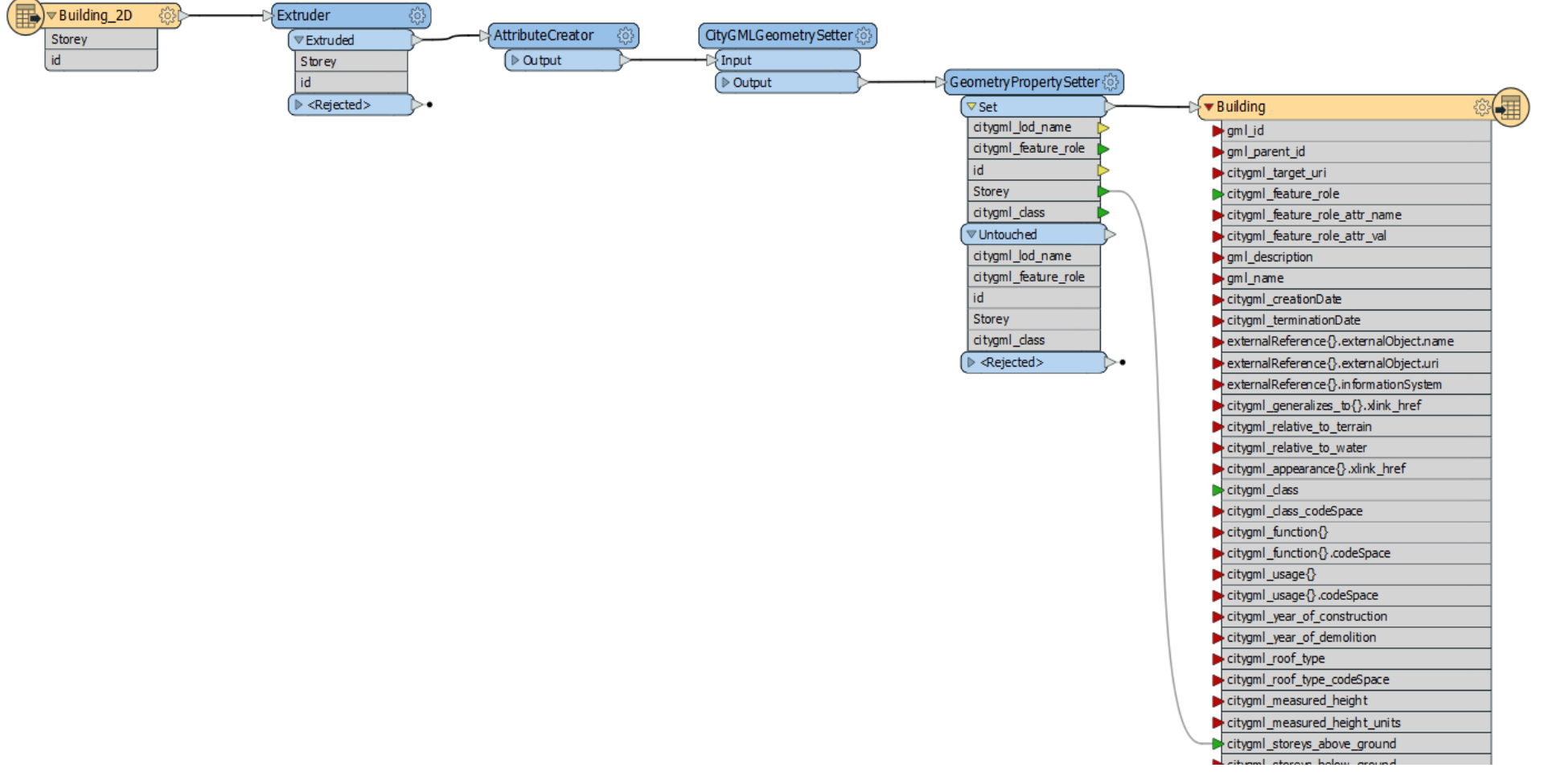

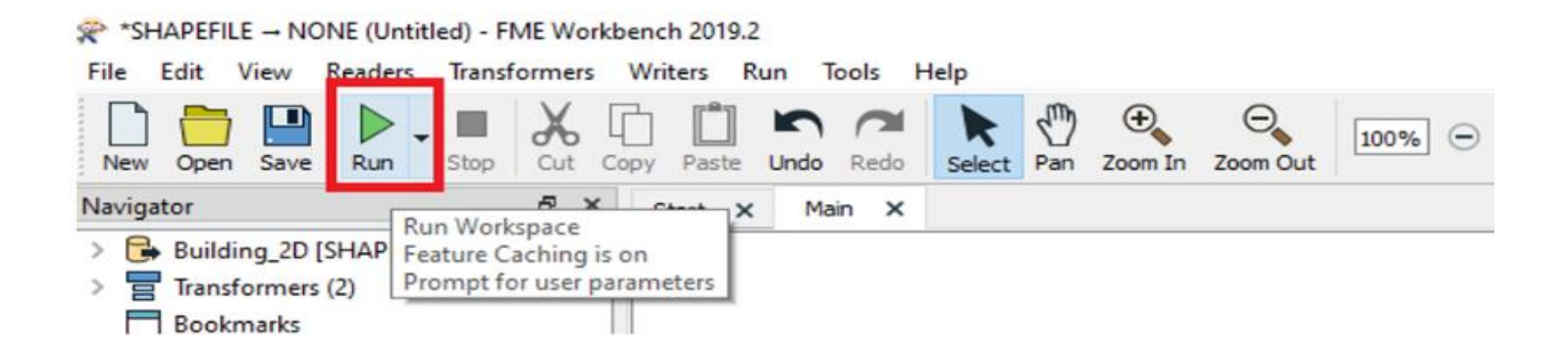

| Reference of the second second | $\times$ |
|----------------------------------------------------------------------------------------------------|----------|
| User Parameters                                                                                                    |          |
| Source Esri Shapefile(s): E:\Data\Input\Building_2D.shp                                                                                                    |          |
| Destination CityGML Document: E:\Data\Output\Building_CityGML_Output.gml                                                                                                    |          |
| Save As User Parameter Default Values                                                                                                    |          |
| Presets                                                                                                    | Cancel   |

ییش نمایش CityGML ایجاد شده در FME

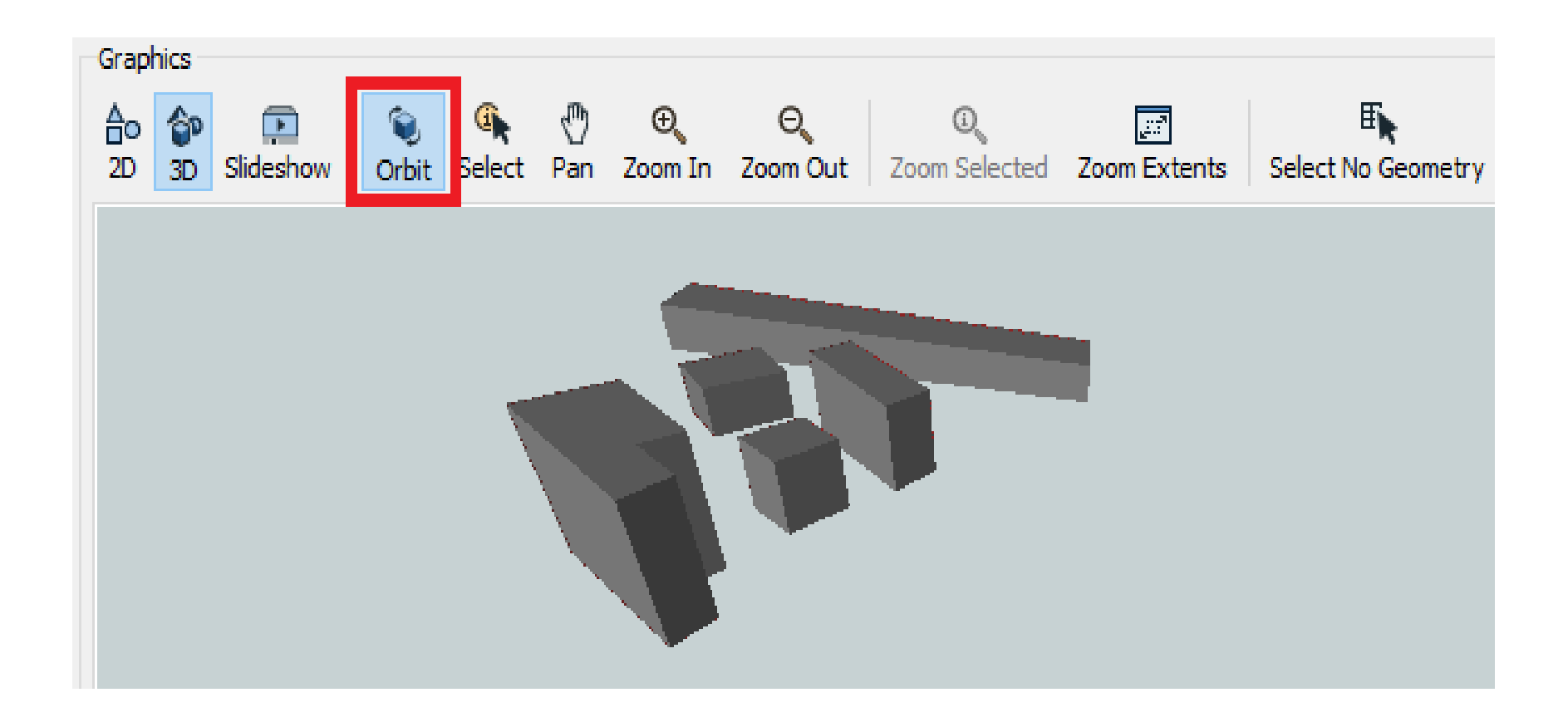

```
، نمایش CityGML ایجاد شده در FME
 (?xml version="1.0" encoding="UTF-8"?>
 <core:CityModel xmlns:brid="http://www.opengis.net/citygml/bridge/2.0" xmlns:tran="htt
 <gml:boundedBv>
 <gml:Envelope srsName="EPSG:32639" srsDimension="3">
<gml:lowerCorner>528027.2483553989 3953291.0040660817 0</gml:lowerCorner>
<gml:upperCorner>528124.5262990175 3953366.3009359 30/gml:upperCorner>
-</gml:Envelope>
-</gml:boundedBy>
<core:cityObjectMember>
<bldg:Building>
<bldg:class>1000</bldg:class>
<bldg:storeysAboveGround>10</bldg:storeysAboveGround>
<bldg:lodlMultiSurface>
 <gml:MultiSurface srsName="EPSG:32639" srsDimension="3">
 <gml:surfaceMember>
 <gml:CompositeSurface>
 <gml:surfaceMember>
 <gml:Polygon>
 <gml:exterior>
 <gml:LinearRing>
<gml:posList>528042.9999999991 3953331.000000037 0 528053 3953341.0000000037 0 52806
-</gml:LinearRing>
-</gml:exterior>
-</gml:Polygon>
-</gml:surfaceMember>
 <qml:surfaceMember>
 <gml:Polygon>
 <gml:exterior>
 <gml:LinearRing>
<gml:posList>528042.9999999991 3953331.000000037 0 528050.8663176708 3953323.0403119;
-</gml:LinearRing>
```

|                 | Intitled) -            | FME Workbench     | h 2019.2  |      |        |   |
|-----------------|------------------------|-------------------|-----------|------|--------|---|
| File Edit View  | Readers                | Transformers      | Writers   | Run  | Tools  | H |
|                 | 陆 Add                  | l Reader          |           | Ctrl | +Alt+R |   |
| New Open Save   | Imp                    | ort Feature Type  | s         |      |        |   |
| Navigator       | Upd                    | late Feature Type | 25        |      |        |   |
| Transformer     | Ena                    | ble/Disable Feat  | ure Types |      |        |   |
| Bookmarks       | Ren                    | nove Feature Typ  | es        |      |        |   |
| Y 🙀 User Parame | Remove Readers         |                   |           |      |        |   |
| 😰 Publishe      |                        |                   |           |      |        |   |
| 😭 Private F     | Add Reader as Resource |                   |           |      |        |   |

| 🔁 Add Reader                                                                                             | $\times$ |
|----------------------------------------------------------------------------------------------------|----------|
| Reader                                                                                                   |          |
| Format: CityGML                                                                                          | ~        |
| Dataset: E:\Input\Building_CityGML.gml                                                                   | -        |
| Parameters Coord. System: Read from source                                                               | ~        |
| Workflow Options                                                                                         |          |
| <ul> <li>Individual Feature Types</li> <li>→</li> <li>→</li> <li>O Single Merged Feature Type</li> </ul> |          |
| Help  Can OK Can                                                                                         | icel     |

#### 

| File Edit View Readers Transformers | Writers Run Tools Help         |
|-------------------------------------|--------------------------------|
|                                     | Standard Writer Ctrl+Alt+W     |
| New Open Save Run Stop Cut          | Add Feature Type               |
| Navigator                           | Import Feature Types           |
| > 🕞 Shahrdari_9_2 [IFC]             | Update Feature Types           |
| > 🎝 Shahrdari9_2 [CITYGML]          | Enable/Disable Feature Types   |
| > 🔄 Transformers (1)                | Remove Feature Types           |
| Bookmarks                           | Remove Writers                 |
| > 🙀 User Parameters (25)            |                                |
| 📔 Workspace Resources               | Move Feature Types             |
| > 👩 Workspace Parameters            | Redirect to EME Data Inspector |
| Q Workspace Search                  |                                |

| 🞝 Add Writer         |                                     | ×            |
|----------------------|-------------------------------------|--------------|
| Writer               |                                     |              |
| Format: Cesium 3     | D Tiles                             | ~            |
| Dataset: hahrdari_M  | lantagheh_9\Shahrdari9_2_3DTIles"   | -#) <b>-</b> |
| Parameters           | Coord. System: Bame as source       | ~            |
| Add Feature Type(s)  |                                     |              |
| Cesium 3D Tileset De | finition: Import from Dataset       | $\sim$       |
| <u>H</u> elp ▼       | ОК                                  | Cancel:      |
|                      |                                     |              |
| 🙊 Import Writer Fea  | ture Types                          | ×            |
| Reader               |                                     |              |
| Format: CityGML      |                                     | ~            |
| Dataset: antagheh_9  | 9\Shahrdari9_CityGML\Shahrdari9_2.g | ml" 🔻        |
| Parameters           | Coord. System: Read from source     | 2 ~          |
| Help 🔻               | ОК                                  | Cancel       |

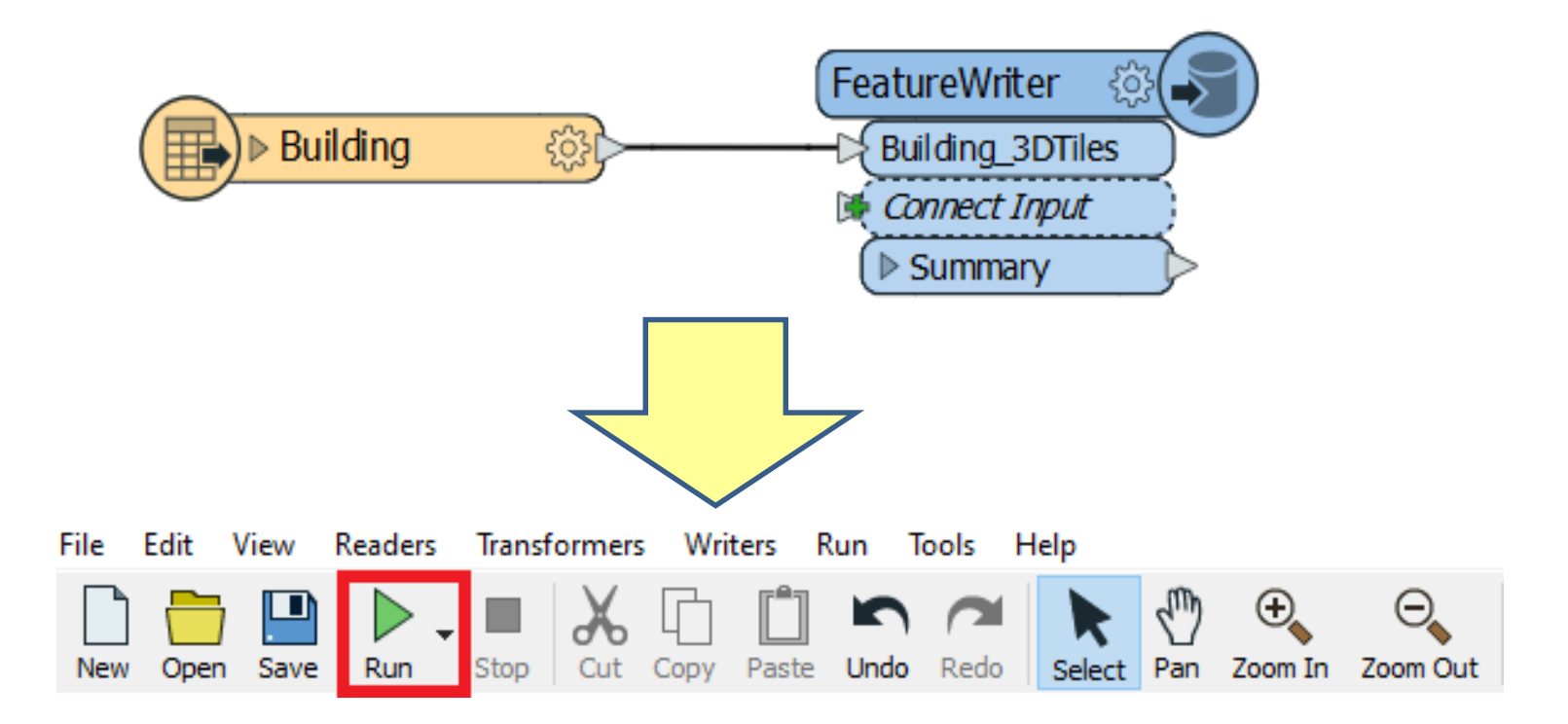

This PC > B (E:) > Output > Building\_3DTiles

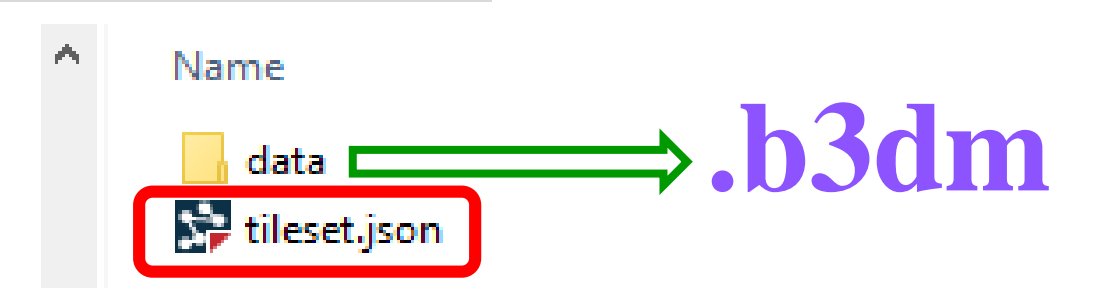

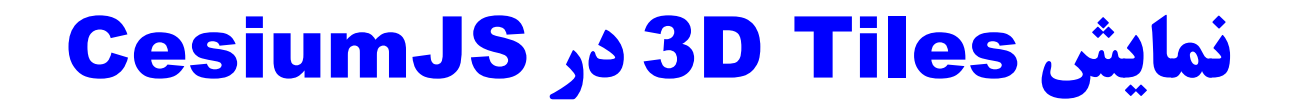

### **Installing CesiumJS**

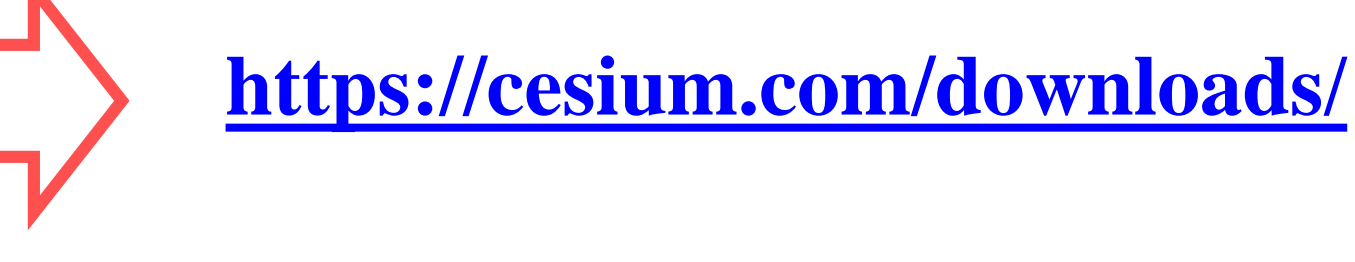

### CesiumJS

An open source JavaScript library for world-class 3D globes and maps. Learn more.

DOWNLOAD CESIUMJS 1.96 63 MB Aug 2, 2022

### **Installing CesiumJS**

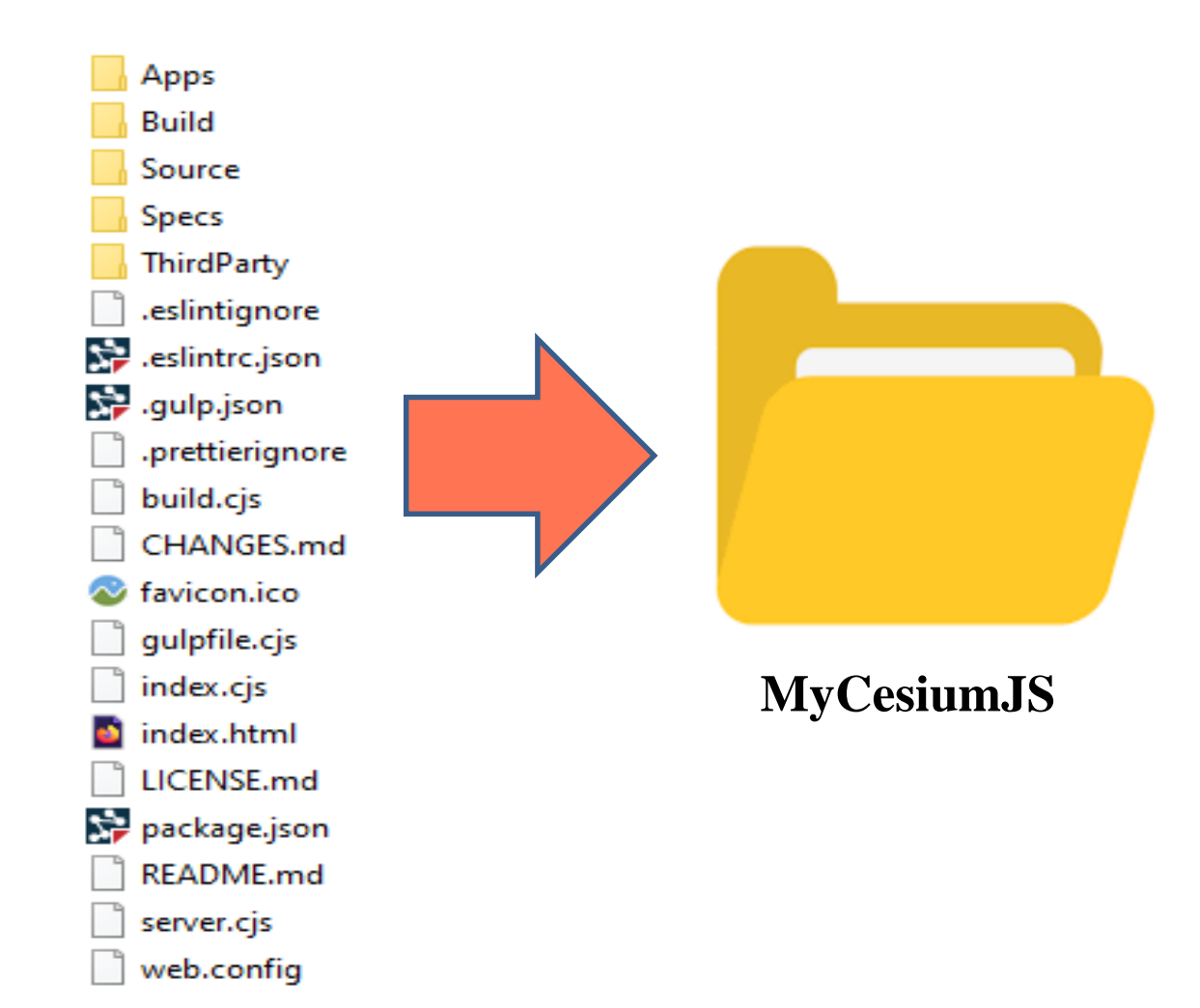

### **Installing CesiumJS**

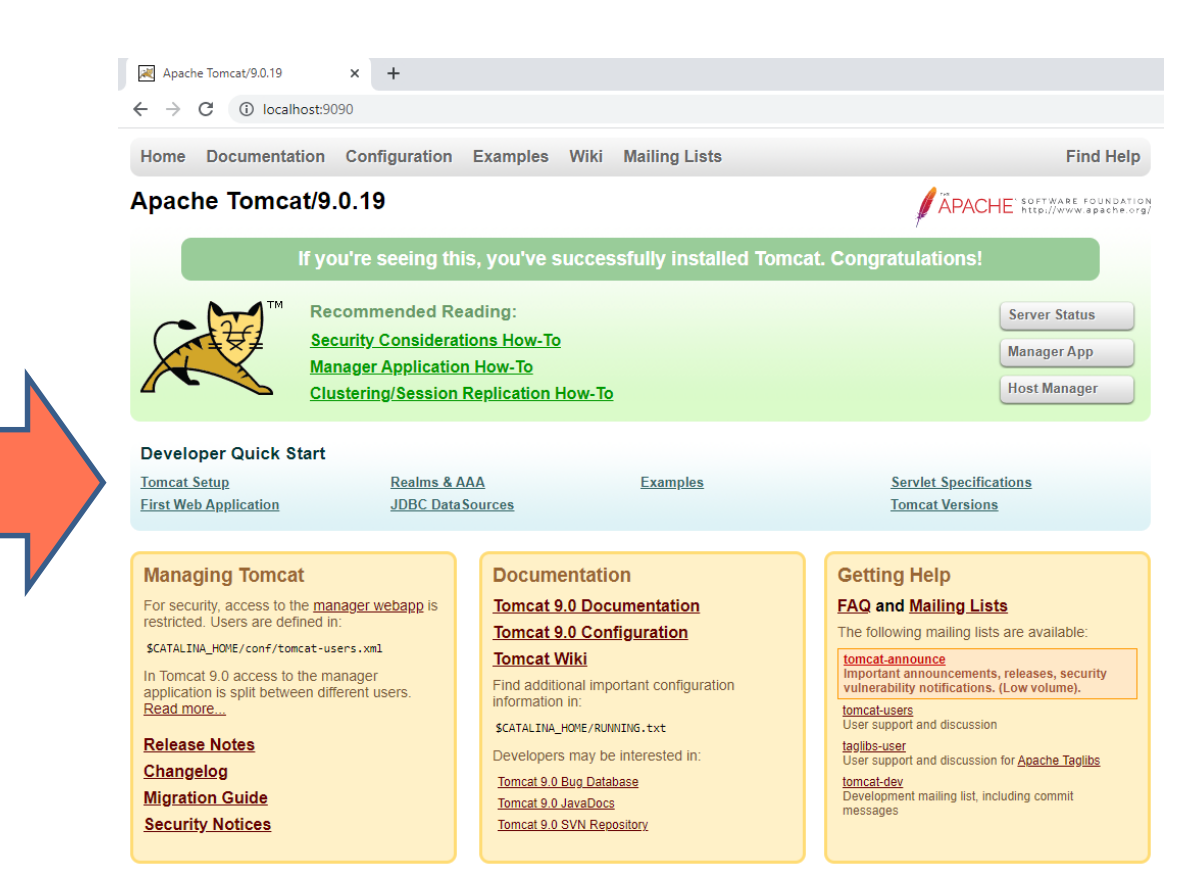

**MyCesiumJS** 

#### **Verifying CeisumJS Installation**

| 2 | /mar          | ager | ×                  | +           |
|---|---------------|------|--------------------|-------------|
| ← | $\rightarrow$ | G    | i localhost:9090/m | anager/html |
|   |               | t    |                    |             |

| Message: | ок |
|----------|----|
|          |    |

| Manager           |  |
|-------------------|--|
| List Applications |  |

| Applications         |                |                                 |
|----------------------|----------------|---------------------------------|
| Path                 | Version        | Display Na                      |
| ۷                    | None specified | Welcome to Tomcat               |
| / <u>My_CesiumJS</u> | None specified |                                 |
| /docs                | None specified | Tomcat Documentation            |
| /host-manager        | None specified | Tomcat Host Manager Application |
| /manager             | None specified | Tomcat Manager Application      |

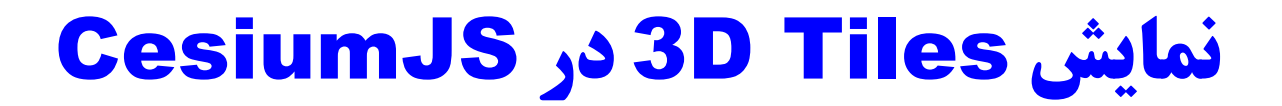

#### **Verifying CeisumJS Installation**

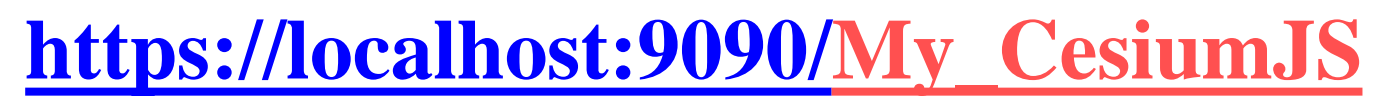

|--|

4

× +

C i localhost:9090/My\_CesiumJS/

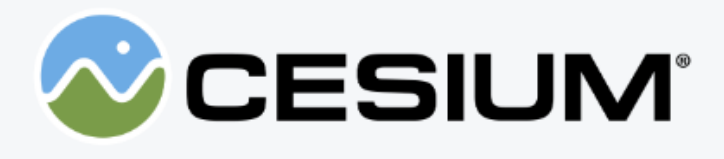

#### **Cesium ion**

Cesium ion is your hub for discovering 3D content and tiling your own data for streaming. CesiumJS and ion work together to enable you to build world class 3D mapping applications.

Sign up for a free account to get your access token required for using ion's Bing Maps global imagery and Cesium World Terrain assets.

#### Local links

Documentation The complete API documentation and reference.

Hello World The simplest possible Cesium application.

Cesium Viewer A sample Cesium reference application which allows you to browse the globe and select from

### Installing CesiumJS (کلیپ ۱۲)

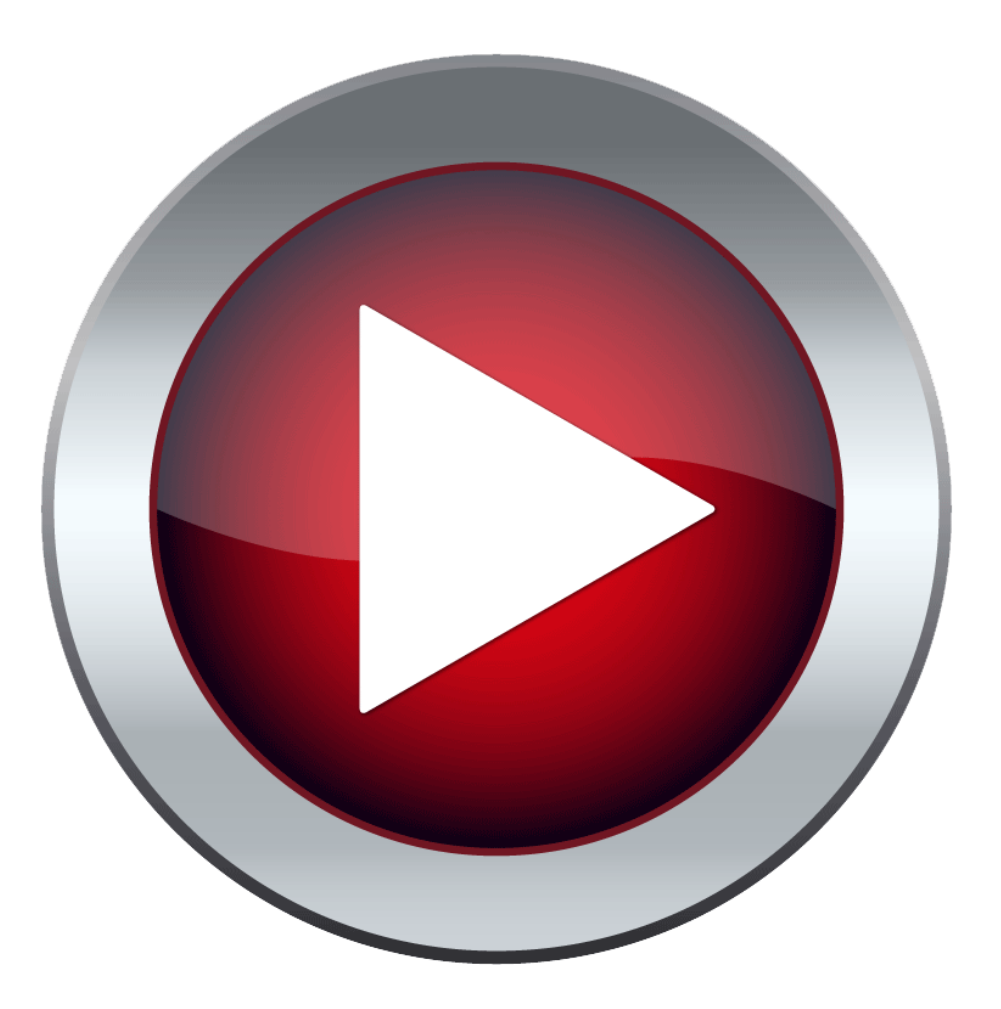

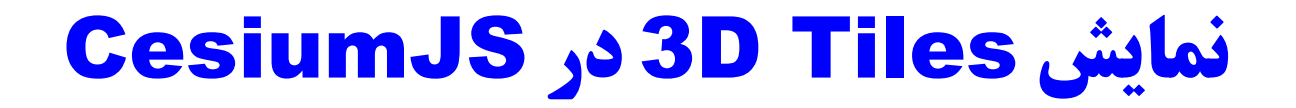

#### **Inserting 3D Tiles data into CesiumJS**

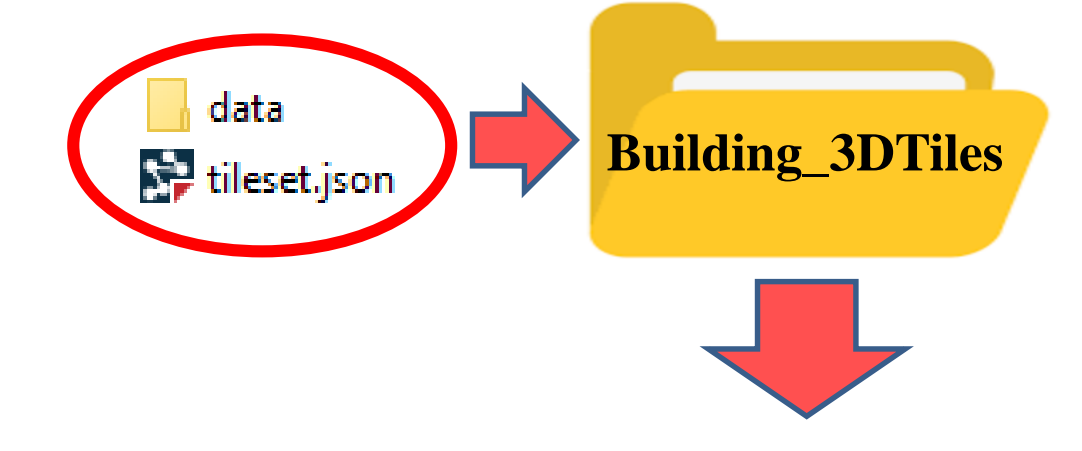

...\webapps\My\_CesiumJS\Specs\Data\Cesium3DTiles

### **Inserting 3D Tiles data into CesiumJS**

### **Create an HTML file**

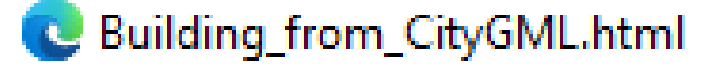

#### **Create an HTML file**

```
C Building_from_CityGML.html
<!DOCTYPE html>
<html lang="en">
  <head>
   <!-- Use correct character set. -->
   <meta charset="utf-8" />
   <!-- Tell IE to use the latest, best version. -->
   <meta http-equiv="X-UA-Compatible" content="IE=edge" />
   <!-- Make the application on mobile take up the full browser screen
-->
    <meta
     name="viewport"
     content="width=device-width, initial-scale=1, maximum-scale=1
scalable=no"
    1>
   <title>Hello World!</title>
   <script src="../Build/CesiumUnminified/Cesium.js"></script>
   <style>
     @import url(../Build/CesiumUnminified//Widgets/widgets.css);
     html,
     body,
     #cesiumContainer {
       width: 100%;
       height: 100%;
       margin: 0;
       padding: 0;
       overflow: hidden;
     }
   </style>
  </head>
  <bodv>
   <div id="cesiumContainer"></div>
   <script>
     const viewer = new Cesium.Viewer("cesiumContainer");
   </script>
  </body>
</html>
```

#### **Replaced by Piece of Code**

#### **Create an HTML file**

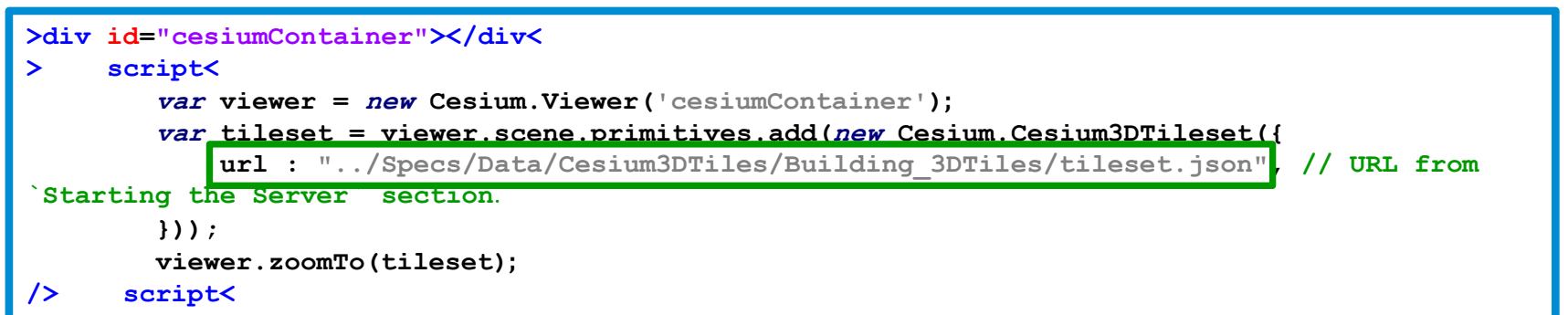

### نمایش 3D Tiles در CesiumJS (LOD1)

#### **Representing the HTML file in a Web Browser**

http://localhost:9090/My\_CesiumJS/Apps/Building\_from\_CityGML.html

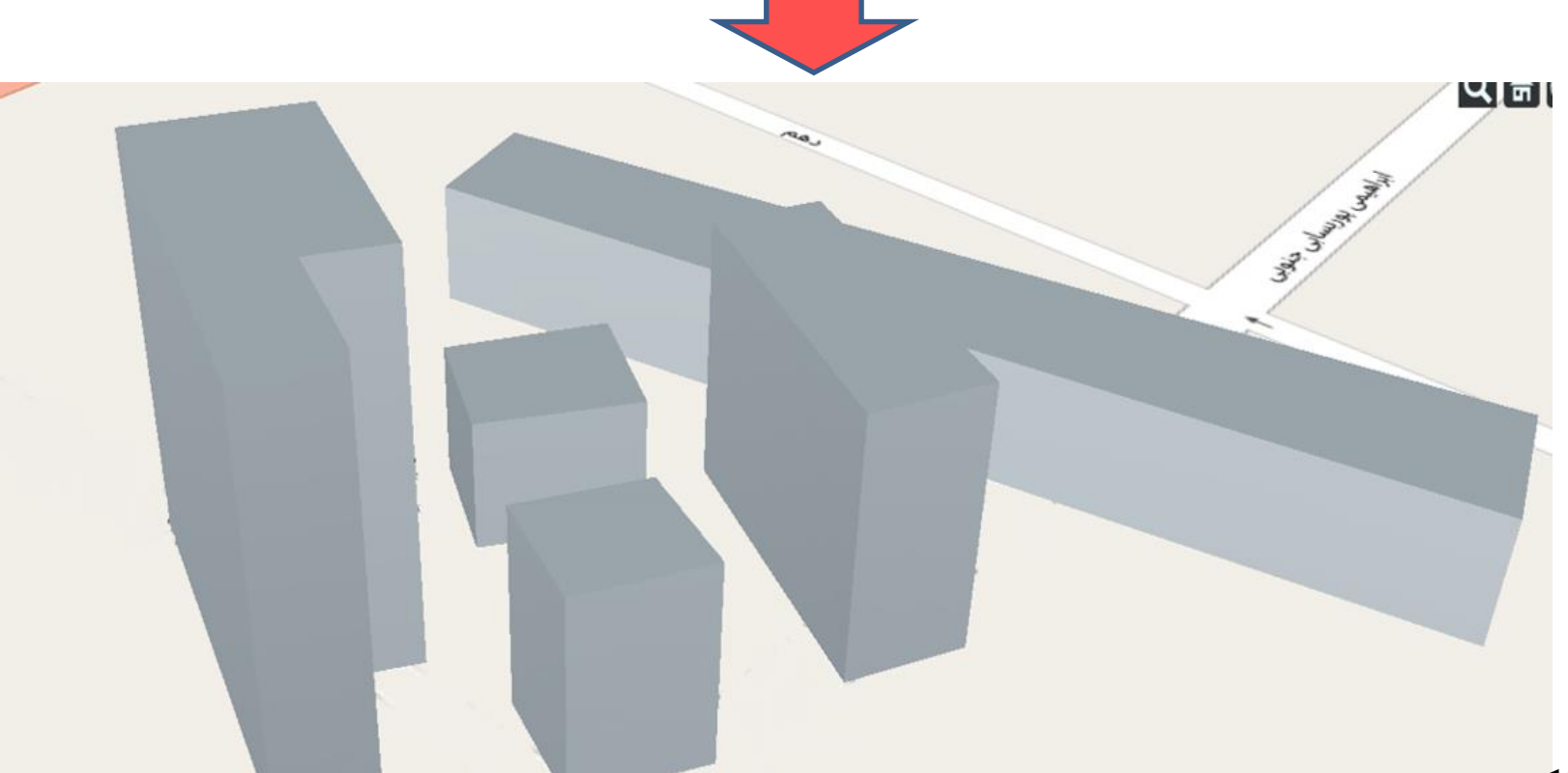

### نمایش 3D Tiles در CesiumJS (LOD1)

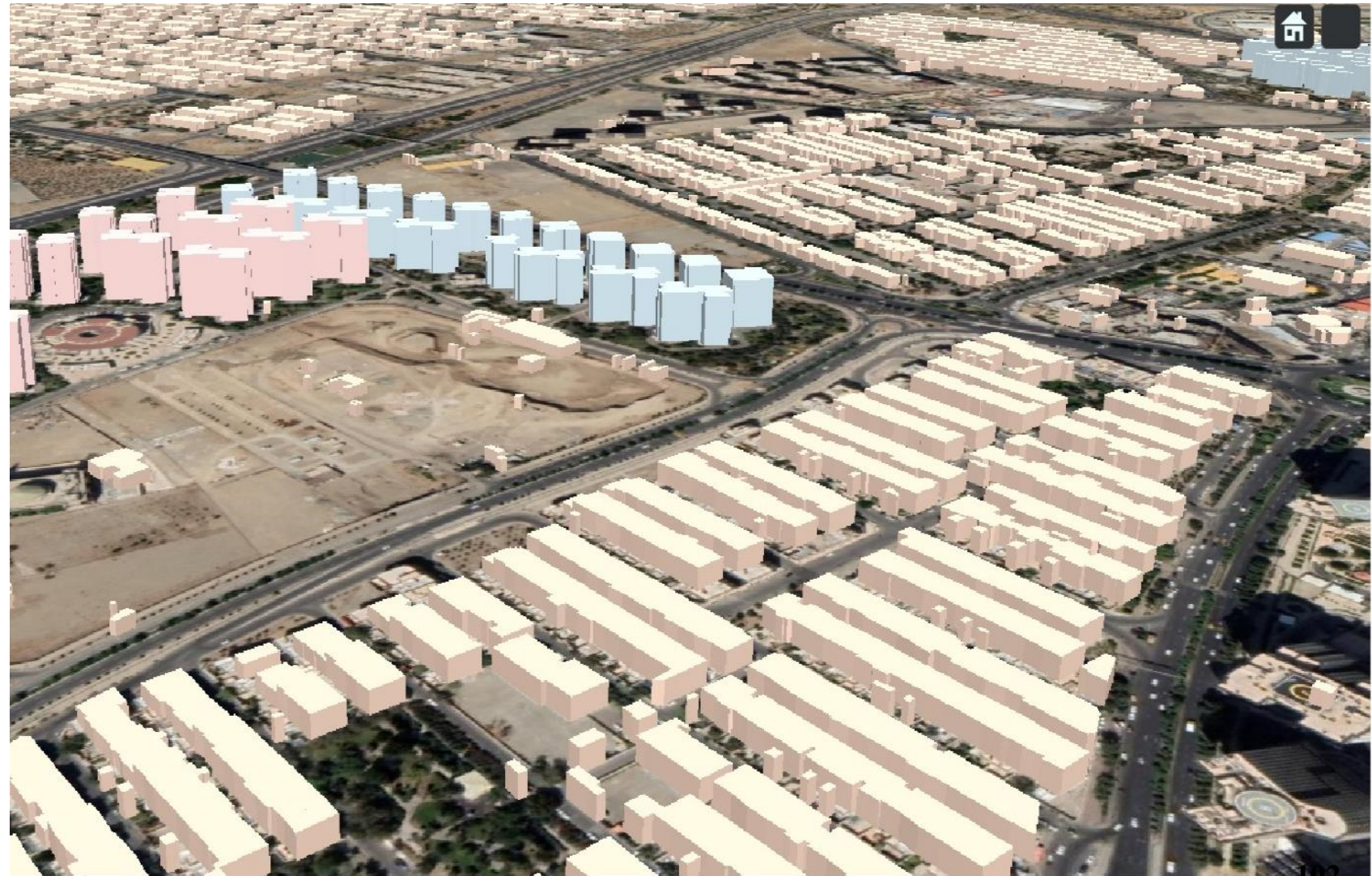

ايجاد سرويس سەبعدى از Shapefile دوبعدي در سطح سوم جزئیات از CityGML (LOD3)

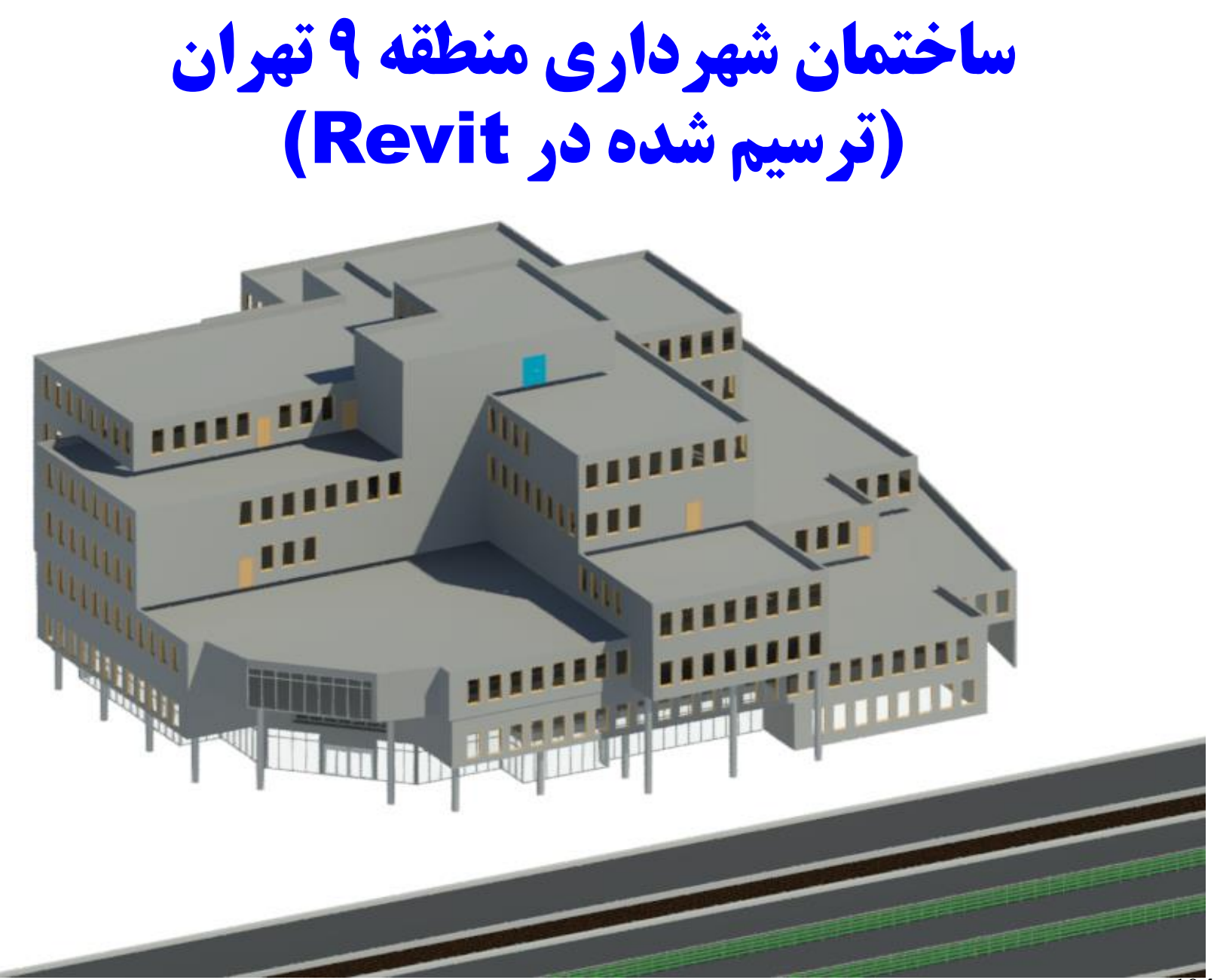

معرفي مكان جغرافيايي

| Collaborate Vi | ew Manage Add-Ins M                       | lodify 📼 🔹    |                  |         |                           |   |
|----------------|-------------------------------------------|---------------|------------------|---------|---------------------------|---|
| Purge Project  | E Structural Settings •<br>MEP Settings • | Additional    | Coordinates •    | Design  | Add to Set 😨 Pick to Edit |   |
| s Unused Units | E Panel Schedule Template                 | es • Settings | Project Location | Options | Design Options            | Ŧ |
|                |                                           |               |                  |         |                           |   |

| Location Weather a                                                 | nd Site                                                                   | Х |
|--------------------------------------------------------------------|---------------------------------------------------------------------------|---|
| Location Weather                                                   | Site                                                                      |   |
| Define Location by                                                 | :                                                                         |   |
| Default City List                                                  | ~                                                                         |   |
| There is a single lo<br>project is placed in                       | cation for each Revit project that defines where the the world.           |   |
| C <u>i</u> ty :                                                    | Tehran, Iran 🗸 🗸                                                          |   |
|                                                                    |                                                                           |   |
| L <u>a</u> titude :                                                | 35.6667°                                                                  |   |
| L <u>a</u> titude :<br>Lo <u>n</u> gitude :                        | 35.6667°<br>51.4333°                                                      |   |
| L <u>a</u> titude :<br>Lo <u>n</u> gitude :<br><u>T</u> ime Zone : | 35.6667°<br>51.4333°<br>(UTC+03:30) Tehran                                |   |
| L <u>a</u> titude :<br>Lo <u>n</u> gitude :<br><u>T</u> ime Zone : | 35.6667°<br>51.4333°<br>(UTC +03:30) Tehran ~<br>Use Daylight Saving time |   |
| L <u>a</u> titude :<br>Lo <u>n</u> gitude :<br><u>T</u> ime Zone : | 35.6667°<br>51.4333°<br>(UTC+03:30) Tehran ~<br>Use Daylight Saving time  |   |

### زمینمرجع کردن ساختمان ترسیم شده در Revit

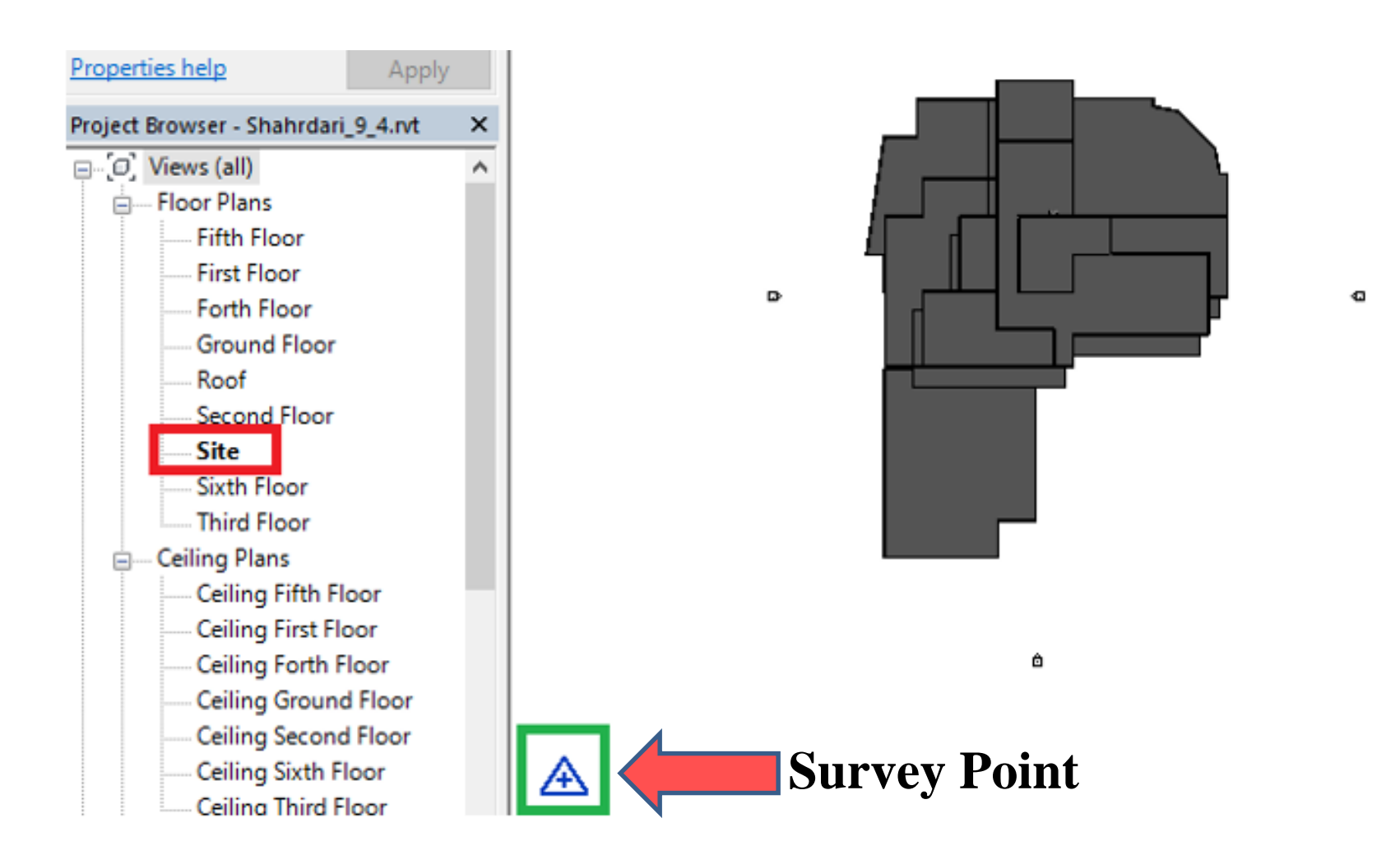

### انتقال Survey Point به مکان مورد نظر

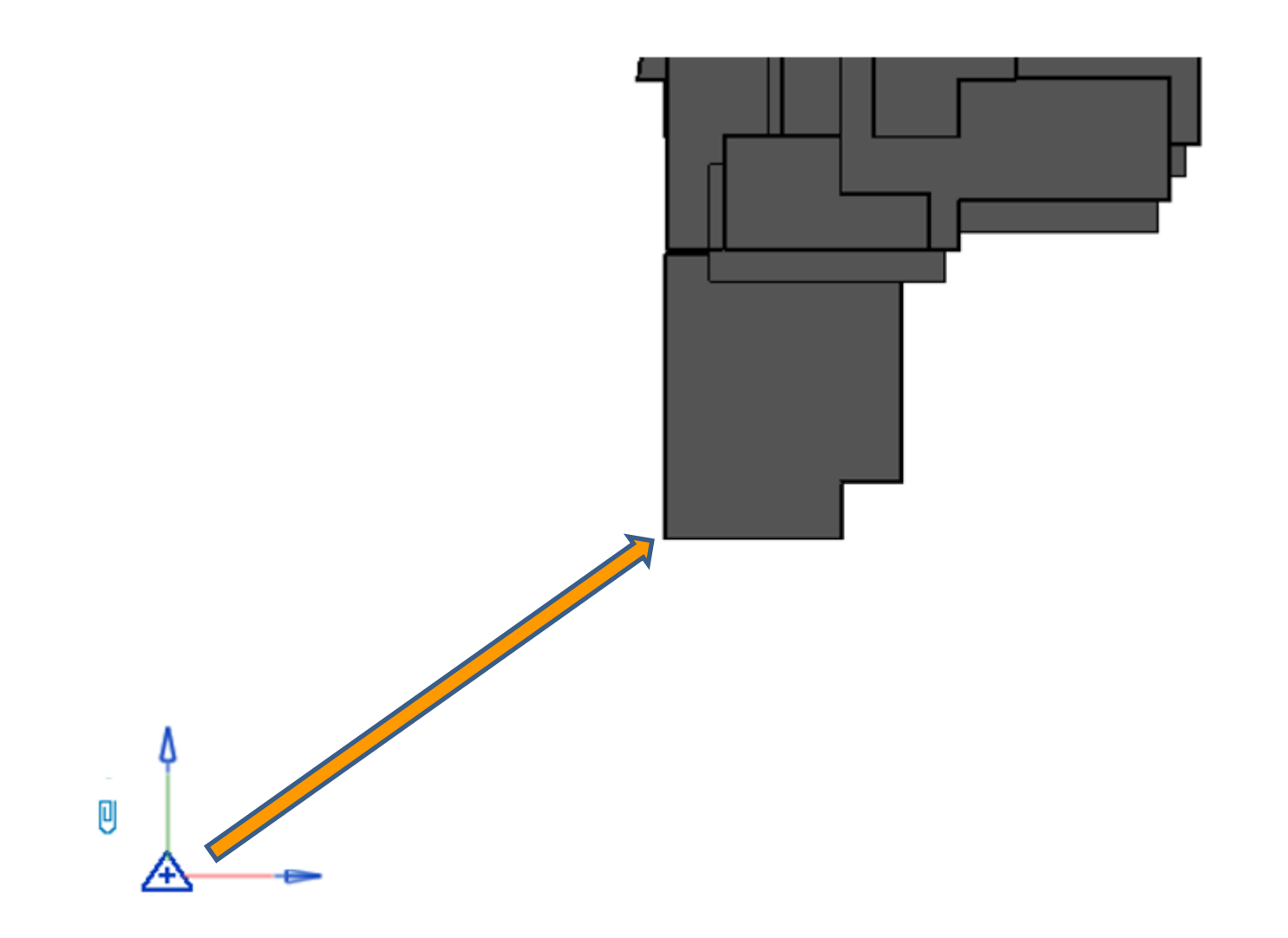

انتقال Survey Point به مکان مورد نظر

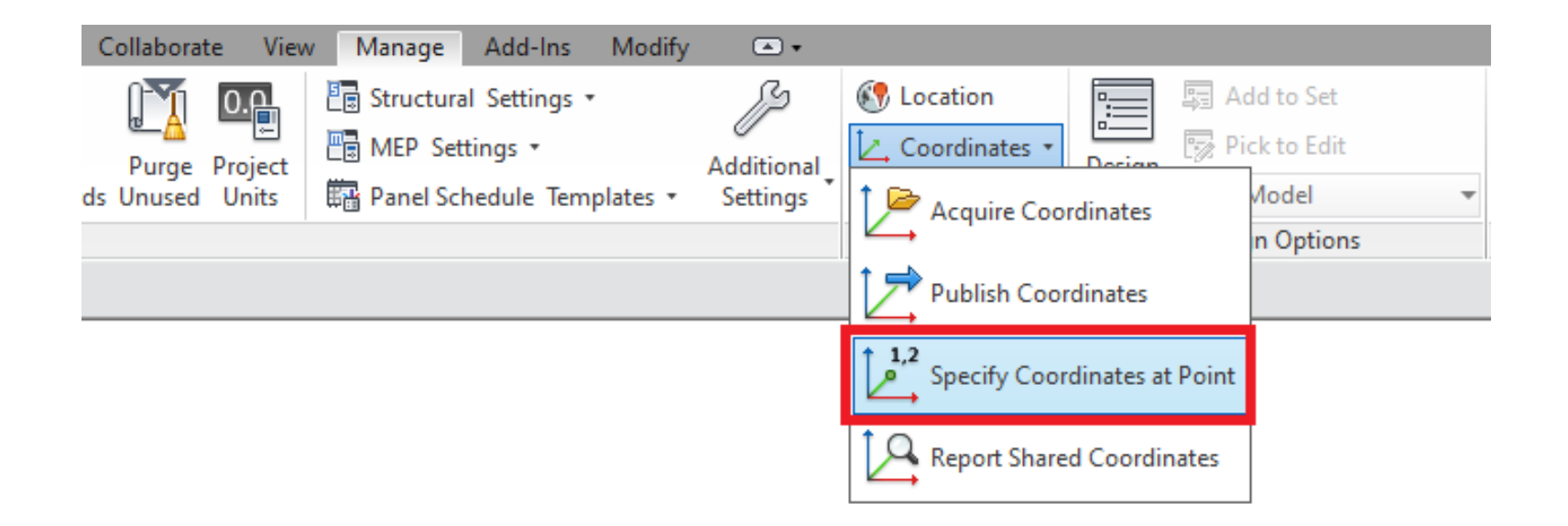
### درج مختصات درست (UTM) گوشه ساختمان

| Specify Shared Coordinates                                                                                                    |              |              |  |  |  |  |
|----------------------------------------------------------------------------------------------------|--------------|--------------|--|--|--|--|
| Relocate this project in Shared Coordinates by specifying<br>known values at the point you selected. Current project<br>will move relative to globally positioned links. |              |              |  |  |  |  |
| New Coordinates                                                                                                    |              |              |  |  |  |  |
|                                                                                                    | North/South: | 3950606.9309 |  |  |  |  |
|                                                                                                    | East/West:   | 531337.5150  |  |  |  |  |
|                                                                                                    | Elevation:   | 1007.2000    |  |  |  |  |
| Angle from Project North to True North       0° 00' 00"     East     ✓                                                                                                   |              |              |  |  |  |  |
| OK Cancel                                                                                                    |              |              |  |  |  |  |

#### اکسپورت فرمت RVT به IFC

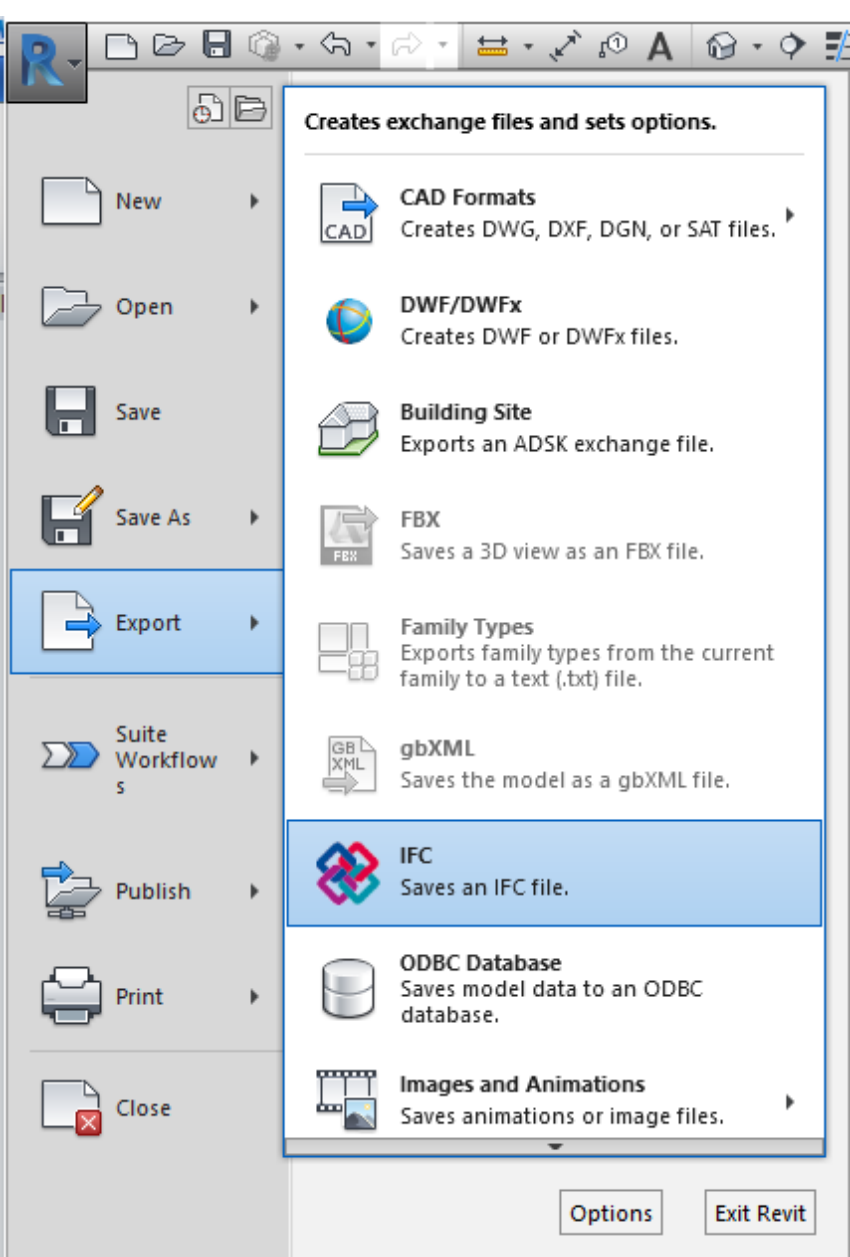

## معرفی نرمافزار FZKViewer

| STRViewer x64 V 4.9 - [50302295 | 54.xml]                                                              |                                                         | - 0                                 | ×                                            |       |
|---------------------------------|----------------------------------------------------------------------|---------------------------------------------------------|-------------------------------------|----------------------------------------------|-------|
| Eile View Representations       | Display Query Extras <u>W</u>                                        | (indow ?                                                | - 6                                 | 5 ×                                          |       |
| 🔊 - 🖬 🖻 🖻 🤻 🛔                   | 1                                                                    |                                                         |                                     |                                              |       |
| 🖸 🔈 🤣 🚸 🍫 🔛 🙇 🌶                 | e 🖻 🖻 💣 🗳 🔖                                                          | 🕹   🎟 🎮   🗰   🔂                                         | * * ** ** ** ** **                  | • <b>₹</b>                                   |       |
| Browser Toolbar ×               | 503022954.xml - CITYGML                                              | 2.0                                                     |                                     |                                              |       |
| E / 503022954                   | 20.16                                                                | 1                                                       |                                     |                                              |       |
| CityGML Building [3             | JD VIEW                                                              |                                                         |                                     | - 1                                          |       |
|                                 |                                                                      |                                                         |                                     |                                              |       |
|                                 |                                                                      |                                                         |                                     |                                              |       |
|                                 | FZK Viewer x64 V 4.5 - buildingintz<br>File View Display Query Extra | illation_test.gml<br>s Window ?                         |                                     |                                              | - 0 × |
|                                 | ·····                                                                | HAD HAD HAD HAD HAD HAD HAD SHOL                        |                                     | 1000020200                                   |       |
|                                 | Erowser Toobar x                                                     | 6) 6) 6) 6 6) 60 14, 14, 111 F   #  <br>Element Toolbar | 1 🖬 (0 🕸 (), () (), () (), () () () | ⊈ ⊉   <sup>1</sup> 3 & 27 &   50 50 50 50 50 |       |
|                                 | E 📈 🖸 buildingintaliatio                                             | Elements Layers                                         | buildingintallation_test.gml        |                                              |       |
| Element Toolbar ×               | CityGML Building [5]                                                 | B S bidg S Building                                     | buildingintallation_test.gml-GML    |                                              |       |
| Elements Layers                 |                                                                      |                                                         | 30 184                              |                                              | 1     |
| 🗉 👁 bldg                        |                                                                      | bldg:WallSurface                                        |                                     |                                              |       |
| E Core                          |                                                                      | Core:CityModel                                          |                                     |                                              |       |
| 👁 🔣 core:CityModi               |                                                                      |                                                         | Karlsruho Instituto of Technology   | 1                                            |       |
|                                 |                                                                      |                                                         |                                     |                                              |       |
|                                 |                                                                      |                                                         |                                     |                                              |       |
|                                 |                                                                      |                                                         |                                     |                                              |       |
|                                 |                                                                      |                                                         |                                     |                                              |       |
|                                 |                                                                      |                                                         |                                     |                                              |       |
|                                 |                                                                      |                                                         |                                     |                                              |       |
| Ready                           | _                                                                    |                                                         |                                     |                                              |       |
|                                 |                                                                      |                                                         |                                     |                                              |       |
|                                 |                                                                      |                                                         |                                     |                                              |       |
|                                 |                                                                      |                                                         |                                     |                                              |       |
|                                 |                                                                      |                                                         | 1 XCON                              | *                                            |       |
|                                 |                                                                      |                                                         |                                     |                                              |       |
|                                 | Randy                                                                |                                                         |                                     |                                              |       |

## دانلود FZK Viewer (کلیپ ۱۳)

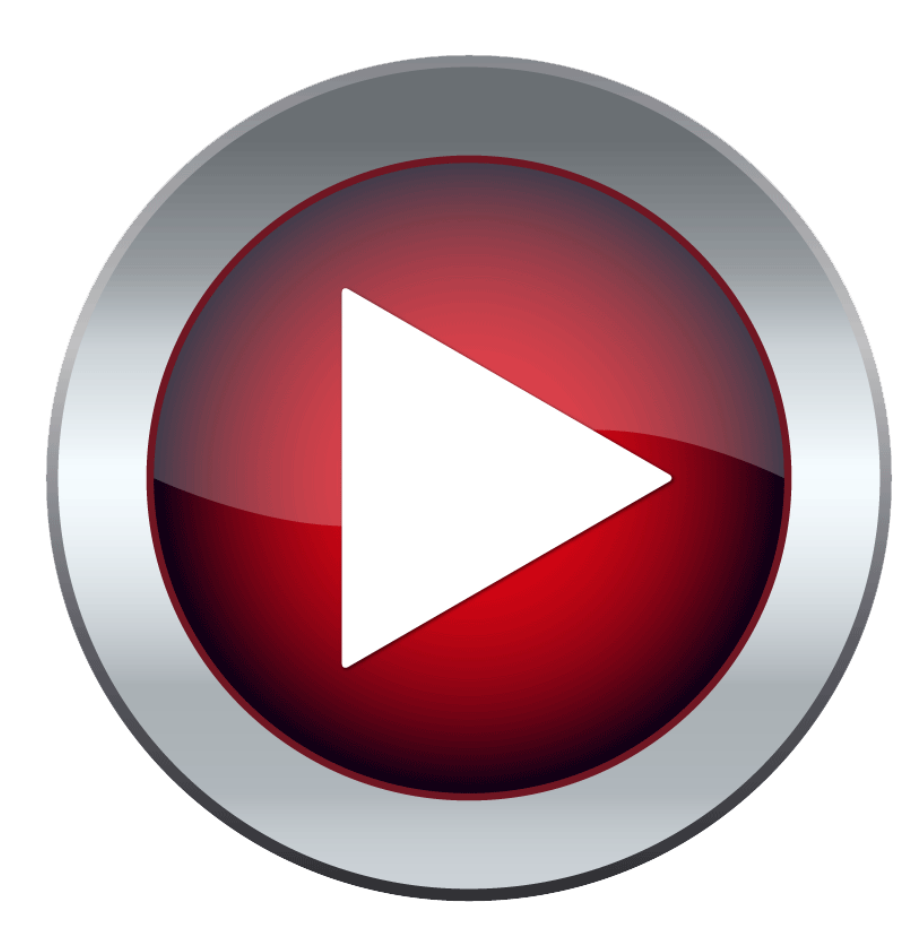

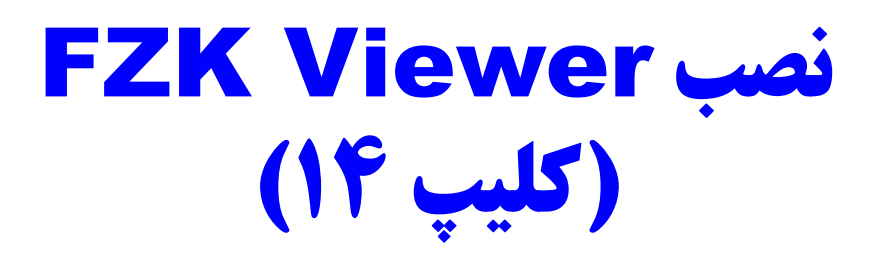

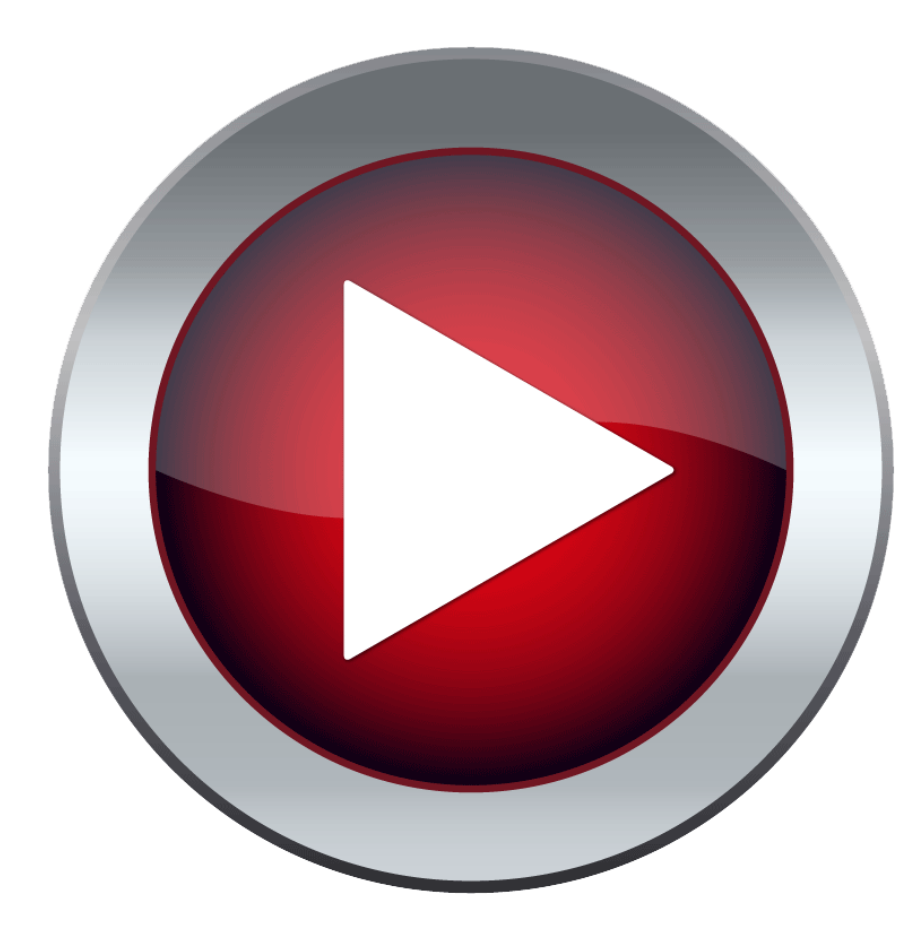

# تبديل IFC به CityGML در IFC در IFC (كليپ 10)

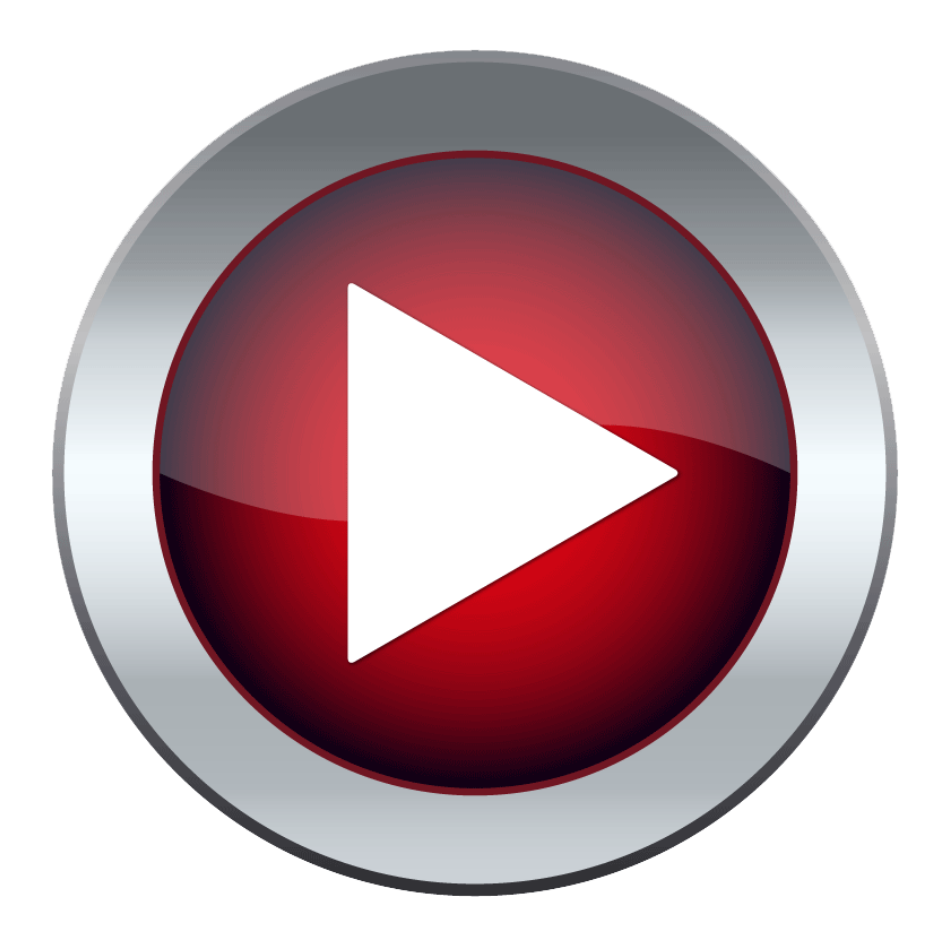

بررسی صحت فرآیند تبدیل فرمت IFC به RVT

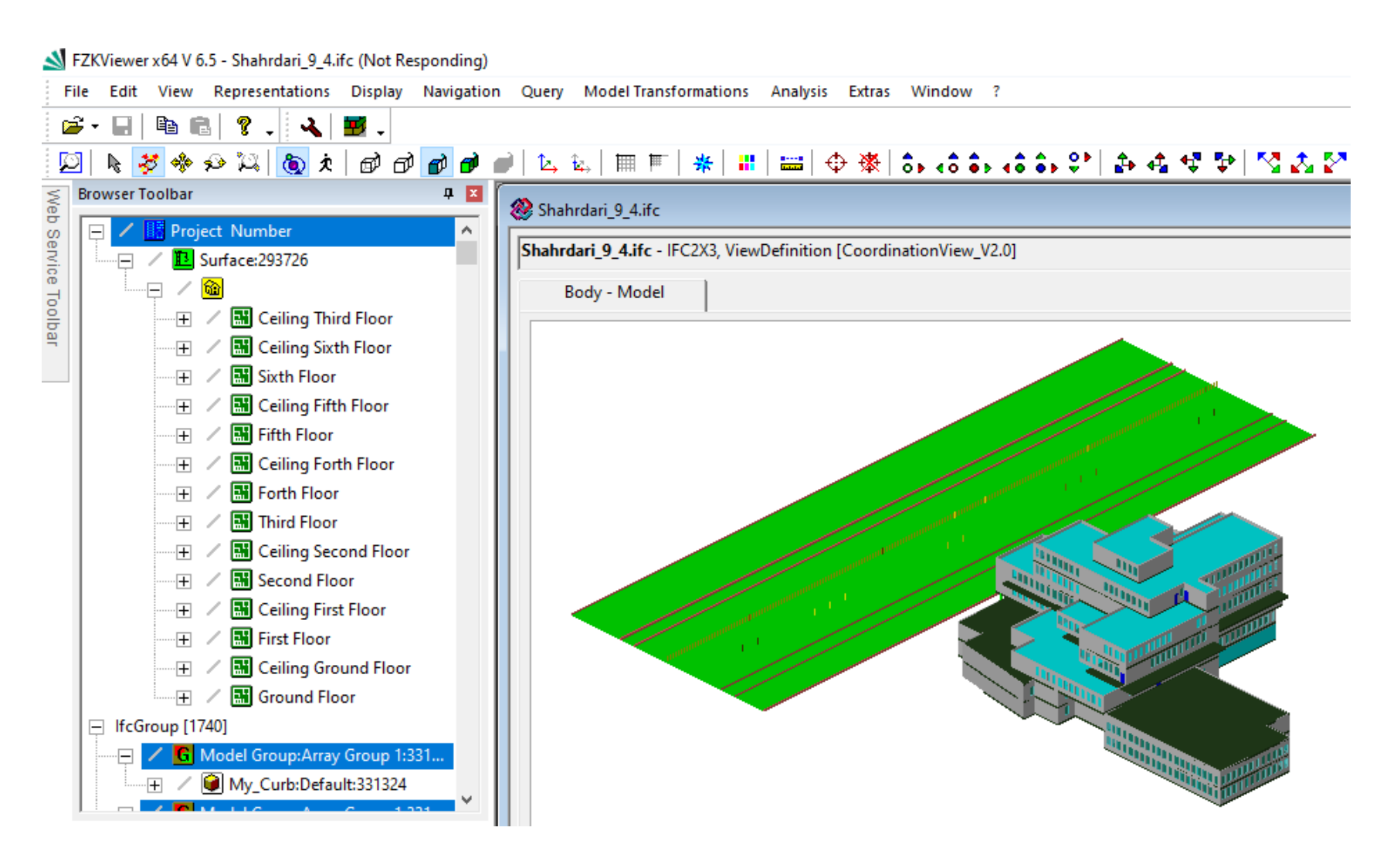

#### تبديل فرمت IFC به CityGML

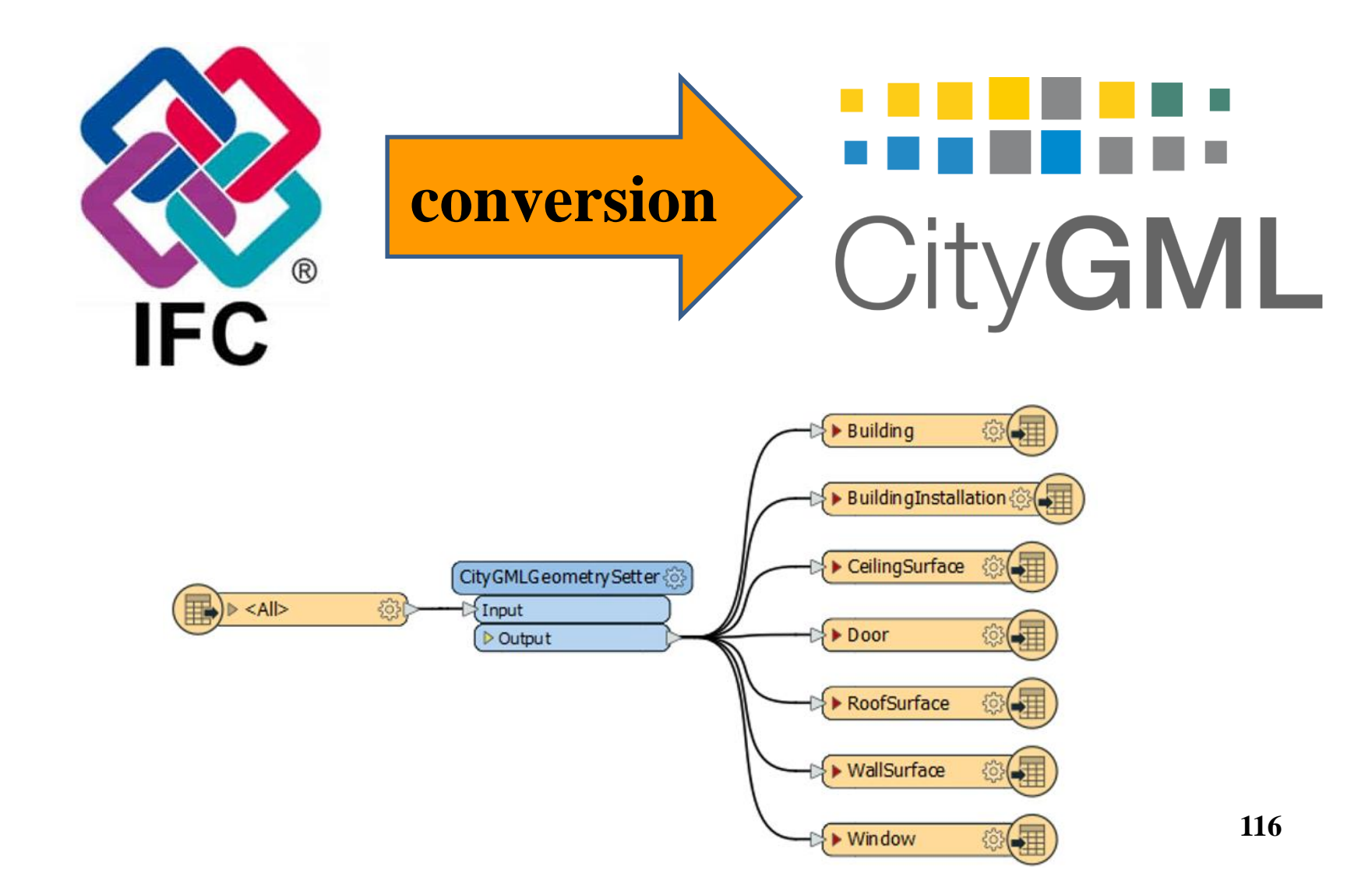

تبديل فرمت IFC به CityGML

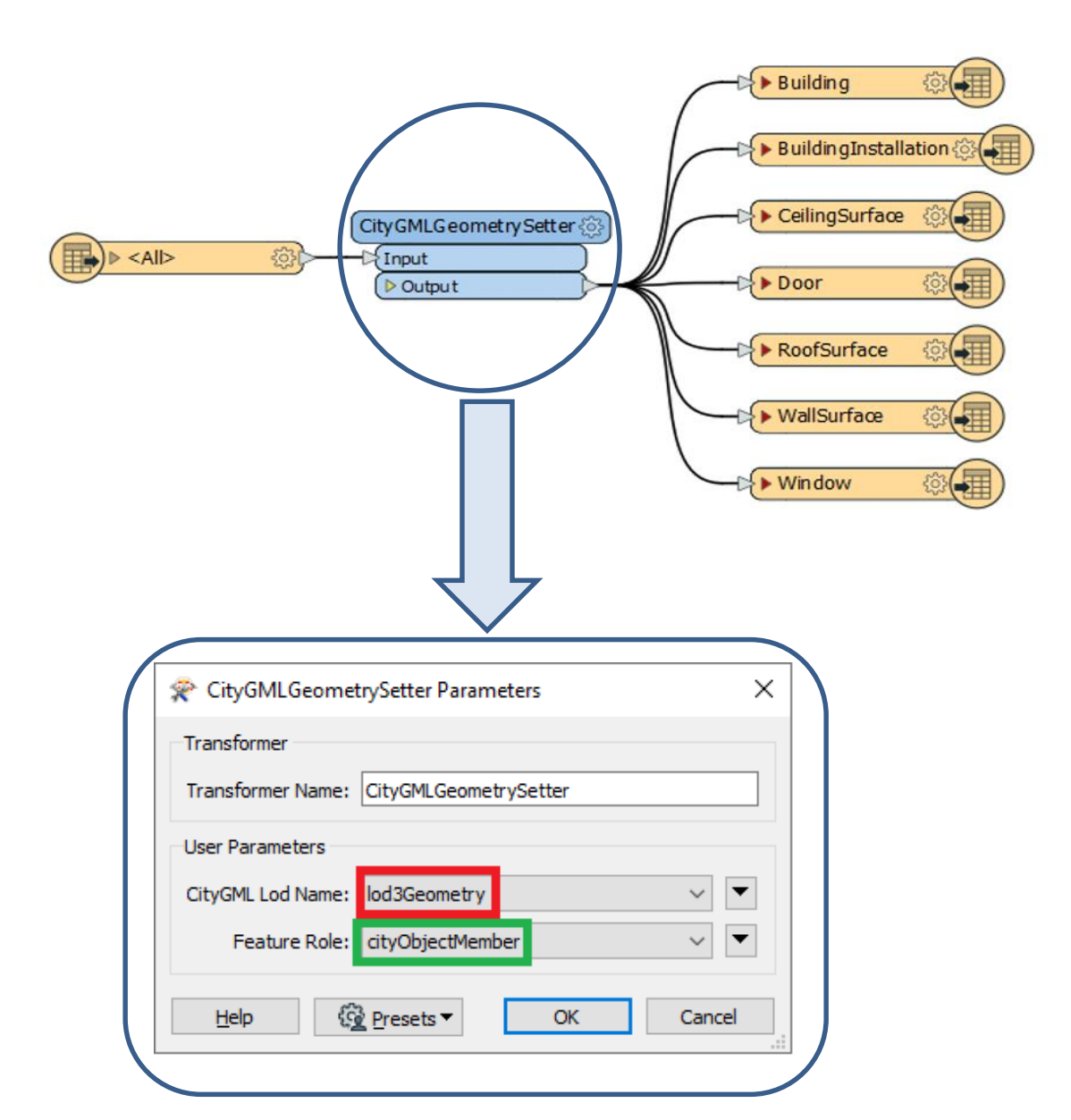

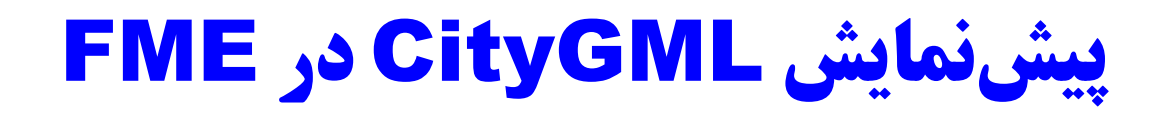

#### **View Menu>Windows>Visual Preview**

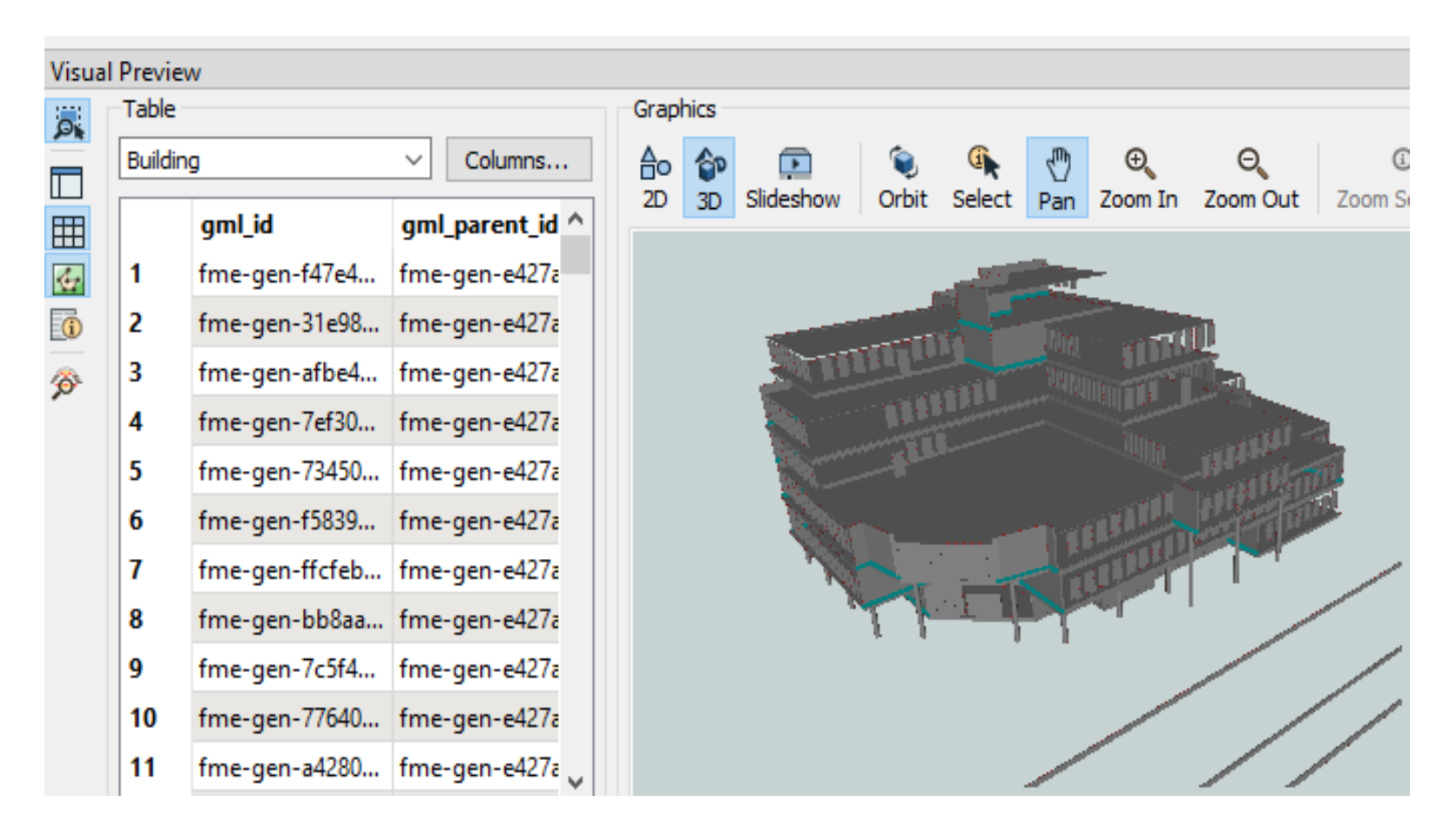

تبديل فرمت CityGML به 3D Tiles

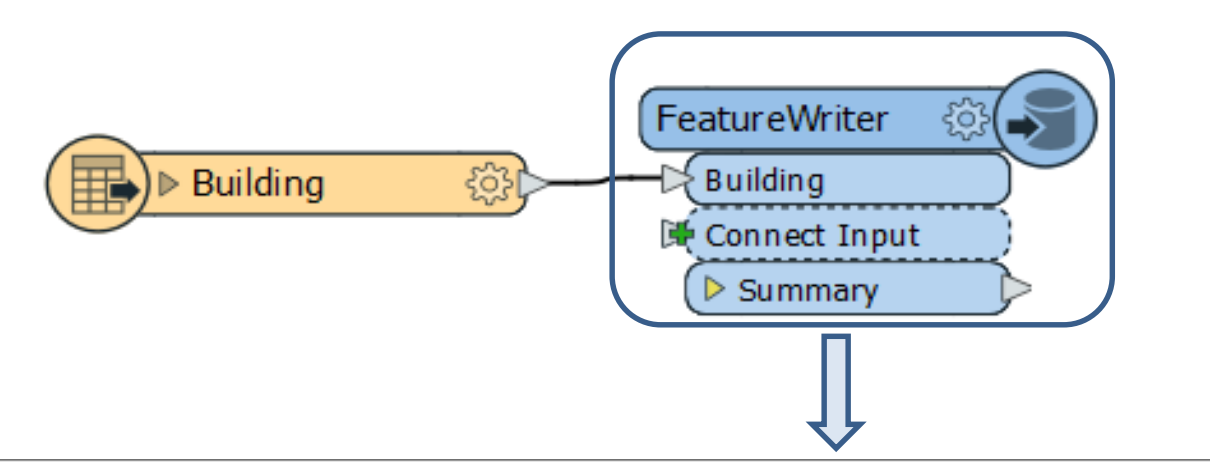

| 😤 FeatureWriter Pa          | rameters                           |                                    |                                              |           |              |    | )      | × |
|-----------------------------|------------------------------------|------------------------------------|----------------------------------------------|-----------|--------------|----|--------|---|
| Transformer<br>Transf       | ormer Name: Featur                 | eWriter                            |                                              |           |              |    |        | ~ |
| Writer                      | Format: Cesiur<br>Dataset: "H:\Pro | n 3D Tiles<br>ojects\GEODB\OGC sta | andards_research\Data\                       | Ncc_Data" |              |    | ~      |   |
| Parameters<br>Feature Types | Coord. System:                     | Same as source                     |                                              |           |              |    | ~      |   |
| Building                    |                                    | General                            | User Attributes                              | 🔶 Format  | : Attributes |    |        |   |
|                             |                                    | Cesium                             | 3D Tileset Name: Buildi<br>Schema Definition | ng        |              | •  |        | ~ |
| Help ▼ (S                   | Presets -                          |                                    |                                              |           |              | ОК | Cancel |   |

119

تبديل فرمت CityGML به 3D Tiles

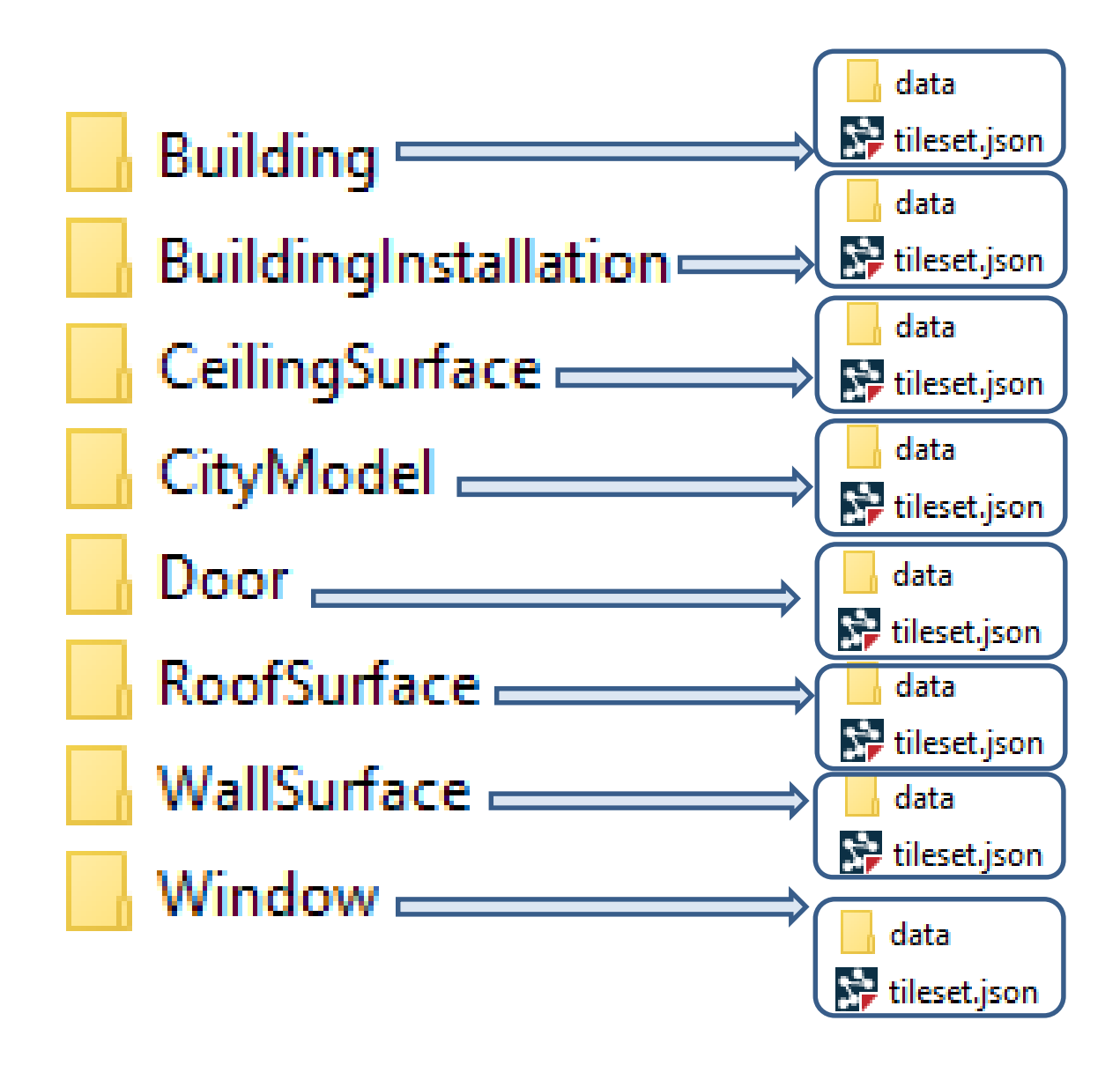

#### نمایش 3D Tiles در CesiumJS

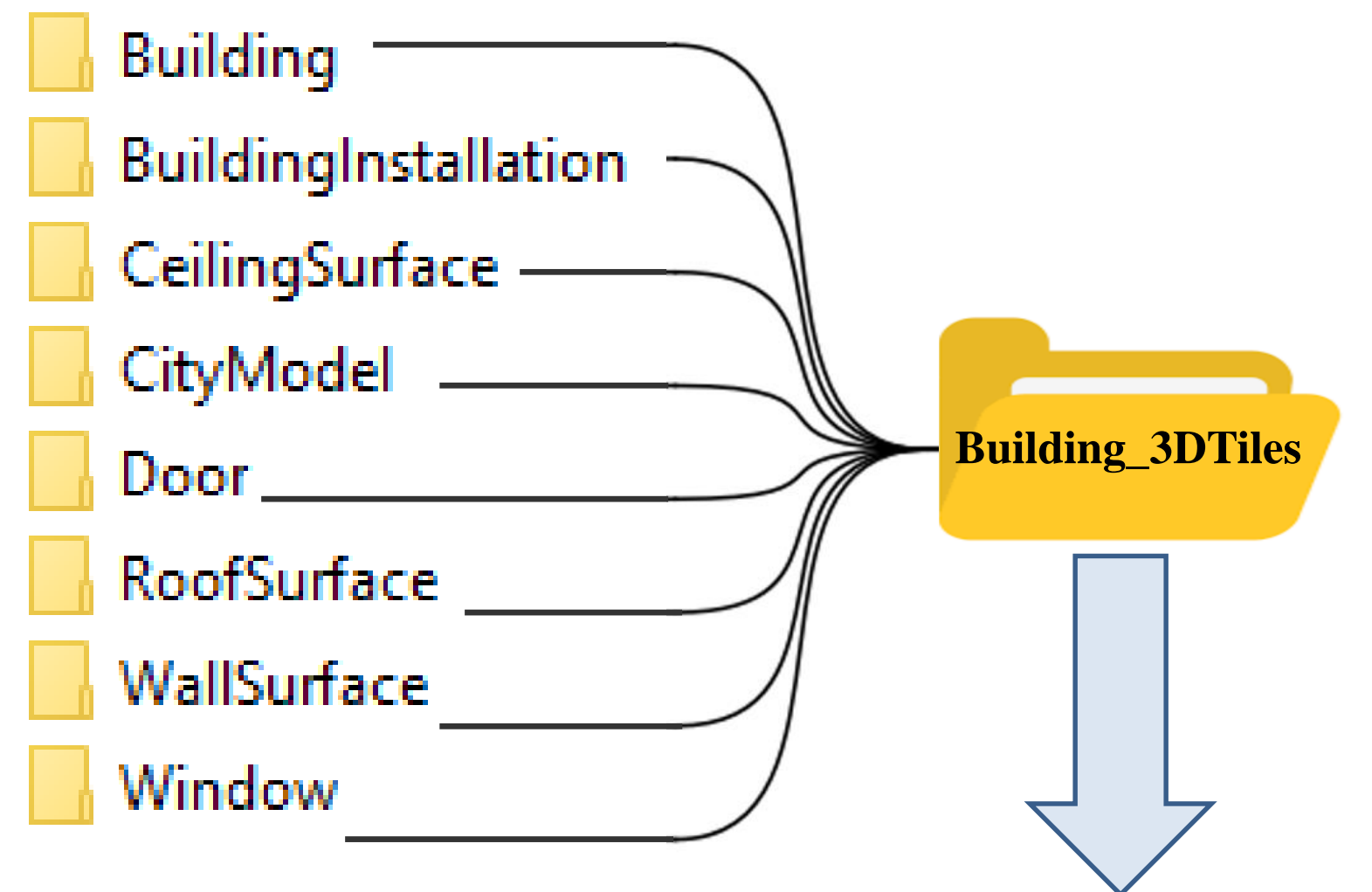

...\Tomcat 9.0\_Tomcat9\_9090\webapps\My\_CesiumJS\Specs\Data\Cesium3DTiles

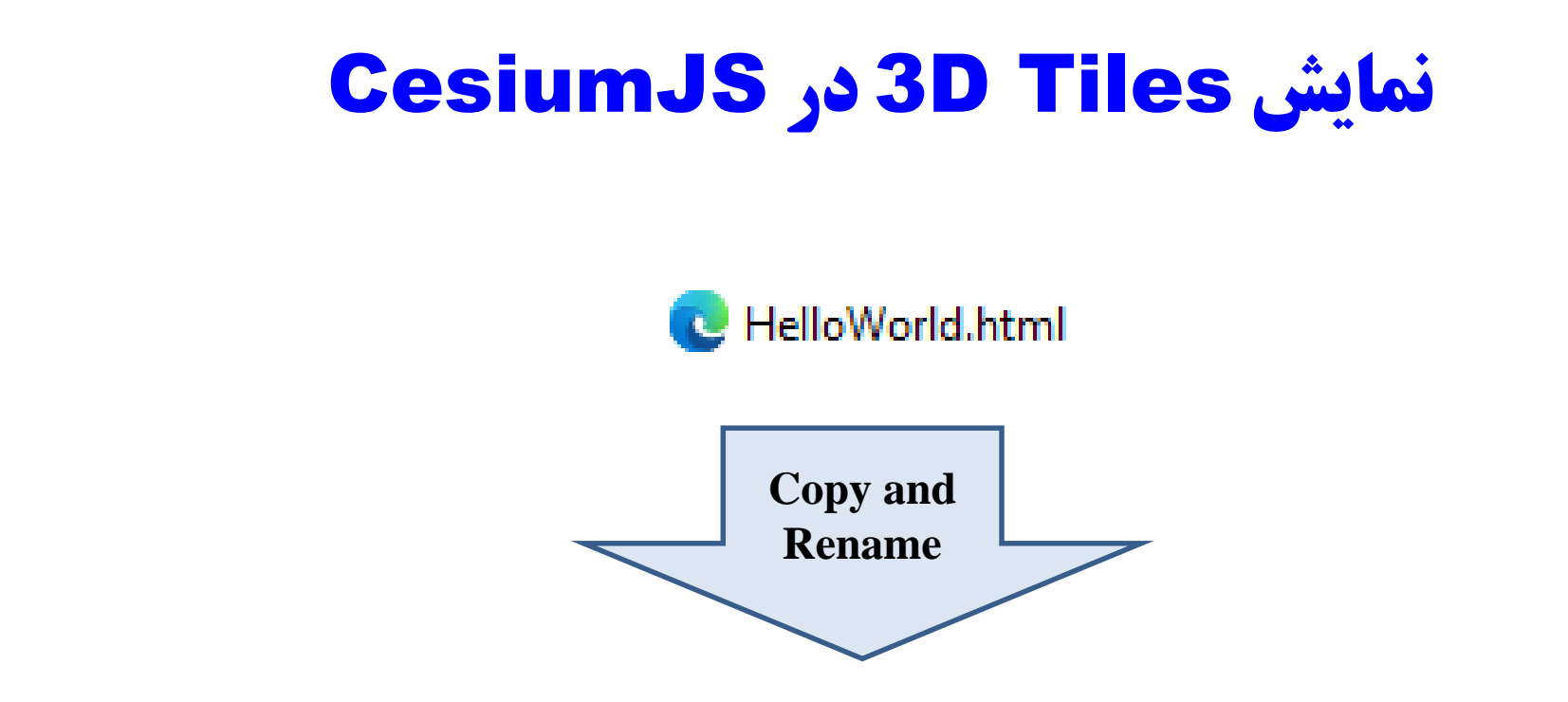

...\Tomcat 9.0\_Tomcat9\_9090\webapps\My\_CesiumJS\Apps

#### نمایش 3D Tiles در CesiumJS

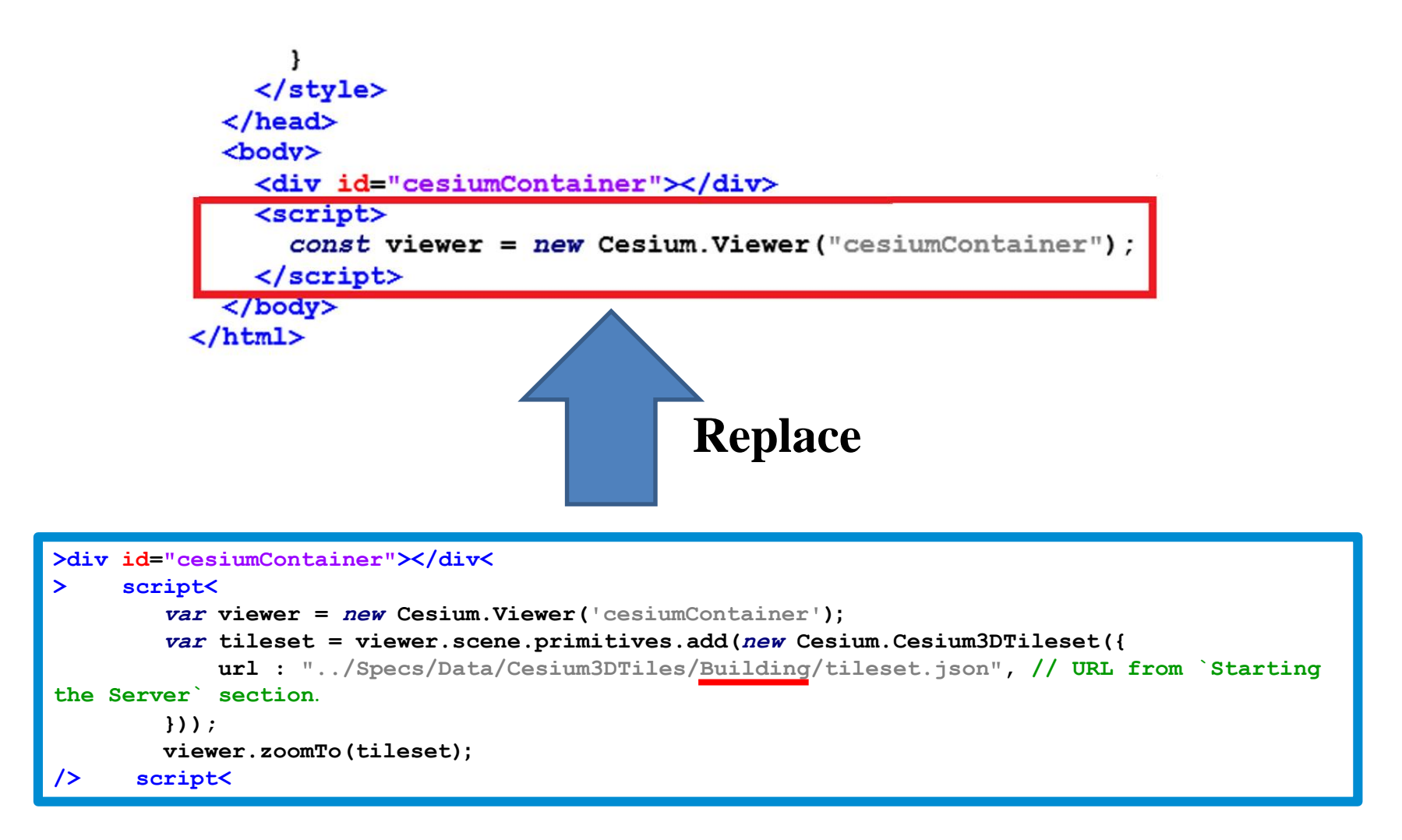

#### نمایش 3D Tiles در CesiumJS

() localhost:9090/My\_CesiumJS/Apps/Building\_from\_CityGML\_LOD3\_7\_FeatureTypes.html

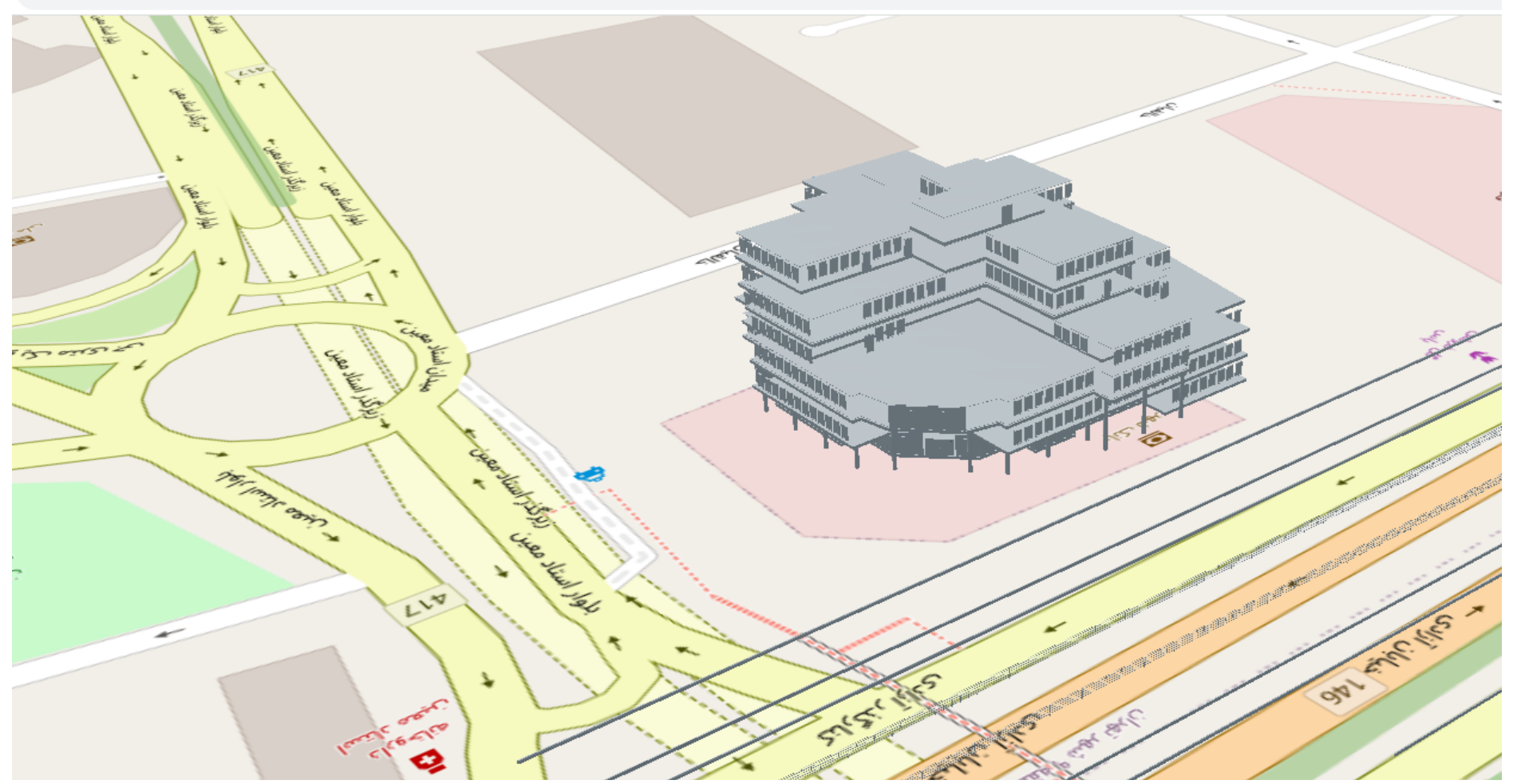

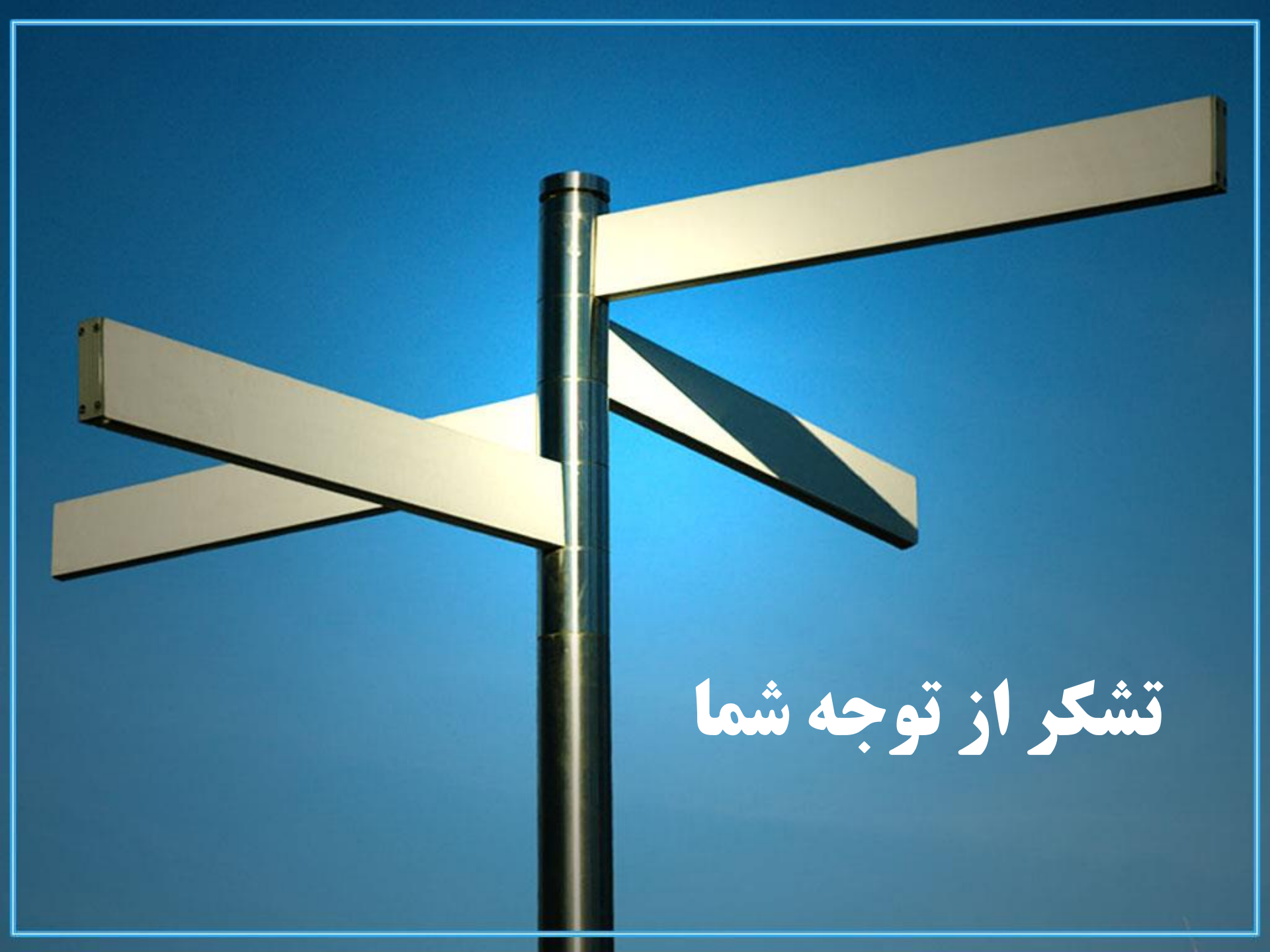